|                                          |                      | D                | οςι   | JMENTO         | O TÉCNICO                              |
|------------------------------------------|----------------------|------------------|-------|----------------|----------------------------------------|
| RENIEC<br>REGISTRO NACIONAL DE IDENTIFIC | ACIÓN Y ESTADO CIVIL | VERSIÓN: 1       | .0    | CÓDIGO:        | DT-DCSD/SDSCD-002                      |
| DIRECCIÓN: CERT                          | IFICACIÓN Y S        | ERVICIOS DIGIT   | ALES  |                |                                        |
| SUB DIRECCIÓN: SI                        | ERVICIOS DE          | CERTIFICACIÓN    | DIGIT | AL             |                                        |
| GUIA I                                   | DE USUA              | RIO: REPR        | ESE   | NTANT          | E DE ENTIDAD                           |
|                                          | CLASIFICACIÓN:       |                  |       |                | PÚBLICO                                |
| RUBRO                                    | NC                   | DMBRE            |       |                | CARGO                                  |
| ELABORADO POR:                           | Jorge Andrés M       | lartinez Panta   |       | Admini         | istrador plataforma EREP               |
| REVISADO POR:                            | Delicia Briones      | Linares          | Sub   | Dirección de   | Servicios de Certificación Digital (e) |
| APROBADO POR:                            | Ernesto Antonio      | o Aranda Vergara | D     | irección de Ce | ertificación y Servicios Digitales (e) |

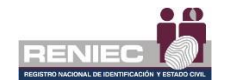

## Contenido

| 1. | OBJETI  | /0                                                         | 2    |
|----|---------|------------------------------------------------------------|------|
| 2. | ALCAN   | CE                                                         | 2    |
| 3. | CLASIFI | CACIÓN DE INFORMACIÓN                                      | 2    |
| 4. | ROLES . |                                                            | 2    |
| 5. | GLOSA   | RIO DE TÉRMINOS                                            | 2    |
| 6. | DESCRI  | PCIÓN DEL PROCEDIMIENTO                                    | 4    |
| 6. | 1. Gi   | estión de Certificado Digital para Suscriptores:           | 4    |
|    | 6.1.1.  | Gestión de Suscriptores                                    | 5    |
|    | 1.      | Registrar aspirantes a suscriptor                          | 5    |
|    | А.      | Registrar un aspirante a suscriptor                        | 5    |
|    | В.      | Carga masiva de aspirantes a suscriptor                    | 10   |
|    | С.      | Editar o Actualizar Aspirante a suscriptor                 | 16   |
|    | 2.      | Registrar lista de aspirantes a suscriptor                 | 19   |
|    | А.      | Lista de reemisión de certificados                         | 34   |
|    | 3.      | Mostrar lista de aspirantes a suscriptor                   | 40   |
|    | 4.      | Designar representante alterno                             | 44   |
|    | 5.      | Anular solicitud de emisión online                         | 50   |
|    | 6.1.2.  | Gestión de Encuestas                                       | . 54 |
|    | 1.      | Registrar Servicio                                         | 54   |
|    | 6.1.3.  | Gestión de Cancelación                                     | . 57 |
|    | 1.      | Cancelar certificado digital por Representante             | 57   |
|    | 6.1.4.  | Gestión de Pagos                                           | 61   |
|    | 1.      | Registrar pagos                                            | 61   |
|    | 6.1.5.  | Gestión de Consultas                                       | . 68 |
|    | 1.      | Detalle de Trámites                                        | 68   |
|    | 2.      | Certificados Digitales PJ                                  | 69   |
|    | 3.      | Solicitud de cancelación CD                                | 70   |
|    | 4.      | Solicitud de anulación                                     | 71   |
|    | 5.      | Comprobantes registrados                                   | 72   |
|    | 6.      | Historial de pagos                                         | 73   |
| 6. | 2. Gi   | estión de Certificado Digital para Sistema de Información: | . 74 |
|    | 6.2.1.  | Gestión de Sistemas de información                         | . 75 |
|    | 1.      | Enviar solicitud SI a EREP                                 | 75   |
|    | 6.2.2.  | Gestión de cancelación                                     | . 80 |
|    | 1.      | Cancelar certificado digital por representante             | 80   |

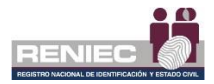

## GUIA DE USUARIO: REPRESENTANTE DE LA ENTIDAD

### 1. OBJETIVO

La presente guía de usuario de la Plataforma Integrada de la Entidad de Registro, en adelante Plataforma PIER, tiene como objetivo orientar a los representantes de las entidades del estado en el uso de su cuenta como usuario; así como, en la gestión de los certificados digitales de su entidad.

### 2. ALCANCE

El presente documento es administrado por la Sub Dirección de Servicios de Certificación Digital y sirve de guía al Representante de la Entidad para la gestión de los certificados digitales de su entidad.

### 3. CLASIFICACIÓN DE INFORMACIÓN

Este documento es clasificado como PÚBLICO.

### 4. ROLES

# Administrador de la Oficina EREP.

Persona responsable de la Oficina EREP - RENIEC.

#### • Representante de la Entidad.

Persona natural que cuenta con facultades para representar a la persona jurídica en los trámites de certificado digital ante la EREP – RENIEC.

#### • Aspirante a Suscriptor.

Es la persona que se encuentra inscrito en una Lista de Aspirante a Suscriptor para la emisión de su certificado digital.

#### • Suscriptor.

Es la persona natural responsable de la generación y uso de la clave privada, con excepción de los certificados digitales para su utilización a través de agentes automatizados.

### 5. GLOSARIO DE TÉRMINOS

#### • Agente automatizado.

Son los procesos y equipos programados para atender requerimientos predefinidos y dar una respuesta automática sin intervención humana, en dicha fase.

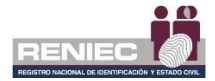

## • Certificado digital.

Documento Credencial Electrónico, generado y firmado digitalmente por una Entidad de Certificación, que vincula un par de claves con una persona natural o jurídica, confirmando su identidad.

### • CSR.

Solicitud de firma de Certificado.

## • ECEP - RENIEC.

Entidad de Certificación para el Estado Peruano, la cual se encarga de proporcionar, emitir o cancelar los certificados digitales para personas naturales y jurídicas, así como, para funcionarios, empleados y servidores públicos, para el ejercicio de sus funciones y la realización de actos de administración interna e interinstitucional y para las personas expresamente autorizadas por la entidad pública correspondiente.

### • EREP - RENIEC.

Entidad de Registro o Verificación para el Estado Peruano, la cual se encarga del levantamiento de datos, comprobación de la información del solicitante, identificación y autenticación de los Titulares y Suscriptores, aceptación y autorización de las solicitudes de emisión y cancelación de certificados digitales.

### • Lista de aspirante a suscriptor.

Documento generado en el sistema donde se encuentran la relación de personas pertenecientes a una entidad, autorizadas a tramitar su respectivo certificado digital de persona jurídica. Dicho documento debe ser firmado digitalmente por el Representante de entidad.

### • Oficina EREP RENIEC PJ

Oficina acreditada por la Entidad de Registro del Estado Peruano para brindar servicios de certificación digital para personas jurídicas.

### • Repositorio o medio portador.

Es aquel medio de almacenamiento seguro donde se genera la clave privada del suscriptor del certificado digital.

### • RUIPN.

Registro Único de Identificación de las Personas Naturales.

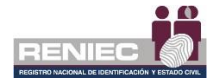

## 6. DESCRIPCIÓN DEL PROCEDIMIENTO.

La Plataforma Integrada de la Entidad de Registro (en adelante Plataforma PIER) es una herramienta que permite al Representante de la Entidad realizar una gestión eficiente de las solicitudes de emisión de certificados digitales, los cuales son solicitados a la Entidad de Registro o Verificación para el Estado Peruano (EREP), permitiendo brindar un servicio con calidad y seguridad.

Para el correcto funcionamiento de la Plataforma PIER es recomendable contar con los siguientes requisitos:

- PC con acceso a internet, sistema operativo Windows 7 de 32 o 64 bits.
- Navegador Google Chrome versión 60 o superior.
- Java versión 8 JRE de 32 bits.
- Plugin ClickOnce
- Refirma 1.5.4 https://dsp.reniec.gob.pe/refirma\_suite/pdf/web/main.jsf
- Adobe Acrobat 9.0 o superior, para visualizar archivos PDF.
- Middleware del DNIe.

### 6.1. Gestión de Certificado Digital para Suscriptores:

Se debe de ingresar a la plataforma PIER con el rol de Representante Entidad de Persona Jurídica.

Enlace del PIER: https://erep.reniec.gob.pe/pier/login.jsf

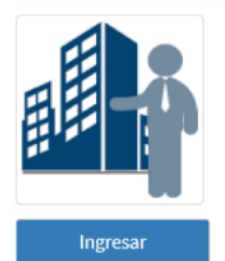

#### REPRESENTANTE ENTIDAD DE PERSONA JURÍDICA

 RUC:
 NRO. RUC DE LA ENTIDAD AL QUE REPRESENTA

 ENTIDAD:
 NOMBRE DE LA ENTIDAD QUE REPRESENTA

 DESCRIPCIÓN:

El representante de la entidad de persona jurídica es aquel que representa legalmente a una entidad estatal. Dentro de la plataforma gestiona listas de autorización para los suscriptores, designa un representante alterno y tambien cancela los certificados digitales de sus suscriptores.

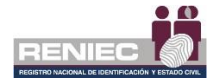

### 6.1.1. Gestión de Suscriptores

- 1. Registrar aspirantes a suscriptor
  - A. Registrar un aspirante a suscriptor

## Paso 1:

Para realizar el registro de aspirantes a suscriptor de certificado digital se debe seleccionar la opción **Registrar aspirantes a suscriptor** del siguiente menú:

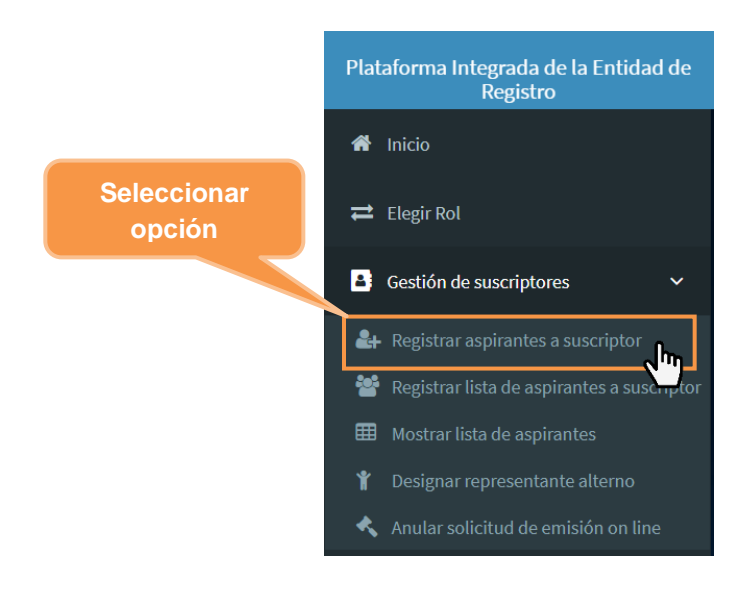

## Paso 2:

Se visualizará la siguiente pantalla, para realizar el registro de un nuevo aspirante a suscriptor debemos dar clic en el botón **Nuevo** aspirante a suscriptor:

| = |    |           | Sopo                        | eleccionar<br>ción <b>Nuevo</b>             |                                  |                       | Notificaciones 🌲 JOINTE ANDRES MARTIN | NEZ PANTA |
|---|----|-----------|-----------------------------|---------------------------------------------|----------------------------------|-----------------------|---------------------------------------|-----------|
|   | _  |           |                             | REGISTRAR ASPIR                             | ANTES A SUSCRIPT                 | OR                    |                                       |           |
|   |    | 🏭 Nu      |                             | Eliminar 🕹 O                                | Larga masiva 🔺                   | Log                   | 🖻 Plantilla                           |           |
|   | N* | DNI/CE    | Pre Nombres y Apellidos     | hrea                                        | Tipo Certificado Digital         | Modo Descarga CD      | Email                                 |           |
|   | 1. | 7202881.7 | OMAR CUBA ESTRELLA          | GRCD                                        | FIRMA DIGITAL Y<br>AUTENTICACIÓN | SOFTWARE (PC, laptop) | ocuba@reniec.gob.pe                   | ø         |
|   | 2. | 42032492  | LUIS ANTONIO DURAN CARRILLO | GRCD                                        | FIRMA DIGITAL Y<br>AUTENTICACIÓN | SOFTWARE (PC, laptop) | iduranci@reniec.gob.pe                | 8         |
|   | з. | 44230636  | JORGE GENGIS HOC ENCINAS    | D320 Subgerencia De Cestión<br>Documentaria | FIRMA DIGITAL Y<br>AUTENTICACIÓN | SOFTWARE (PC, laptop) | jkoc@contraloria.gob.pe               | 12        |
|   | 4. | 44290636  | JORGE GENGIS KOC ENCINAS    | D320 Subgerencia De Gestión<br>Documentaria | FIRMA DIGITAL Y<br>AUTENTICACIÓN | SOFTWARE (PC, laptop) | ]hon@pier.reniec.gob.pe               | 62        |
|   | 5. | 44290636  | JORGE GENGIS KOC ENCINAS    | D320 Subgerencia De Gestión<br>Documentaria | FIRMA DIGITAL Y<br>AUTENTICACIÓN | SOFTWARE (PC, laptop) | jhon@pier.reniec.gob.pe               | œ         |
|   | 6. | 72617278  | NILD HERMÁN ROSAS NUTZ      | GRCD                                        | FIRMA DIGITAL Y<br>AUTENTICACIÓN | SOFTWARE (PC, laptop) | jhon@pier.reniec.gob.pe               | æ         |

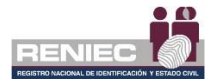

## Paso 3:

Se visualizará el siguiente formulario:

**Nota:** El símbolo (\*) Indica que los **campos son de llenado obligatorio** para continuar con el registro del aspirante a suscriptor.

| =                                        |                                         |                               | Notificaciones 🌲 | JORGE ANDRES MAITINEZ TANT |
|------------------------------------------|-----------------------------------------|-------------------------------|------------------|----------------------------|
|                                          | REGISTRAR ASPIRANTES                    | A SUSCRIPTOR                  |                  |                            |
| (*) Indican que son campos obligatorios. |                                         |                               |                  |                            |
| Buscar Aspirante a suscriptor            |                                         |                               | -                | 🖹 Registrar                |
| Nacionalidad:                            | DNI/CE:                                 |                               |                  | ø Limpiar                  |
| Perú                                     | Ingrese DNI / CE.                       | Q Buscar                      |                  | S Atrás                    |
| Datos personales                         |                                         |                               | -                |                            |
| Pre Nombres: *                           | Primer Apellido: *                      | Segundo Apellido:             |                  |                            |
| Casada Apellido:                         |                                         |                               |                  |                            |
| Datos laborales                          |                                         |                               | -                |                            |
| País: *                                  | Departamento: *                         | Provincia: *                  | •                |                            |
| Distritor *                              | Directión: *                            |                               |                  |                            |
| Seleccione                               | oneccon.                                |                               |                  |                            |
| Cargo:                                   | Área:                                   | Teléfono: *                   |                  |                            |
| Anexo:                                   | Email: *                                | Tipo de Certificado: *        | •                |                            |
| Modo de Descarga Certificado: *          |                                         | PIRMA DIGITAL Y AUTENTICACIÓN |                  |                            |
| Seleccione                               |                                         |                               |                  |                            |
|                                          | PIER - RENIEC, Lima - Perú ©2020. Todos | los derechos reservados.      |                  |                            |

Seleccionamos la **nacionalidad del aspirante a suscriptor**, la cual por defecto se encuentra en Perú, pero se podrá seleccionar otro país según la **nacionalidad extranjera** del suscriptor:

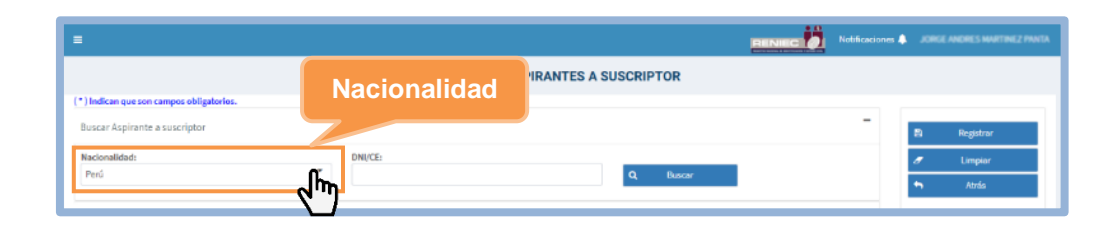

Ingresamos el número de documento de identidad **(DNI)** o el número de carné de extranjería **(CE)** del aspirante a suscriptor:

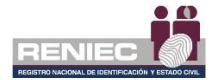

| (*) Indican que son campos obligatories. | REGISTRAR ASPIRANTI | Documento de<br>identidad |   | CÉ ANGRES MARTINEZ PANTA |
|------------------------------------------|---------------------|---------------------------|---|--------------------------|
| Buscar Aspirante a suscriptor            |                     |                           | 8 | Registrar                |
| Nacionalidad: DNI/CE:                    |                     |                           | 0 | Limpiar                  |
| Perú                                     |                     | Q, Buscar                 | • | Atrás                    |

Si hace clic en el botón Buscar:

| =                                        |         |                                   | RENEC  | nes 🐥 💷 | REE ANORES MARTINEZ PANTA |
|------------------------------------------|---------|-----------------------------------|--------|---------|---------------------------|
|                                          |         | REGISTRAR ASPIRANTES A SUSCRIPTOR | Buscar |         |                           |
| (*) Indican que son campos obligatorios. |         |                                   | Duscal |         |                           |
| Buscar Aspirante a suscriptor            |         |                                   |        | 8       | Registrar                 |
| Nacionalidad:                            | DNI/CE: |                                   |        | 0       | Limpiar                   |
| Perú                                     | •       | Q Buscar                          | շիդ    | •       | Atrás                     |

De encontrarse el número de documento de identidad (DNI) o el número de carné de extranjería (CE) en el sistema; se completarán y visualizarán los **Datos personales** del aspirante a suscriptor como: prenombres, primer apellido, segundo apellido y de ser el caso el apellido de casada.

| Datos personales                                  |                              | -                 |
|---------------------------------------------------|------------------------------|-------------------|
| Pre Nombres: *<br>Luis Caelos<br>Casada Apellido: | Primer Apellido: *<br>LOAVZA | Segundo Apellido: |

Si el suscriptor es extranjero y no estuviera registrado, el sistema le solicitará registrar sus datos personales.

| Nacionalidad:                   | DNI/CE:            |   |
|---------------------------------|--------------------|---|
| Panamá                          | • 11111111         |   |
| 0                               |                    |   |
| - Hurear                        |                    |   |
| Q Buscar                        |                    |   |
| <b>Q</b> Buscar                 |                    |   |
| Q Buscar<br>Datos personales    |                    | - |
| Datos personales                | Primer Analiido: * | - |
| Datos personales                | Primer Apellido: * | - |
| Datos personales Pre Nombres: * | Primer Apellido: * | - |

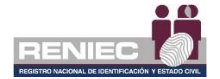

Luego se procede a ingresar los **Datos laborales** del aspirante a suscriptor; por defecto se tendrá seleccionado como país Perú, de ser el caso se selecciona un país diferente. Se debe elegir: departamento, provincia y distrito, o su equivalente en el extranjero. Además, se debe ingresar la dirección del centro laboral, teléfono, anexo.

Debe ingresar un email válido y que le pertenezca al suscriptor que se está registrando.

| Distrito: * |              |                               |
|-------------|--------------|-------------------------------|
|             | Direccion: * |                               |
| SANTIAGO    |              | T-1/6+                        |
| Cargo:      | Area:        | leterono: "                   |
| Anexo:      | Email: *     | Tipo de Certificado: *        |
|             |              | FIRMA DIGITAL Y AUTENTICACIÓN |

El Tipo de certificado se mantendrá por defecto en **Firma Digital y Autenticación**, pero podremos seleccionar el tipo **Cifrado**.

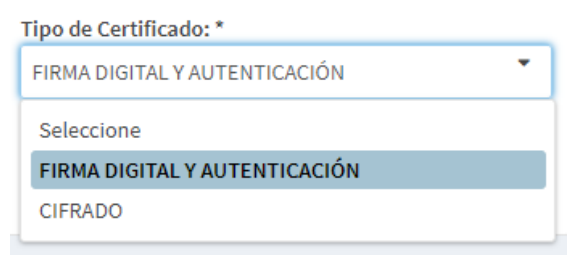

Y seleccionamos el modo de descarga del certificado:

| Modo de Descarga Certificado: * |   |
|---------------------------------|---|
| Seleccione                      | • |
| Seleccione                      |   |
| HARDWARE (token, smart card)    |   |
| SOFTWARE (PC, laptop)           |   |

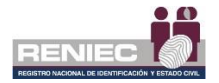

Después de ingresar todos los campos requeridos procedemos a guardar haciendo clic en el botón **Registrar**:

| -                                                                                                    |                                                                                                    | RENIEC Notificaciones 🌲 Jose and a second                                                    |
|----------------------------------------------------------------------------------------------------|----------------------------------------------------------------------------------------------------|----------------------------------------------------------------------------------------------|
|                                                                                                    | REGISTRAR ASPIRA                                                                                                    | NTES A SUSCRIPTOR                                                                            |
| * ) Indican que son campos obligatorios.                                                             |                                                                                                    |                                                                                              |
| Buscar Aspirante a suscriptor                                                                        |                                                                                                    | - Registrar                                                                                  |
| Nacionalidad:<br>Perú                                                                                | DNI/CE:                                                                                                    | Q Buscar 🔺 Foto                                                                              |
| Datos personales                                                                                     |                                                                                                    | Clic en                                                                                      |
| Pre Nombres: *                                                                                       | Primer Apellido: *                                                                                                    | Segundo A Registrar                                                                          |
| Casada Apellido:                                                                                     |                                                                                                    |                                                                                              |
|                                                                                                    |                                                                                                    |                                                                                              |
| Datos laborales                                                                                      |                                                                                                    | -                                                                                            |
| Datos laborates<br>País: *<br>Perú                                                                   | Departamento: *<br>Amazonas                                                                                                    | Provincia: *                                                                                 |
| Datos laborates<br>País: *<br>Perú                                                                   | Departamento: *<br>Amazonas<br>Discotão *                                                                                                    | Frovincia: *                                                                                 |
| Datos laborates<br>País: *<br>Perú<br>Distrito: *<br>Camporedondo                                    | Departamento: *     Amazonas     Dirección: *     Jr. Bolivia 109                                                                                                    | Provincia: *<br>Luga                                                                         |
| Datos laborates<br>País: *<br>Perú<br>Distrito: *<br>Camporedondo<br>Cangos                          | Departamento: *     Amazonas     Dirección: *     Jr. Solivia 109     Área:                                                                                                    | Provincia: * Luya Teléfono: *                                                                |
| Datos laborates<br>País: *<br>Perú<br>Distrito: *<br>Camporedondo<br>Cargo:                          | Departamento: *     Amazonas     Dirección: *     Jir. Bolivia 109     Área:     Subgerencia de Registro Digital                                                                        | Provincia: * Luya Teléfono: * 3154000                                                        |
| Datos laborates<br>País: *<br>Perú<br>Distrito: *<br>Camporedondo<br>Cargo:<br>Anexo:                | Departamento: * Amazonas Dirección: * Jirección: * Area: Subgerencia de Ragistro Digital Email: *                                                                                       |                                                                                              |
| Datos laborales<br>País: *<br>Perú<br>Distrito: *<br>Camporedondo<br>Cargo:<br>Anexo:                | Departamento: * Amazonas Dirección: * Jir. Bolivia 109 Area: Subgerencia de Ragistro Digital Email: * cliente@pier.reniec.gob.pe                                                        | Provincia: * Luya Teléfono: * 3154000 Tipo de Certificado: * FIRMA DIGITAL Y AUTENTICACIÓN * |
| Datos laborales País: * Perú Distrito: * Camporredondo Cargo: Anexo: Modo de Descarga Certificado: * | Departamento: * Amazonas Dirección: * Jr. Solivia 109 Area: Subgerencia de Registro Digital Email: * cliente@pier.reniec.gob.pe                                                         |                                                                                              |
| Datos laborales País: * Perú Distrito: * Camporredondo Cargo: Anexo: SOFTWARE (PC, laptop)           | Departamento: *         Amazonas         Dirección: *         Jr. Bolivia 109         Área:         Subgerencia de Registro Digital         Email: *         cliente@pier.reniec.gob.pe |                                                                                              |

Se visualizará el siguiente mensaje de confirmación para registrar al aspirante a suscriptor:

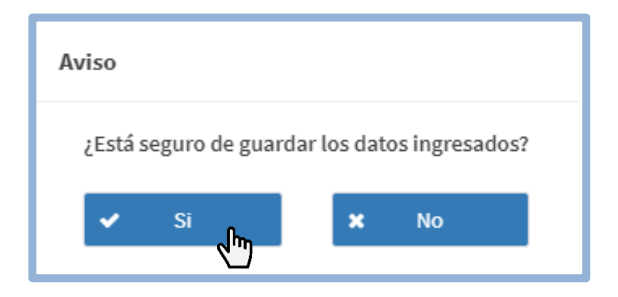

Se visualizará un mensaje que confirma el registro del aspirante a suscriptor.

| REGISTRAR ASPIRANTES A SUSCRIPTOR           |                                               |
|---------------------------------------------|-----------------------------------------------|
| (*) Indican que son campos obligatorios.    |                                               |
| El aspirante se ha registrado exitosamente. | Nuevo                                         |
| Consulta –                                  | <ul><li>Actualizar</li><li>Eliminar</li></ul> |

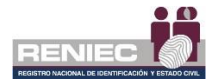

En la lista de botones se han adicionado más opciones como el **Actualizar** o **Eliminar.** Dichas opciones se detallan en el **paso C**.

| Ð | Nuevo      |  |
|---|------------|--|
| Ø | Actualizar |  |
| â | Eliminar   |  |
| 8 | Limpiar    |  |
| • | Atrás      |  |

### B. Carga masiva de aspirantes a suscriptor

## Paso 1:

Para realizar el registro de aspirantes a suscriptor mediante carga masiva se debe seleccionar la opción Registrar aspirantes a suscriptor:

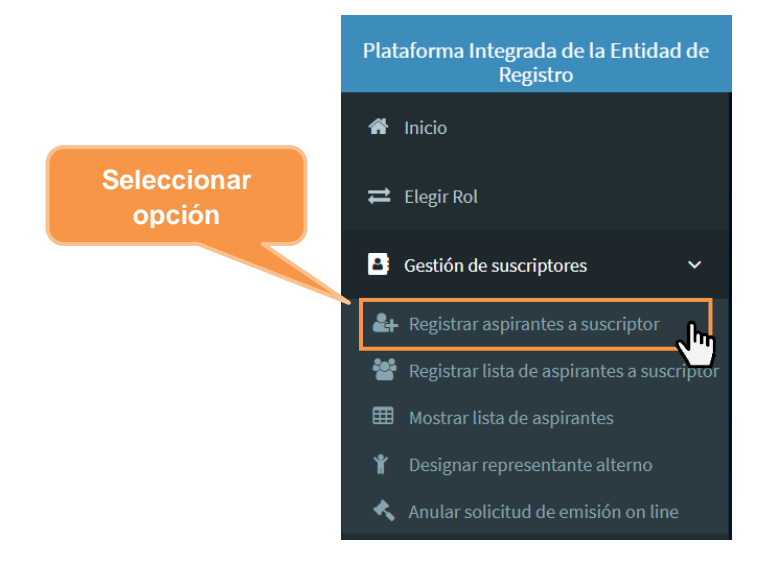

Se visualizará la siguiente pantalla; para realizar el registro mediante carga masiva, debemos descargar la plantilla:

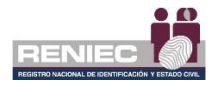

|      |        |          |                             | REGISTRAR ASP                               | PIRANTES A SUSCRIPT              | OR                    |                         |
|------|--------|----------|-----------------------------|---------------------------------------------|----------------------------------|-----------------------|-------------------------|
|      |        | 🏭 Nu     | ievo 🍵                      | Eliminar                                    | Carga masiva 🔺                   | Log                   | 2 Plantilla             |
|      | N*     | DNI/CE   | Pre Nombres y Apellidos     | Ārea                                        | Tipo Certificado Digital         | Modo Descarga CD      | U                       |
|      | 1.     | 72128817 | OMAR CUBA ESTRELLA          | GRCD                                        | FIRMA DIGITAL Y<br>AUTENTICACIÓN | SOFTWARE (PC, laptop) | Descargar               |
|      | 2.     | 42112492 | LUIS ANTONIO DURAN CARRILLO | GRCD                                        | FIRMA DIGITAL Y<br>AUTENTICACIÓN | SOFTWARE (PC, laptop) | Plantilla               |
|      | 3.     | 44230636 | JORGE GENGIS KDC ENCINAS    | D320 Subgerencia De Gestión<br>Documentaria | FIRMA DIGITAL Y<br>AUTENTICACIÓN | SOFTWARE (PC, laptop) | jkoc@contraloria.gob.pe |
|      | 4.     | 44250636 | JORGE GENGIS KOC ENCINAS    | D320 Subgerencia De Gestión<br>Documentaria | FIRMA DIGITAL Y<br>AUTENTICACIÓN | SOFTWARE (PC, laptop) | jhon@pier.reniec.gob.pe |
|      | 5.     | 44290636 | JORGE GENGIS KOC ENCINAS    | D320 Subgerencia De Gestión<br>Documentaria | FIRMA DIGITAL Y<br>AUTENTICACIÓN | SOFTWARE (PC, laptop) | jhon@piecreniec.gob.pe  |
|      | 6.     | 72617278 | NILO HERINÁN ROSAS NUTZ     | GRCD                                        | FIRMA DIGITAL Y<br>AUTENTICACIÓN | SOFTWARE (PC, laptop) | jhon@pieczeniec.gob.pe  |
| a) . | STRUCT |          |                             |                                             | 500 mm                           |                       | Mostrar todo            |
|      | SINCEN | UNA_CAN  |                             |                                             |                                  |                       | VOR.                    |

A continuación, se muestra la plantilla descargada, la misma que puede contener hasta un máximo de 50 registros:

| nicio Insertar                                                                                                    | Diseño de página Pórmu                                   | as Datos Revisa   | ESTRUCTURA_CAI<br>ir Vista | RGA_MASIVA_V2 (3) - Mici | rosoft Excel                   | Concession in which the           | 11. A 10.                                                                                                    |                                                                                                    |                           |
|----------------------------------------------------------------------------------------------------|----------------------------------------------------------|-------------------|----------------------------|--------------------------|--------------------------------|-----------------------------------|----------------------------------------------------------------------------------------------------|----------------------------------------------------------------------------------------------------|---------------------------|
| Calibri<br>Calibri<br>Calibri<br>Calibri<br>Calibri<br>M A<br>Portapapeles □                                                                                                    | • 11 • A ∧<br>S •   ⊞ •   <u>30</u> • <u>A</u><br>Fuente |                   | Ajustar texto              | Texto -                  | Pormato De<br>condicional + co | r formato<br>no tabla *<br>stilos | Insertar Eliminar Forma<br>Celdas                                                                                                    | to Borrar * Modifice                                                                                            | Buscar y<br>* seleccionar |
| A4 • (*                                                                                                    | f.                                                       |                   |                            |                          |                                |                                   |                                                                                                    |                                                                                                    |                           |
| A B                                                                                                    |                                                          | c                 | D                          |                          | E                              | F                                 | G                                                                                                    | н                                                                                                    | 10.1                      |
| r) = CAMPUS OBLIGATORIOS                                                                                                    |                                                          |                   |                            |                          |                                |                                   |                                                                                                    |                                                                                                    | 100 C                     |
| INI (*) DIRECCIÓN LABORAL                                                                                                    | (*) CARGO                                                | ÁR                | EA                         |                          | TELÉFONO (*) AN                | EXO EMAIL INSTITU                 | JCIONAL (*) TIPO                                                                                                    | DE CERTIFICADO (*)                                                                                              | - Sec.                    |
|                                                                                                    |                                                          |                   |                            |                          |                                |                                   |                                                                                                    |                                                                                                    |                           |
|                                                                                                    |                                                          |                   |                            |                          |                                |                                   |                                                                                                    |                                                                                                    |                           |
|                                                                                                    |                                                          | 14                |                            | Bit                      |                                |                                   |                                                                                                    |                                                                                                    |                           |
|                                                                                                    |                                                          | 244               |                            |                          |                                |                                   |                                                                                                    |                                                                                                    |                           |
|                                                                                                    |                                                          |                   |                            | 51/6                     |                                |                                   |                                                                                                    |                                                                                                    | 1.0                       |
|                                                                                                    |                                                          | 1000 T            | 100 C                      |                          |                                |                                   |                                                                                                    | the second second second second second second second second second second second second second second second se | -                         |
|                                                                                                    |                                                          |                   |                            | 515                      |                                |                                   |                                                                                                    | 100 au                                                                                                    | 100                       |
| 100 C                                                                                                    |                                                          |                   |                            |                          |                                |                                   |                                                                                                    | 10                                                                                                    | -                         |
|                                                                                                    |                                                          |                   | 152                        | 5115                     |                                |                                   |                                                                                                    | 100                                                                                                    |                           |
| 1000                                                                                                    |                                                          | 1.1               |                            | 101                      |                                |                                   |                                                                                                    | 10                                                                                                    |                           |
|                                                                                                    |                                                          |                   | 120                        | 510                      |                                |                                   |                                                                                                    | 104                                                                                                    |                           |
|                                                                                                    |                                                          | 100 C             |                            | 505                      |                                |                                   |                                                                                                    | 100                                                                                                    | -                         |
|                                                                                                    |                                                          | 200               |                            |                          |                                |                                   |                                                                                                    | 104                                                                                                    | 100                       |
| and the second second s |                                                          |                   |                            | 900 M                    |                                |                                   |                                                                                                    |                                                                                                    | -                         |
| 200                                                                                                    |                                                          | 800 <sup>-1</sup> |                            | 110 2001                 |                                |                                   | 820                                                                                                    |                                                                                                    | 10 mm                     |
| 110                                                                                                    |                                                          |                   |                            | 611                      |                                |                                   | -                                                                                                    |                                                                                                    | 111                       |
|                                                                                                    |                                                          | EPF 1             |                            |                          |                                |                                   | EXAMPLE AND A DESCRIPTION OF A DESCRIPTION OF A DESCRIPTI |                                                                                                    | 100                       |
|                                                                                                    |                                                          |                   |                            | 8.4                      |                                |                                   |                                                                                                    | Hel.                                                                                                    | 10.0                      |
| 10 M M                                                                                                    |                                                          |                   |                            |                          |                                | 1                                 |                                                                                                    |                                                                                                    |                           |

## (\*) = Datos Obligatorios

Los datos obligatorios que deben ser consignados en la plantilla son:

- DNI.
- Dirección Laboral.
- Teléfono.
- Email institucional.
- Tipo de certificado.

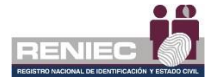

**IMPORTANTE:** Tener en consideración que los datos contenidos en las columnas DNI, Teléfono y Anexo deben estar en formato Texto, como están por defecto en el archivo Excel, si los datos son importados se debe realizar acciones adicionales en el archivo Excel a fin de que la carga masiva se pueda realizar adecuadamente:

#### Ejemplo:

✓ Seleccionar la Columna, seleccionamos la pestaña Datos y elegimos la opción Texto en columnas, tal como se muestra a continuación:

| 2 2 9 • C • V                                                                                                    | Peninge Vinta                                                          | ESTRUCTURA_CARGA_MAS                                                                                                    | IVA_V2 (12) xlsx + Microsoft Excel     | -                                      |
|----------------------------------------------------------------------------------------------------|------------------------------------------------------------------------|----------------------------------------------------------------------------------------------------|----------------------------------------|----------------------------------------|
| Deter dist offense<br>Deter dist offense<br>Deter | 24 27<br>X Ordenar<br>Fittro<br>Ordenar<br>Ordenar<br>Vittro<br>Vittra | Tento en Quitar Validación Consolidar Análitis<br>columnas duplicados de datos Ya *                                                          | Agrupar Desagrupar Subtotal<br>Esquema | 9 Mostrar detaile<br>9 Ocultar detaile |
| A4 • 6 1/2 01234567                                                                                                    |                                                                        | Texto en columnas<br>Divide el contenido de una celda de Excel en                                                                            |                                        |                                        |
| A 8                                                                                                    | с                                                                      | varias columnas.                                                                                                    | E                                      | F.                                     |
| 1 (*) = CAMPOS OBLIGATORIOS CANTIDAD MÁXIMA DE FILAS: 50 2 3 DALLAS                                                                                                    | CARGO                                                                  | Por ejemplo, puede dividir una columna que<br>contenga nombres y apellidos en dos<br>columnas distintas para los nombres y los<br>apellidos. | TE ÉCONO (*)                           | AMEYO EMAIL                            |
| 3 001 (7) UNECCIÓN LABORAL (7)<br>4 01234567 ①                                                                                                    | CARGO                                                                  | En Word, utilice esta función para convertir el<br>texto seleccionado en una tabla, dividiendo el                                            | TELEFOND(*)                            | ANEAU EMIAIL                           |
| 6 01234569                                                                                                    |                                                                        | texto en columnas en cada coma, punto u otro<br>carácter que especifique.                                                                    |                                        | 8                                      |
| 8 12315465                                                                                                    |                                                                        | 🕜 Presione F1 para obtener ayuda.                                                                                                    |                                        |                                        |
| 9                                                                                                    |                                                                        |                                                                                                    |                                        |                                        |
| 10                                                                                                    |                                                                        |                                                                                                    |                                        |                                        |
| 11                                                                                                    |                                                                        |                                                                                                    |                                        |                                        |
| 12                                                                                                    |                                                                        |                                                                                                    |                                        | -                                      |

✓ Seguidamente se mostrarán los siguientes mensajes en los cuales se debe hacer clic en Siguiente:

| Asistente para conver                                                                                                    | rtir texto en columnas - paso 1 de 3                                                                    | ? ×       |
|----------------------------------------------------------------------------------------------------|----------------------------------------------------------------------------------------------------|-----------|
| El asistente estima que                                                                                                    | e sus datos son Delimitados.                                                                            |           |
| Si esto es correcto, elij                                                                                                    | ja Siguiente, o bien elija el tipo de datos que mejor los describa.                                     |           |
| Tipo de los datos orig                                                                                                    | inales                                                                                                  |           |
| Elija el tipo de archive<br>Delimitados                                                                                              | o que describa los datos con mayor precisión:<br>- Caracteres como comas o tabulaciones separan campos. |           |
| 1                                                                                                    |                                                                                                    |           |
| Vista previa de los da                                                                                                    | atos seleccionados:                                                                                     |           |
| Vista previa de los da                                                                                                    | atos seleccionados:                                                                                     | *         |
| Vista previa de los da<br>4 01234567<br>5 01234568<br>6 01234569                                                                     | atos seleccionados:                                                                                     | *         |
| Vista previa de los da<br><u>4</u> 01234567<br><u>5</u> 01234568<br><u>6</u> 01234569<br>7,12354687                                  | atos seleccionados:                                                                                     | *         |
| Vista previa de los da<br>4 01234567<br>5 01234568<br>6 01234569<br>7 12354687<br>8 12315465                                         | atos seleccionados:                                                                                     | *         |
| Vista previa de los da<br>4 01234567<br>5 01234568<br>6 01234568<br>7 12354687<br>8 12315465<br>4                                    | atos seleccionados:                                                                                     | 4<br>     |
| Vista previa de los da<br><u>4</u> þ1234567<br><u>5</u> þ1234568<br><u>6</u> þ1234569<br><u>7</u> þ2354687<br><u>8</u> þ2315465<br>∢ | atos seleccionados:<br>Cancelar < Atrás Siguiente >                                                     | Finalizar |

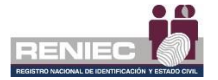

| Asistente para conve                                                                                                    | ertir texto en columnas - paso 2 de 3                                                     |
|----------------------------------------------------------------------------------------------------|-------------------------------------------------------------------------------------------|
| Esta pantalla le permi<br>cambia el texto en la                                                                                                    | te establecer los separadores contenidos en los datos. Se puede ver cómo<br>vista previa. |
| Separadores                                                                                                    |                                                                                           |
| T <u>a</u> bulación                                                                                                    |                                                                                           |
| Punto y coma                                                                                                    | Considerar separadores consecutivos como uno solo                                         |
| Coma                                                                                                    | Calificador de te <u>x</u> to:                                                            |
| Espacio                                                                                                    |                                                                                           |
| <u>O</u> tro:                                                                                                    |                                                                                           |
| <u>V</u> ista previa de los d                                                                                                    | atos                                                                                      |
|                                                                                                    |                                                                                           |
| 01234567                                                                                                    | A                                                                                         |
| 01234568                                                                                                    |                                                                                           |
| 1234569                                                                                                    |                                                                                           |
| 12315465                                                                                                    | <b>v</b>                                                                                  |
|                                                                                                    | Þ                                                                                         |
|                                                                                                    |                                                                                           |
| and the second second se | Cancelar < Atras Siguiente > Finalizar                                                    |

 ✓ Y por último seleccionamos la opción Texto y damos clic en Finalizar, como se aprecia a continuación:

|                                    | Asistente para convertir texto en columnas - paso 3 de 3                                                                                                    |
|------------------------------------|----------------------------------------------------------------------------------------------------|
|                                    | Esta pantalla permite seleccionar cada columna y establecer el formato de los datos.<br>Formato de los datos en columnas<br>© General<br>© General<br>© General 'General' convierte los valores numéricos en números, los<br>valores de fechas en fechas y todos los demás valores en |
|                                    | Fgcha:     DMA     texto.       No importar columna (saltar)     Avanzadas                                                                                                    |
| Seleccionar<br>opción <b>Texto</b> | Vista previa de los datos                                                                                                    |
|                                    | 01234567<br>01234569<br>012354687<br>12315465                                                                                                    |
|                                    | Cancelar < At <u>r</u> ás Siguiente > <u>Finalizar</u>                                                                                                    |

## Paso 2:

Realizaremos la carga masiva haciendo clic en el botón correspondiente:

| ≡ |    |          |                          |                                             |                                  |                       | Notificaciones 🌲 JORGE ANDRES MA | RTINEZ PANTA |
|---|----|----------|--------------------------|---------------------------------------------|----------------------------------|-----------------------|----------------------------------|--------------|
|   |    |          |                          | REGISTRAR AS                                | PIRANTES A SUSCRIPTO             | R                     |                                  |              |
|   |    | de Nu    | evo 🔋                    | Eliminar                                    | Carga masiva                     | Log                   | D Plantilla                      |              |
|   | N  | DNI/CE   | Pre Nombres y Apellidos  |                                             | Tipo Certifica Lital             | Modo Descarga CD      | Email                            |              |
|   | 1. | Se       | eleccionar <b>o</b>      | pción                                       | FIRMA DIGITAL Y<br>AUTENTICACIÓN | SOFTWARE (PC, laptop) | ocuba@reniec.gob.pe              | ø            |
|   | 2. |          |                          |                                             | PIRMA DIGITAL Y<br>AUTENTICACIÓN | SOFTWARE (PC, laptop) | Iduranc@reniec.gob.pe            | 8            |
|   | 3. | 44290436 | JORGE GENGIS KDC ENCINAS | D320 Subgerencia De Gestión<br>Documentaria | FIRMA DIGITAL Y<br>AUTENTICACIÓN | SOFTWARE (PC, laptop) | ploc@contraloria.gob.pe          | œ            |
|   | 4. | 44230636 | JORGE GENGIS KOC ENCINAS | D320 Subgerencia De Gestión<br>Documentaria | PIRMA DIGITAL Y<br>AUTENTICACIÓN | SOFTWARE (PC, laptop) | jhon@pier.reniec.gob.pe          | œ            |
|   | 5. | 44290636 | JORGE GENGIS KOC ENCINAS | D320 Subgerencia De Gestión<br>Documentaria | FIRMA DIGITAL Y<br>AUTENTICACIÓN | SOFTWARE (PC, laptop) | Jhon@pier.reniec.gob.pe          | œ            |

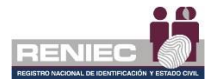

Seguidamente se visualizará el siguiente mensaje:

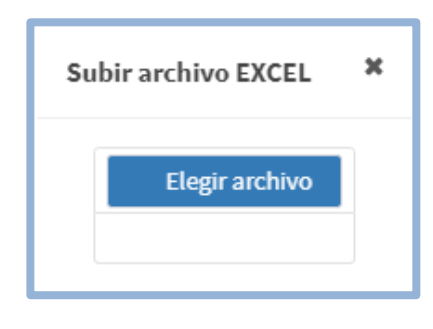

Dando clic en botón **Elegir Archivo** ubicamos el archivo EXCEL que contiene los aspirantes a suscriptor ingresados.

| OO H # PARA P            | R. + PARA_PRUEBAS - CARISA MASIVA -                                                                                                    | 4 Buster FAMA_FRUS                                                                       | BAS- CAN. P                                                 | ITES & SUSCRIPTO | R |              |     |
|--------------------------|----------------------------------------------------------------------------------------------------|------------------------------------------------------------------------------------------|-------------------------------------------------------------|------------------|---|--------------|-----|
| Digantzar - Nueva        | carpeta                                                                                                    | ja -                                                                                     |                                                             |                  |   |              |     |
| 🛠 Feverites              | Novities                                                                                                    | Fecha de modifica. Tij<br>17/15/2018 04:34 . He                                          | no<br>ga de célculo d                                       |                  |   | (B) Planitie |     |
| Stics recientes          | <ul> <li>M. PLAS, TRABAMDORES, RENEC, SH. L.</li> <li>M. PLAS, TRABAMDORES, RENEC, SH. L.</li> <li>M. PLAS, TRABAMDORES, RENEC, SH. L.</li> <li>M. M. PLAS, TRABAMDORES, RENEC, SH. L.</li> </ul> | 17/02/2018 04:07 He<br>17/02/2018 04:49 He<br>17/02/2018 04:49 He<br>17/02/2018 04:49 He | ga de cálculo d.,<br>ga de cálculo d.,<br>ga de cálculo d., |                  |   |              |     |
| Documentos               | AQUEINGRESA TU TEMPO DE RESPUESTA                                                                                                    | 200/200934 S. He                                                                         | șa de călculo d                                             |                  |   |              |     |
| Videos                   |                                                                                                    |                                                                                          |                                                             |                  |   |              |     |
| Windows7_05(C<br>DATA(D) |                                                                                                    |                                                                                          |                                                             |                  |   |              |     |
| Nor                      | sbee                                                                                                    | Heja de cálculo de l     Atri                                                            | Goresoft B +                                                |                  |   |              |     |
| 1 X                      | Annual States and an other                                                                                                    | n 100 tarken inn ta Se I<br>Socarmenterna                                                | antifut.                                                    |                  |   |              |     |
|                          |                                                                                                    |                                                                                          |                                                             |                  |   |              | 112 |

Nos mostrará la siguiente pantalla, hacer clic en **aceptar** el sistema procederá a realizar la carga masiva de los aspirantes a suscriptor:

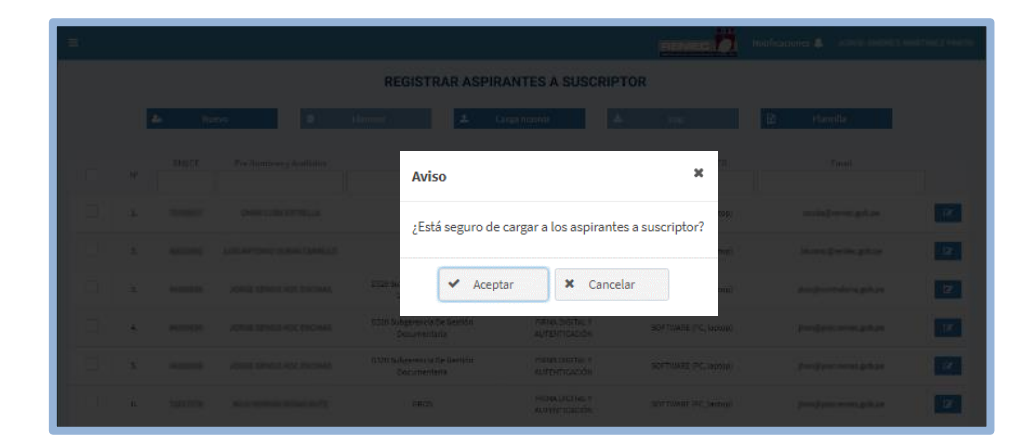

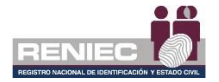

**Nota:** En el momento de realizar la carga masiva, el sistema validará si estos contienen algún tipo de error o no.

#### Ejemplo:

 A continuación, el sistema mostrará el siguiente mensaje de validación, el cual nos confirma que la carga masiva de los 4 registros fue procesada correctamente:

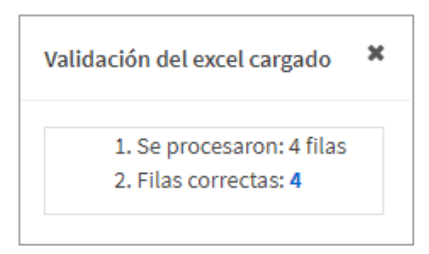

En caso de que el archivo EXCEL seleccionado tenga errores u omisión de datos obligatorios, el sistema nos mostrará el siguiente mensaje de validación:

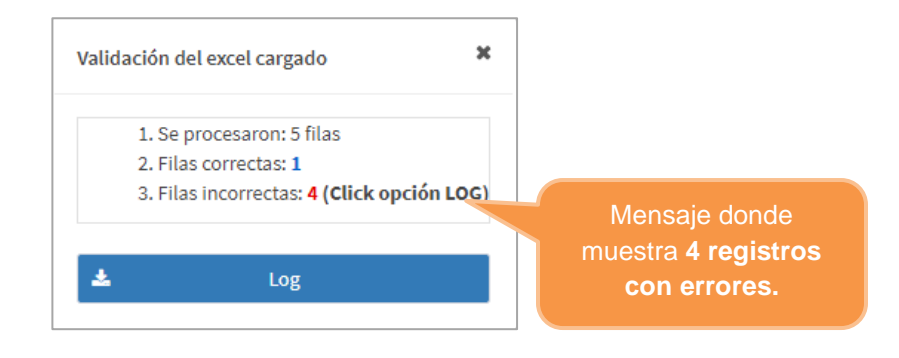

## **Registros con errores**

En caso el archivo EXCEL muestre errores como el ejemplo anterior "Filas incorrectas: 4 filas". podrán ser descargados en el mismo mensaje o haciendo clic en la opción del botón Log en la página principal del formulario:

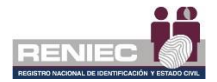

| = |    |           |                             |                                             |                                  |                       | tificaciones 🐥 JORGE ANDRES M | RTINEZ PANTA |
|---|----|-----------|-----------------------------|---------------------------------------------|----------------------------------|-----------------------|-------------------------------|--------------|
|   |    |           |                             | REGISTRAR ASPIR                             | ANTES A SUSCRIPT                 | OR                    |                               |              |
|   |    | 🎝 Nu      | evo 🍵                       | Eliminar                                    | Carga masiva                     | Log                   | 2 Plantilla                   |              |
|   | N° | DNI/CE    | Pre Nombres y Ap            | alessioner <b>o</b> r                       |                                  | Modo Descarga CD      | Email                         |              |
|   | 1. | 721208127 | OMAR CUBA ES                |                                             |                                  | SOFTWARE (PC, laptop) | ocuba@reniec.gob.pe           | (2)          |
|   | 2. | 42012-012 | LUIS ANTONIO DURAN CARRILLO | GRCD                                        | FIRMA DIGITAL Y<br>AUTENTICACIÓN | SOFTWARE (PC, laptop) | lduranc@reniec.gob.pe         | 8            |
|   | з. | 44290636  | JORGE GENGIS KDC ENCINAS    | D320 Subgerencia De Gestión<br>Documentaria | FIRMA DIGITAL Y<br>AUTENTICACIÓN | SOFTWARE (PC, laptop) | jkoc@contraloria.gob.pe       | ø            |
|   | 4. | 44290636  | JORGE GENGIS KOC ENCINAS    | D320 Subgerencia De Gestión<br>Documentaria | FIRMA DIGITAL Y<br>AUTENTICACIÓN | SOFTWARE (PC, laptop) | jhon@pier.reniec.gob.pe       | 7            |
|   | 5, | 44290636  | JORGE GENGIS KOC ENCINAS    | D320 Subgerencia De Gestión<br>Documentaria | FIRMA DIGITAL Y<br>AUTENTICACIÓN | SOFTWARE (PC, laptop) | Jhon@pier.reniec.gob.pe       | <b>a</b>     |

El log se mostrará en un archivo EXCEL en el cual se visualizarán solo los registros que no se validaron de manera correcta (en el cual procederemos a corregir y actualizar los registros que contengan errores y volveremos a cargarlos masivamente si es necesario):

| XI                                                                                                    | _                                                                               | ESTRUCTURA CARGA MASIVA V2 (5)                                             | - Microsoft Excel          | _                                                        | _                                     |                                                                                                    |
|----------------------------------------------------------------------------------------------------|---------------------------------------------------------------------------------|----------------------------------------------------------------------------|----------------------------|----------------------------------------------------------|---------------------------------------|----------------------------------------------------------------------------------------------------|
| Archivo Inicio Insertar Diseño de página                                                                                                    | Fórmulas Datos Revisar                                                          | Vista                                                                      |                            |                                                          |                                       | ۵ 😧 ت                                                                                                   |
| Calibri 11<br>Regar<br>Pegar<br>Portapipeles r₂<br>Portapipeles r₂<br>Portapipeles | · A` A` ≡ = = ≫·<br><u>A</u> · <u>A</u> ·<br>= = = ≫·<br>= = = ;;; ;;<br>Aineac | Austar texto General<br>Combinar y centrar - 🦉 - % 000   1<br>ón 15 Número | * Formato<br>condicional * | Dar formato Estilos d<br>como tabla * celda *<br>Estilos | e Insertar Eliminar Formato<br>Celdas | ∑ Autosuma * Žir initar<br>B Rellenar * Ordenar Buscar<br>⊘ Borrar * y filtrar * seleccion<br>Modificar |
| M18 • (~ <i>J</i> *                                                                                                    |                                                                                 |                                                                            |                            |                                                          |                                       |                                                                                                    |
|                                                                                                    | 0                                                                               | D                                                                          | E                          | r                                                        | Q                                     | н                                                                                                    |
| ONI (*)     DIRECCIÓN LABORAL (*)     AVI. CELONAL     AVI. CELONAL     AVI. CELONAL                                                                                                    | CARGO                                                                           | AREA<br>200 GERENCIA DE REGISTRO CADE AL                                   | TELÉFONO [7]               | ANEXO                                                    | EMAIL INSTITUCIONAL (*)               | TIPO DE CERTIFICADO (*)<br>PENA DIGITAL Y AUTONICACIÓN<br>FEMA DIGITAL Y AUTONICACIÓN                   |
| 6 10182315 AY 85A58                                                                                                    |                                                                                 | TUB GENENCIA DE REGISTRO DIGITAL                                           | Nesrams                    |                                                          | ricemen Rejecterist gables            |                                                                                                    |
| 3                                                                                                    |                                                                                 |                                                                            |                            |                                                          |                                       |                                                                                                    |
| 0<br>0                                                                                                    |                                                                                 |                                                                            |                            |                                                          |                                       |                                                                                                    |
| 15<br>80                                                                                                    |                                                                                 |                                                                            |                            |                                                          |                                       |                                                                                                    |
| 8<br>8<br>9                                                                                                    |                                                                                 |                                                                            |                            |                                                          |                                       |                                                                                                    |
| 22                                                                                                    |                                                                                 |                                                                            |                            |                                                          |                                       |                                                                                                    |
| 22<br>28<br>28                                                                                                    |                                                                                 |                                                                            |                            |                                                          |                                       |                                                                                                    |
| 20<br>21<br>23                                                                                                    |                                                                                 |                                                                            |                            |                                                          |                                       |                                                                                                    |
| 20<br>30<br>31                                                                                                    |                                                                                 |                                                                            |                            |                                                          |                                       |                                                                                                    |
| 32<br>33<br>34                                                                                                    |                                                                                 |                                                                            |                            |                                                          |                                       |                                                                                                    |
| 31<br>22<br>22                                                                                                    |                                                                                 |                                                                            |                            |                                                          |                                       |                                                                                                    |
| 35                                                                                                    |                                                                                 |                                                                            |                            |                                                          |                                       |                                                                                                    |
| 41<br>42                                                                                                    |                                                                                 |                                                                            |                            |                                                          |                                       |                                                                                                    |
| 40                                                                                                    | 1                                                                               | 1                                                                          |                            |                                                          |                                       | +                                                                                                    |

### C. Editar o Actualizar Aspirante a suscriptor

## Paso 1:

Para realizar alguna edición o actualización de los aspirantes a suscriptor se debe seleccionar la opción **Registrar aspirantes a suscriptor** del siguiente menú:

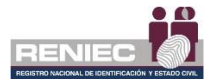

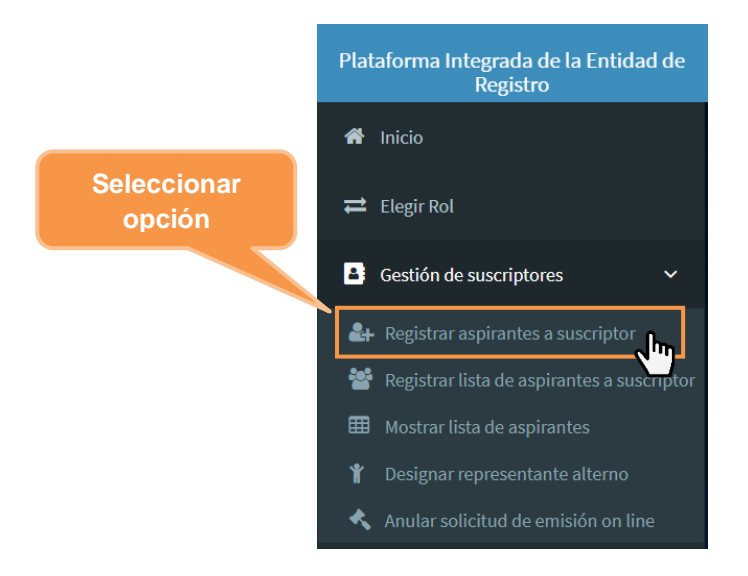

De la lista de aspirantes a suscriptor mostrados, se selecciona el que se desea modificar:

|      |              |                         |                                             |                                  |                       | Notificaciones 🌲 JORGE ANORES M/ |
|------|--------------|-------------------------|---------------------------------------------|----------------------------------|-----------------------|----------------------------------|
|      |              |                         | REGISTRAR ASP                               | IRANTES A SUSCRIPT               | TOR                   |                                  |
|      | <b>2</b> 0 N | luevo                   | Eliminar                                    | Carga masiva 📥                   | Log                   | Plantilla                        |
| . N  | DNI/CE       | Pre Nombres y Apellidos | Área                                        | Tipo Certificado Digital         | Modo Descarga CD      | Email                            |
|      | 72128817     | OMAR CUBA ESTRELLA      | GRCD                                        | FIRMA DIGITAL Y<br>AUTENTICACIÓN | SOFTWARE (PC, laptop) | ocuba@reniec.gob.pe              |
| 2    | 42112402     | LUIS ANTONIA PHO        | GRCD                                        | FIRMA DIGITAL Y<br>AUTENTICACIÓN | SOFTWARE (PC, laptop) | Iduranc@reniec.gob.ne            |
| Regi | stro de      | aspirante               | D320 Subgerencia De Gestión<br>Documentaria | FIRMA DIGITAL Y<br>AUTENTICACIÓN | se Botó               | on para <b>editar</b>            |
|      | a susc       | riptor                  | D320 Subgerencia De Gestión                 | FIRMA DIGITAL Y                  | 505                   | registro                         |

## Paso 2:

Nos mostrará la siguiente pantalla con la siguiente información y con opciones de botones:

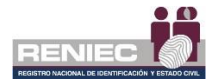

|                                         | REGISTRAR ASP                | RANTES A SUSCRIPTOR        |               |
|-----------------------------------------|------------------------------|----------------------------|---------------|
| *) Indican que son campos obligatorios. |                              |                            |               |
| ,                                       |                              |                            |               |
| Buscar Aspirante a suscriptor           |                              |                            | Nuevo         |
| Nacionalidad:                           | DNI/CE:                      |                            | 07 Actualizar |
| Argentina                               | 223334444                    |                            | 🗎 Eliminar    |
|                                         |                              |                            | a timpiar     |
| Datos personales                        |                              |                            | n Atrās       |
| Pre Nombres: *                          | Primer Apellido: *           | Segundo Apellido:          |               |
| CARLOS                                  | BUSTAMANTE                   |                            |               |
| Casada Apellido:                        |                              | Oncionas da                |               |
|                                         |                              | Opciones de                |               |
|                                         |                              | Botones                    |               |
| Datos laborales                         |                              | Deterres                   | -             |
| País: *                                 | Departamento: *              | Provincia: *               |               |
| Argentina                               | LA PLATA                     | LA PLATA                   | •             |
| Distrito: *                             | Dirección: *                 |                            |               |
| LA PLATA                                | <ul> <li>calle 15</li> </ul> |                            |               |
| Cargo:                                  | Área:                        | Teléfono: *                |               |
|                                         |                              | 345354                     |               |
|                                         | Front A                      | Marcala de colora de color |               |
| Anexo:                                  | cmai:                        | Tipo de Certificado: *     |               |

Las opciones que se tiene para **editar** al aspirante a suscriptor son las siguientes:

| •        | Nuevo      |  |
|----------|------------|--|
| Ø        | Actualizar |  |
| ŵ        | Eliminar   |  |
| <i>.</i> | Limpiar    |  |
| •        | Atrás      |  |
|          |            |  |

| Nuevo      | : Permite registrar un nuevo aspirante a suscriptor.              |
|------------|-------------------------------------------------------------------|
| Actualizar | : Permite actualizar y grabar los datos modificados.              |
| Eliminar   | : Permite eliminar el registro del aspirante a suscriptor.        |
| Limpiar    | : Permite limpiar los datos laborales del aspirante a suscriptor. |
| Atrás      | : Permite regresar a la pantalla anterior sin realizar cambios.   |
|            |                                                                   |

Para elegir alguna de las opciones siempre se visualizará previamente un mensaje de confirmación.

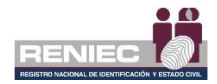

## 2. Registrar lista de aspirantes a suscriptor

## **PASO 1:**

Para realizar el registro de la lista de aspirantes a suscriptor de certificado digital, se debe seleccionar la opción *Registrar lista de aspirantes a suscriptor* del siguiente menú:

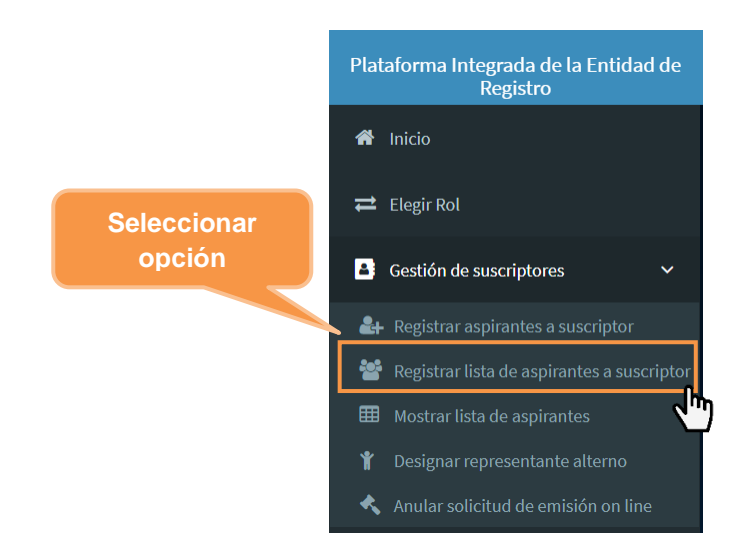

Si existieran aspirantes a suscriptor habilitados que no se han atendido en un plazo de 30 días calendario a partir de la autorización, se mostrará el siguiente mensaje.

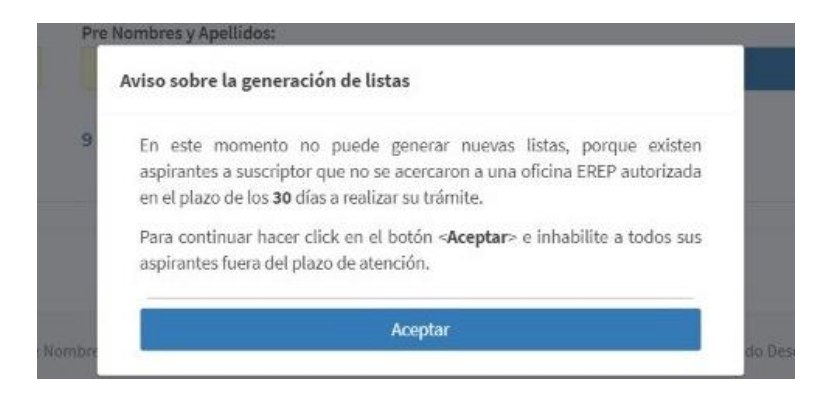

De ser el caso la atención presencial, puede comunicarse con los aspirantes a suscriptor e indicar que se deben acercarse a RENIEC para que se proceda con su atención.

Caso contrario, puede hacer clic en Aceptar para inhabilitarlos.

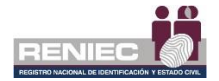

El sistema automáticamente mostrará a todos los aspirantes a suscriptor que han superado el plazo de atención.

Si desea generar una nueva lista de aspirantes a suscriptor, deberá inhabilitar a todos los mostrados.

| Listas de a | spirantes a si  | uscriptor De        | rtalle de la(s) lista  | i(s)     |                                   | Cli                                | c para<br>abilitar       |                               |                |  |
|-------------|-----------------|---------------------|------------------------|----------|-----------------------------------|------------------------------------|--------------------------|-------------------------------|----------------|--|
| Filtros a   | spirante a su   | scriptor            |                        |          |                                   |                                    |                          |                               |                |  |
| DNI/CE:     |                 | Se                  | eleccione:             |          |                                   |                                    |                          |                               |                |  |
| Ingrese     | DNI / CE.       | E                   | stados                 |          | *                                 | Q Buscar                           | •                        | Inhabilitar todos             |                |  |
| Mos         | trar solicitude | s fuera del plazo c | le atención            |          |                                   |                                    |                          |                               |                |  |
| N*          | Número<br>Días  | Código Lista        | Fecha de<br>visado     | DNI/CE   | Pre Nombres y Apellidos           | Área                               | Modo Descarga<br>CD      | Email                         | Estado         |  |
| 1.          | 2               | LAS000050           | 21/06/2021 10:50<br>PM | 43043739 | RONALD GUSTAVO INGA DE LA CRUZ    | Subgerencia de<br>Registro Digital | SOFTWARE (PC,<br>laptop) | jmartinezpa@reniec.g<br>ob.pe | Envlado a EREP |  |
| 2.          | 2               | L//\$000049         | 21/06/2021 16:48<br>PM | 42950434 | RICHARD MARTIN QUISPE ARACA       | Subgerencia de<br>Registro Digital | SOFTWARE (PC,<br>laptop) | jmartinezpa@reniec.g<br>ob.pe | Envlado a EREP |  |
| з.          | 2               | LA5000047           | 21/08/2021 16:11<br>PM | 42842968 | MERVANN MONICA ESTHER VEGA FLORES | Subgerencia de<br>Registro Digital | SOFTWARE (PC,<br>Isptop) | jmartinezpa@reniec.g<br>ob.pe | Enviado a EREP |  |

Se mostrará un mensaje solicitando la confirmación.

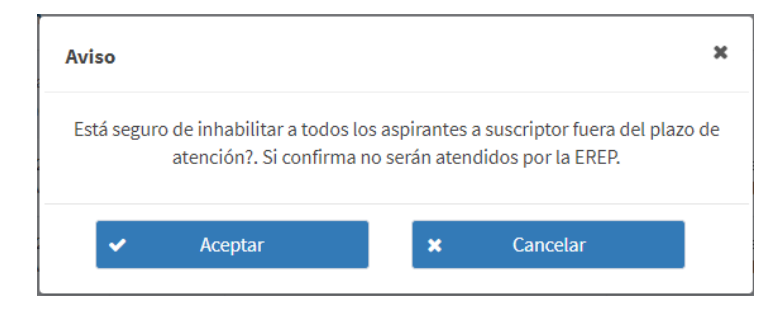

Al confirmar, se le mostrará un mensaje confirmando que se ha inhabilitado a los aspirantes a suscriptor seleccionados, remitiéndoles un correo electrónico informativo a cada uno.

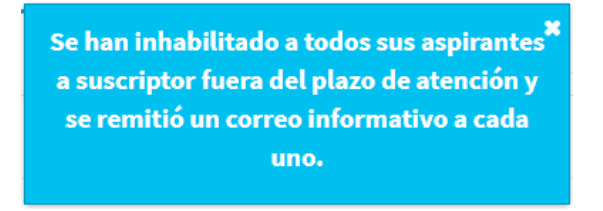

Una vez inhabilitados, podrá continuar con el paso 2, para registrar lista de aspirantes a suscriptor.

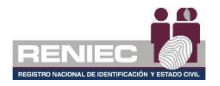

## **PASO 2:**

Se visualizará la siguiente pantalla donde nos muestra una sección de búsqueda de un aspirante a suscriptor, la sección donde se muestra la cantidad de certificados digitales disponibles y la tercera sección con una relación de los *Aspirantes Registrados* para elaborar la *Lista de Aspirantes a Suscriptor*.

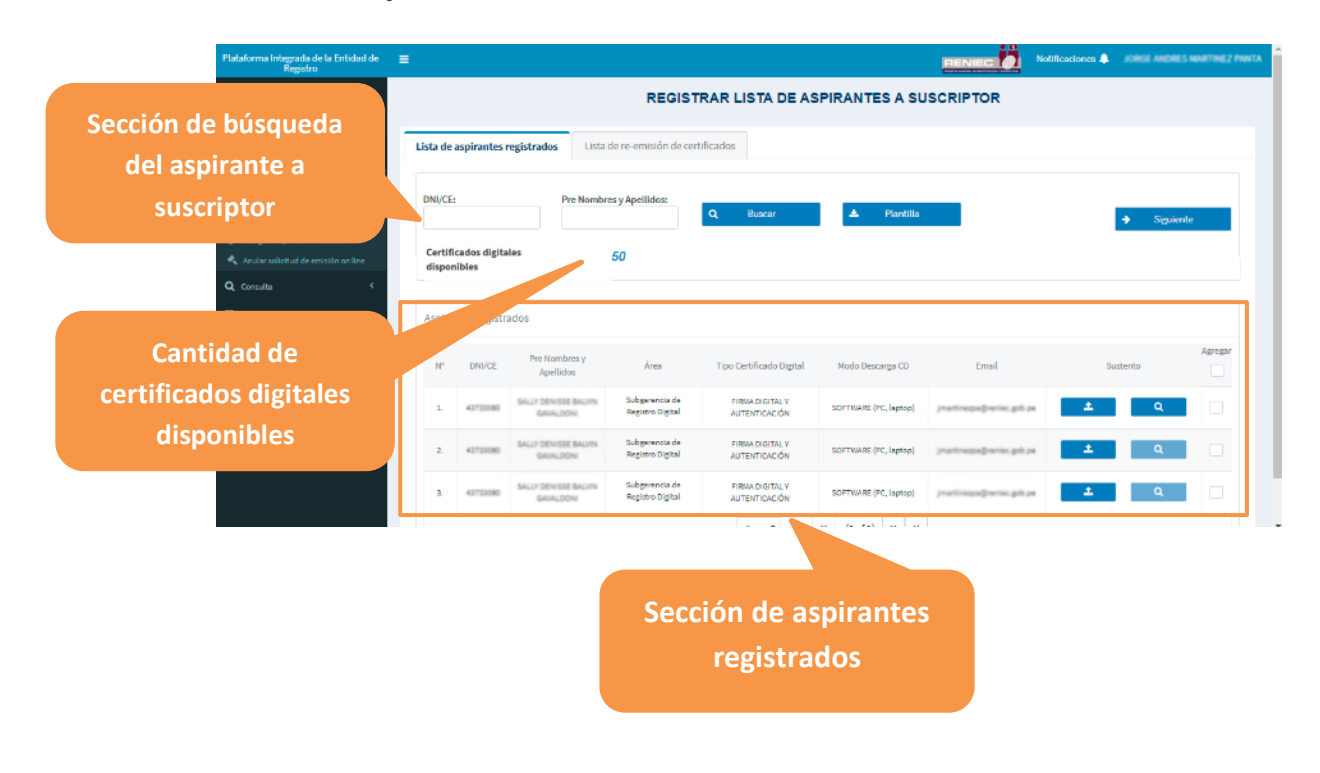

## Atención remota

Para generar la *Lista de Aspirantes a Suscriptor* se adjuntará por cada aspirante una declaración jurada<sup>\*</sup>, la cual debe ser completada por el aspirante a suscriptor rellenando algunos datos de validación, adjuntando su *fotografía reciente* (podría ser capturada con su celular) y su firma manuscrita o firma digital. La declaración jurada servirá como sustento de identificación y será evaluado por nuestros operadores de Registro Digital.

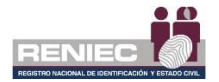

(\*) NOTA IMPORTANTE: La declaración Jurada puede ser descargada desde el botón Plantilla dentro de esta misma sección de *Registrar Lista de Aspirantes a Suscriptor* 

| Plataforma Integrada de la Entidad<br>Registro<br>Intelo<br>Elegented                                                                                                    | ide =                      | de aspirantes                       | eelstrados Lista                                                       | REGIST                                                                   | RAR LISTA DE AS                                                      | PIRANTES A SU         | RENIEC<br>JSCRIPTOF        | Selecci<br>descarga<br>Jurada q | onar <b>P</b> l<br>r la De<br>ue se a | <b>lantilla</b><br>claración<br>djuntará |
|----------------------------------------------------------------------------------------------------|----------------------------|-------------------------------------|------------------------------------------------------------------------|--------------------------------------------------------------------------|----------------------------------------------------------------------|-----------------------|----------------------------|---------------------------------|---------------------------------------|------------------------------------------|
| Gestön de succiptore     Argistrar aspirantes a succiptor     Registrar liste de angenantes     Monitore liste de angenantes     Designar representantes alterno     Anulae adicitud de emission on line     Q. Consulta | riptor DNI/<br>Cer<br>disp | CE:<br>tificados digita<br>ponibles | Pre Nombr                                                              | es y Apellidos:<br>50                                                    | Q Buscar                                                             | Plantilla             | Įm                         | → Se                            | viente                                |                                          |
| <ul> <li>Gestión de encuesta</li> <li>Quatión de cancelación</li> </ul>                                                                                                    | < Asp                      | irantes registr<br>• DNI/CE         | Pre Nombres y<br>Apellidos                                             | Área                                                                     | Tipo Certificado Digital                                             | Modo Descarga CD      | Email                      | Sustento                        | Agregar                               |                                          |
|                                                                                                    | 1                          | 43733080                            | SALLY DENISSE BALINI<br>GAUALDONI<br>SALLY DENISSE BALINI<br>GAUALDONI | Subgerencia de<br>Registro Digital<br>Subgerencia de<br>Registro Digital | PIRMA DIGITAL Y<br>AUTENTICACIÓN<br>PIRMA DIGITAL Y<br>AUTENTICACIÓN | SOFTWARE (PC, laptop) | jmartinespaĝnenies gols pe | ± વ<br>± વ                      |                                       |                                          |
| DJ_SUSTENTO_Sdocx                                                                                                    | 3                          | 43733080                            | SALLY DENISSE BAU'N<br>GAUALDONI                                       | Subgerencia de<br>Registro Digital                                       | FIRNA DIGITAL Y<br>AUTENTICACIÓN                                     | SOFTWARE (PC, laptop) | jnatinspaĝonis, pli pr     | <b>1</b> Q                      | Mostrar todo                          | ×                                        |
|                                                                                                    |                            |                                     | Se des<br>docume<br>forma                                              | cargará<br>ento en<br>ito wor                                            | el<br>un<br>d                                                        |                       |                            |                                 |                                       |                                          |

La plantilla descargada contiene el formato de declaración jurada que deberán rellenar los aspirantes a suscriptor, la cual usted en su rol de representante de entidad deberá adjuntar (en formato .pdf) para cada aspirante a suscriptor de la lista que desea generar.

A continuación, se muestra el formato de la declaración jurada:

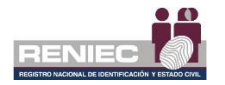

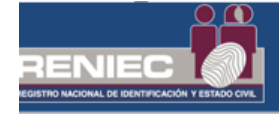

Distrito:

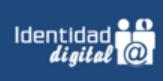

#### DECLARACIÓN JURADA DE IDENTIFICACIÓN NO PRESENCIAL PARA SOLICITAR CERTIFICADO DIGITAL - PERSONA JURÍDICA EN EL MARCO DE LOS D.S N°008-2020-SA Y D.S 044-2020-PCM QUE DECLARA EL ESTADO DE EMERGENCIA NACIONAL

Datos Personales del aspirante a suscriptor

| _ (verificar |
|--------------|
|              |
| le acuerdo   |
|              |
|              |
|              |

**DECLARO** ante RENIEC, que la información consignada es veraz, y se remite a fin de iniciar el trámite de mi Certificado Digital de Persona Jurídica para uso institucional.

Para dar conformidad, adjunto como evidencia mi fotografía y firma, a fin de que sea evaluada como sustento en la aprobación de mi trámite para la obtención de mi certificado digital.

| FOTOGRAFIA ACTUAL<br>DEL SUSCRIPTOR                                                                                                    |                                                                                                | FIRMA DEL SUS                                                                  | SCRIPTOR                                                                 |
|----------------------------------------------------------------------------------------------------|------------------------------------------------------------------------------------------------|--------------------------------------------------------------------------------|--------------------------------------------------------------------------|
| NOTA: No debe ser la<br>misma del DNI, o foto                                                                                                    |                                                                                                |                                                                                |                                                                          |
| antigua se recomienda un<br>"selfie actual" y sin<br>filtros.                                                                                                  | IMPORTANTE: La firma de<br>será denegado. No se debe                                           | be ser la más parecida a la suscrita en :<br>en colocar sellos, solo la firma. | su DNI, caso contrario el trámi                                          |
| Lugary focko:                                                                                                    |                                                                                                |                                                                                |                                                                          |
| Lugar y leura.<br>En caso de falsa declaración en procedimien<br>administrativo, hace una falsa declaración g<br>veracidad establecida por ley, será reprimido | ito administrativo se uplicar<br>p_relación a hechos o circun<br>o con pena privativa de liber |                                                                                | il que, en un procedimien<br>r, violando la presunción o<br>uatro años". |
| Fo                                                                                                    | tografía y fi                                                                                  | rma del                                                                        |                                                                          |
| as                                                                                                    | pirante a su                                                                                   | scriptor                                                                       |                                                                          |

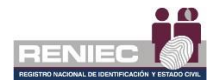

Para adjuntar la declaración jurada, seleccionamos la opción Adjuntar Sustento:

| Plataforma Integrada de la Entidad de<br>Registro | ≡              |                           |                                   |                                    |                                  |                       |                            | lotificaciones 🐥 | JORGE ANDRES MARTINEZ P |
|---------------------------------------------------|----------------|---------------------------|-----------------------------------|------------------------------------|----------------------------------|-----------------------|----------------------------|------------------|-------------------------|
| ff Inicio                                         |                |                           |                                   | REGIST                             | RAR LISTA DE AS                  | PIRANTES A SU         | SCRIPTOR                   |                  |                         |
| ≓ Elagir Rol                                      |                |                           |                                   |                                    |                                  |                       |                            |                  |                         |
| Sección de                                        | Lista d        | e aspirantes              | registrados Lista                 | de re-emisión de cer               | tificados                        |                       |                            |                  |                         |
| aspirantes                                        | DNI/C          | E:                        | Pre Nombr                         | es y Apellidos:                    | Q Buscar                         | 🔺 Plantilla           |                            |                  | ➔ Siguiente             |
| registrados                                       | Certi<br>dispo | ficados digita<br>onibles | iles                              | 50                                 |                                  |                       | Adjuntar                   |                  |                         |
| Gestión de encuesta                               | Aspir          | antes registr             | ados                              |                                    |                                  |                       | sustento                   |                  |                         |
| Gestión de cancelación <                          | N*             | DNI/CE                    | Pre Nombres y<br>Apellidos        | Área                               | Tipo Certificado Digital         | Modo Descarga CD      | Email                      | Sus              | Agregar                 |
|                                                   | L              | 43733080                  | SALLY DENISSE BALVIN<br>GAUALDONI | Subgerencia de<br>Registro Digital | FIRMA DIGITAL Y<br>AUTENTICACIÓN | SOFTWARE (PC, laptop) | (martinespeğrenies, gob.pe | ± ()             | a<br>M                  |
|                                                   | 2              | 43733080                  | SALLY DENISSE BALVIN<br>GAURLOONI | Subgerencia de<br>Registro Digital | FIRMA DIGITAL Y<br>AUTENTICACIÓN | SOFTWARE (PC, laptop) | jeartinespeğrenist, gab pe | ± 4              | a I                     |
|                                                   | 3              | 43733080                  | SALLY DENISSE BALVIN<br>GAVALDONI | Subgerencia de<br>Registro Digital | FIRMA DIGITAL Y<br>AUTENTICACIÓN | SOFTWARE (PC, laptop) | practices pagewise, ph pa  | 4                | ٩                       |
|                                                   |                |                           |                                   |                                    |                                  |                       |                            |                  |                         |

Se muestra una opción para la carga del sustento respectivo:

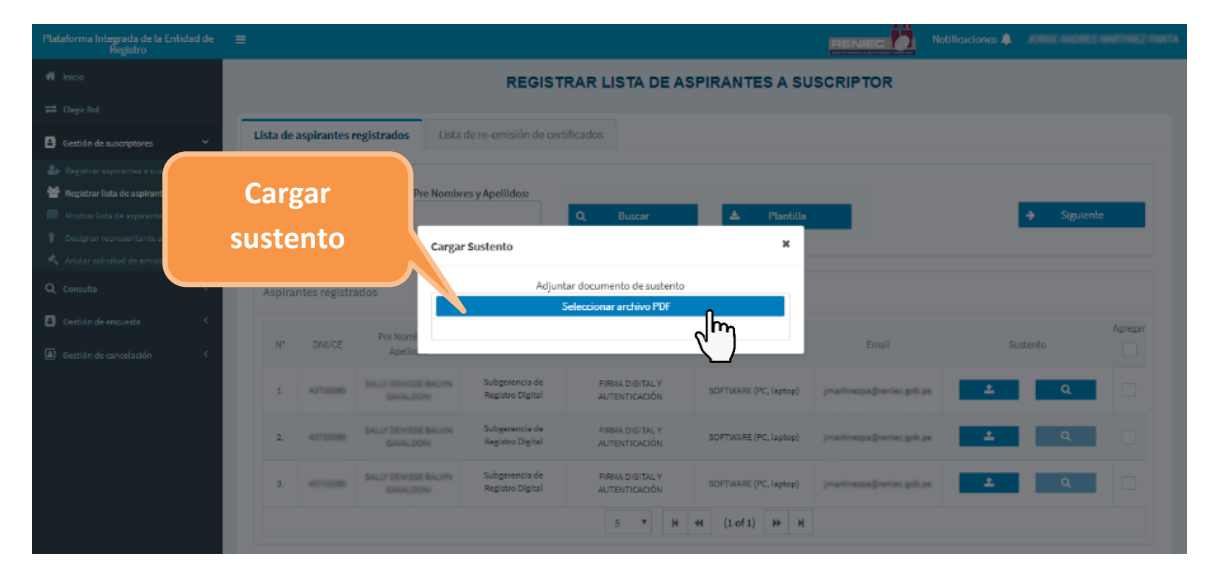

Se deberá repetir el proceso de adjuntar la declaración jurada para cada aspirante a suscriptor.

**NOTA:** Solo los aspirantes a suscriptor que tengan adjuntada su declaración jurada podrán ser seleccionados en una lista de aspirantes a suscriptor, siempre y cuando se cuente con saldo disponible.

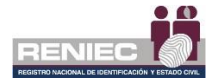

A continuación, seleccionamos con un check los aspirantes a suscriptor que ingresarán en la lista a generar.

**NOTA:** Cada vez que se desea adicionar un nuevo aspirante a suscriptor, el sistema valida que se cuente con saldo disponible y reservará el monto para la atención de la solicitud del certificado digital.

De no contar con saldo disponible, se recomienda ir a la opción *Registrar Pago*.

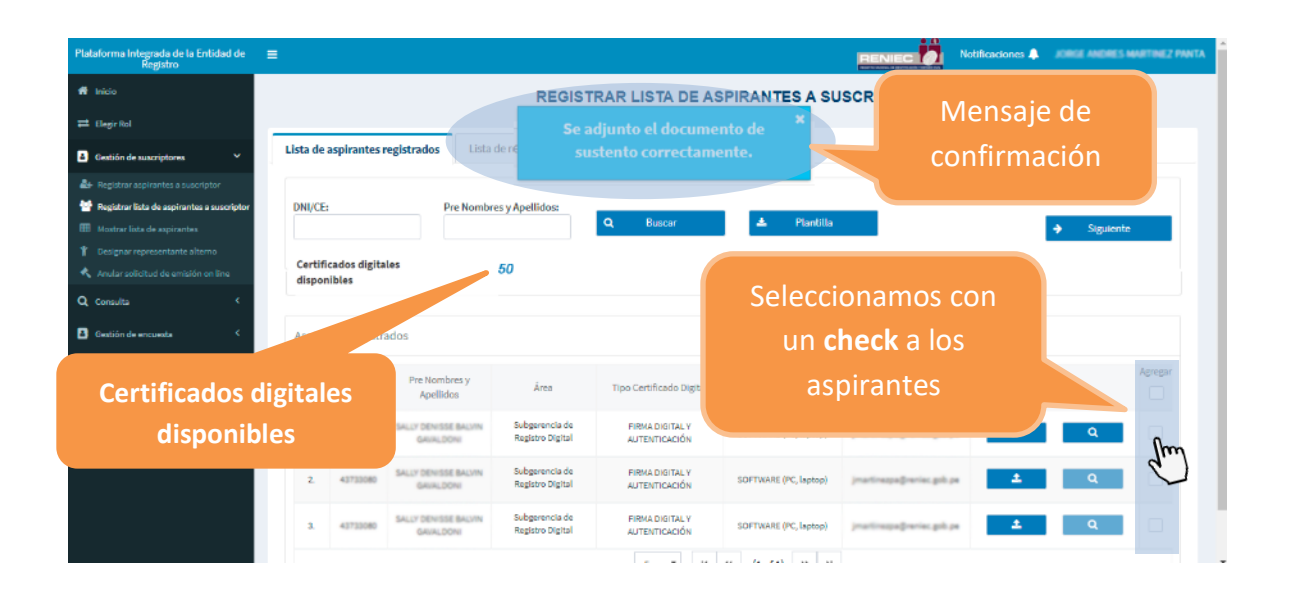

Luego de seleccionar a todos los aspirantes a suscriptor, dar clic en el botón **Siguiente** para continuar con el registro de la lista de aspirantes a suscriptor:

| Plataforma Integrada de la Entidad de<br>Registro                                                   | ≡     |                                            |                                   |                                    |                                  |                       |                           | Notificaciones 🔔 | ACRES ANDRES | MARTINEZ PANT |  |  |
|----------------------------------------------------------------------------------------------------|-------|--------------------------------------------|-----------------------------------|------------------------------------|----------------------------------|-----------------------|---------------------------|------------------|--------------|---------------|--|--|
| # Inicio                                                                                            |       | REGISTRAR LISTA DE ASPIRANTES A SUSCRIPTOR |                                   |                                    |                                  |                       |                           |                  |              |               |  |  |
| ≓ Elegir Rol                                                                                        |       |                                            |                                   |                                    |                                  |                       |                           |                  |              |               |  |  |
| Gestión de suscriptores                                                                             | Lista | de aspirantes                              | registrados Lista                 | de re-emisión de ce                | rtificados                       |                       |                           |                  |              |               |  |  |
| Le Registrar aspirantes a suscriptor                                                                |       |                                            |                                   |                                    |                                  | Sele                  | ccionar                   |                  |              |               |  |  |
| <ul> <li>Registrar lista de aspirantes a suscriptor</li> <li>Mostrar lista de aspirantes</li> </ul> | DNI   | CE:                                        | Pre Nombr                         | es y Apellidos:                    | Q Buscar                         | Ci-                   |                           |                  | Siguient     | e _           |  |  |
|                                                                                                    | Cer   | tificados digita                           | les                               | 40                                 |                                  | Sig                   | uiente                    |                  |              | 2m            |  |  |
| Anular solicitud de emisión on line                                                                 | dis   | ponibles                                   |                                   | 40                                 |                                  |                       |                           |                  |              | $\smile$      |  |  |
| Q Consulta                                                                                          |       |                                            |                                   |                                    |                                  |                       |                           |                  |              |               |  |  |
| Gestion de encuesta                                                                                 | Asp   | irantes regist                             | ados                              |                                    |                                  |                       |                           |                  |              |               |  |  |
| Gestión de cancelación <                                                                            | h     | P DNI/CE                                   | Pre Nombres y<br>Apellidos        | Área                               | Tipo Certificado Digital         | Modo Descarga CD      | Email                     | Su               | stento       | Agregar       |  |  |
|                                                                                                    | L     | 43733060                                   | SALLY DENISSE<br>BALINI GAUALDONI | Subgerencia de<br>Registro Digital | FIRMA DIGITAL Y<br>AUTENTICACIÓN | SOFTWARE (PC, laptop) | jeartinapa@reniac.gob.pr  | 1                | ٩            | ~             |  |  |
|                                                                                                    | 3     | 43733080                                   | SALLY DENISSE BALVIN<br>GAUALDONI | Subgerencia de<br>Registro Digital | FIRMA DIGITAL Y<br>AUTENTICACIÓN | SOFTWARE (PC, Laptop) | jmartinezpa@reniec.gob.pe | ٤.               | ٩            |               |  |  |
|                                                                                                    | 3     | 40733080                                   | SALLY DEVIDE BALLYN<br>GAUNLDENN  | Subgerencia de<br>Registro Digital | FIRMA DIGITAL Y<br>AUTENTICACIÓN | SOFTWARE (PC, laptop) | jmartinezpa@reniec.gob.pe | ±.               | ٩            |               |  |  |
|                                                                                                    |       |                                            |                                   |                                    |                                  | 1                     |                           |                  |              |               |  |  |

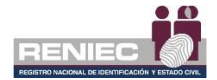

**NOTA:** Solo se cobrará si la solicitud es aprobada. En caso de ser denegada, el monto reservado para la atención es devuelto como saldo a favor de la entidad.

## **PASO 3:**

Se visualizará la siguiente pantalla, donde nos muestra el número de la lista y los aspirantes a suscriptor que contiene, se debe dar clic en **Siguiente** para continuar con el registro de la lista:

**NOTA:** Si por error agregó a un aspirante que no quiere registrarlo en la lista en este paso puede quitarlo de la lista, seleccionándolo y haciendo clic en la opción del botón **Quitar**.

Si quita a un aspirante a suscriptor de la lista, verá que la cantidad de certificados digital disponibles aumenta.

| Plataforma Integrada de la Entidad de<br>Registro                                                                                                    | =                      |                                 |                                                                 | REGIST                                     | IRANTES A                                                                | Seleccior<br>Siguient                    | har<br>te     | ES MARTINEZ PANT |        |
|----------------------------------------------------------------------------------------------------|------------------------|---------------------------------|-----------------------------------------------------------------|--------------------------------------------|--------------------------------------------------------------------------|------------------------------------------|---------------|------------------|--------|
| Gestión de suscriptores                                                                                                    | Lista d                | e aspirantes                    | registrados Lista                                               | de re-emisión de certifi                   | cados                                                                    |                                          |               |                  |        |
| Registrar aspirantes a suscriptor     Registrar land de exploratelles a suscriptor     Registrar links de exploratelles a suscriptor     Designar representante altanno     Anulae susficiellad de emission on line     Q consulta | ←<br>Certifi<br>dispor | Atras<br>cados digita<br>hibles | ıles <i>49</i>                                                  | Ou                                         | LISTA DE ASPIRANTES AS<br>pción si desea:<br>n aspirante de              | uscriptor-LASOOO<br>s quitar<br>la lista | 223<br>Cuttar | → Sigu           | iente  |
| Greatión de cancelación                                                                                                    | N*<br>1.               | DNI/CE                          | Pre Nombres y<br>Apellidos<br>Secur Denose Becom<br>Gener, DOni | Área<br>Subgerencia de Registro<br>Digital | Tipo Certificado Digital<br>FIRMA DIGITAL Y<br>AUTENTICACIÓN<br>5 Y 4 44 | Modo Descarga CD<br>SOFTWARE (PC, lapto  | e) Email      | Sustento         | Quitar |
|                                                                                                    |                        |                                 |                                                                 | PIER                                       | - RENIEC, Lima - Perú ©2020.                                             | Todos los derechos r                     | eservados.    |                  |        |

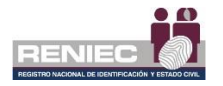

## PASO 4:

En la siguiente pantalla se visualizará la lista de aspirantes a suscriptor en formato **.PDF**, para firmarla digitalmente se debe hacer clic en el botón **Firmar**:

| Plataforma Integrada de la Entidad de<br>Registro                                       |                                            |                                         |                                                                          |                                 |                          | INIEC 🚺 🗠                          | stilicaciones 🐥 | NILO HERNAN |      |  |  |
|-----------------------------------------------------------------------------------------|--------------------------------------------|-----------------------------------------|--------------------------------------------------------------------------|---------------------------------|--------------------------|------------------------------------|-----------------|-------------|------|--|--|
| 🛱 Inicia                                                                                | REGISTRAR LISTA DE ASPIRANTES A SUSCRIPTOR |                                         |                                                                          |                                 |                          |                                    |                 |             |      |  |  |
| 🛱 Elegir Rol                                                                            |                                            | -                                       |                                                                          |                                 |                          |                                    |                 |             |      |  |  |
| Gestión de suscriptores ~                                                               | Lista de aspirantes registrados            | Lista de re-emisi                       | ón de certificados                                                       | Se                              | eleccio                  | onar                               |                 |             |      |  |  |
| 🎥 Registrar aspirantes a suscriptor                                                     | 🗲 Átras                                    |                                         |                                                                          |                                 | Firma                    | ar L                               | 1               | Firmar      | (he) |  |  |
| <ul> <li>Mosicar lista de ampirantes</li> <li>Designar representante álterno</li> </ul> | Certificados digitales<br>disponibles      | 49                                      |                                                                          |                                 |                          |                                    |                 | (           | 5    |  |  |
| 🔦 Acular sufficient the semisidir on line                                               | LAS000022_20408454531                      | _22242.pdf                              |                                                                          | 1/1                             |                          |                                    | Ċ               | ±           | •    |  |  |
| Q Consulta (                                                                            |                                            | *0                                      | REGISTRO NACIONAL DE                                                     |                                 |                          | Fecha 22/04/2020                   |                 |             | - 1  |  |  |
| Gestión de encuenta     Gestión de canoclación                                          |                                            |                                         | LISTA DE ASPIRANTES A                                                    | SUSCRIPTOR - LAS0000            | 22                       | Hora: 9:38 PM<br>Usuario: 17636396 |                 |             |      |  |  |
| 60 Gestión de pages 4                                                                   |                                            | RUC:<br>RAZON SOCIAL:<br>REPRESENTANTE: | 20408454531<br>DIRECOIDE DE ADM. GRAL. DE A<br>JORGE ANDRES MARTINEZ PHN | GRIELIE TURA<br>TA              |                          |                                    |                 |             | L    |  |  |
|                                                                                         |                                            |                                         | ASPIRAN                                                                  | TES A SUSCRIPTOR                |                          |                                    |                 |             |      |  |  |
|                                                                                         |                                            | N* N* DOCUMENTO<br>IDENTIDAD            | PRE NOMBRES Y APELLIDOS                                                  | ÁREA                            | NODO DESCARGA<br>CD      | EMAIL                              |                 |             |      |  |  |
|                                                                                         |                                            | 1 4070080                               | BALLY DENIDE BALVIN GAVALDOM                                             | Subgerencia de Ragistro Digital | SOFTWARE (PC,<br>leptop) | martinespecifications, parks       |                 |             |      |  |  |

Se visualizará el mensaje de confirmación para firmar digitalmente la Lista de aspirantes a suscriptor:

| . Plataforma Integrada de la Entidad de<br>Registro |                                 |                                                   |                                                |          |
|-----------------------------------------------------|---------------------------------|---------------------------------------------------|------------------------------------------------|----------|
| 🖷 Inicio                                            |                                 | REGISTRAR LISTA DE ASPIR                          | RANTES A SUSCRIPTOR                            |          |
| ≓ Elegic Rol                                        |                                 |                                                   |                                                |          |
| Gestión de suscriptores ~                           | Lista de aspirantes registrados | Lista de re-emisión de certificados               |                                                |          |
| 🏜 Registrar aspirantes a suscriptor                 | 🔶 Átras                         |                                                   |                                                | 🖌 Firmar |
| Registrar lista de aspirantes a suscriptor          |                                 |                                                   |                                                |          |
| Mostrar lista de aspirantes                         | Certificados digitales 4        | 19                                                |                                                |          |
| Tesignar representante alterno                      | usponioles                      |                                                   |                                                |          |
| 🔦 Anular solicitud de emisión on line               | LAS000022_20408454531_2         | _22242.pdf Aviso                                  |                                                | 0 ± 🖶 🌔  |
| Q, Consulta <                                       |                                 |                                                   |                                                |          |
| Gestión de encuesta <                               | Clic                            | Etá seguro de firmar la lista                     | echa: 22/04/2020                               |          |
|                                                     |                                 |                                                   | :000022 Usuario: 17638388                      |          |
| Gestión de cancelación <                            | Aceptar                         | ✓ Aceptar 🗰 Cance                                 | velar -                                        |          |
| 🖽 Gestión de pagos 🤇 🤇                              |                                 | - d'm                                             |                                                |          |
|                                                     | R                               | RUC: 20406454531                                  |                                                |          |
|                                                     | R                               | RAZON SOCIAL: DIRECTOR DE ACRE CARA DE ACARCON    | TURA                                           |          |
|                                                     | R                               | REPRESENTANTE: JORGE ANDRES MARTINEZ PRINTS       |                                                |          |
|                                                     |                                 |                                                   |                                                |          |
|                                                     |                                 | ASPIRANTES A SU                                   | ISCRIPTOR                                      |          |
|                                                     |                                 | N° DOCUMENTO<br>IDENTIDAD PRE NOMBRES Y APELLIDOS | ÁREA MODO DESCARGA EMAIL                       |          |
|                                                     |                                 | 1 4373388 BALLY DENISSE BALVIN GAVALDONE Subgrow  | ncia de Registro Digital SOFTWARE (PC, laptop) | -        |
|                                                     |                                 |                                                   |                                                |          |

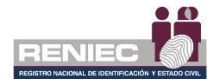

## Firma Digitalmente

 Se visualiza un mensaje de permiso para ejecutar el componente de firma, dar clic en el botón opción Ejecutar:

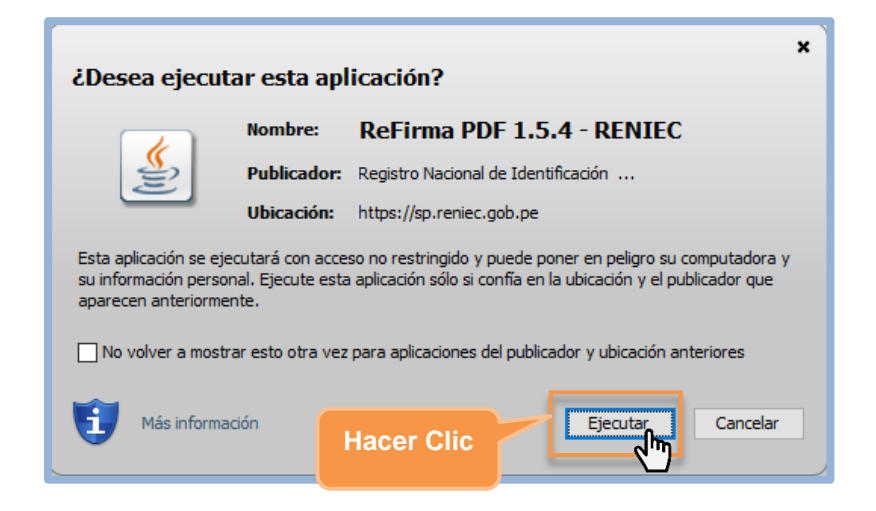

 Para firmar digitalmente la lista de aspirantes a suscriptor se debe dar clic en el botón Firmar:

| ReFirma PDF 1.5.4<br>Archivo Ver Herramientes Ayuda |                                                                                                    | × a – |
|-----------------------------------------------------|----------------------------------------------------------------------------------------------------|-------|
| Hacer                                               | POSITIO ALCONAL OF EXPERIMENTACIÓN V FETADO DIV.     POSITIO ALCONAL OS EXPERIMENTACIÓN V FETADO DIV.     POSITION     POSITIONAL      POSITIONAL      PO |       |
| Clic                                                | ABRWATELA BUICRETOR                                                                                                    |       |
|                                                     | W DOLLARNO HER KIMMET FAMILION AND DISCONTON                                                                                                    |       |
|                                                     | ensure meaning of the second second sec |       |
|                                                     | 70°                                                                                                    |       |
|                                                     |                                                                                                    |       |

 Seleccionar el certificado digital para firmar la Lista de aspirantes a suscriptor:

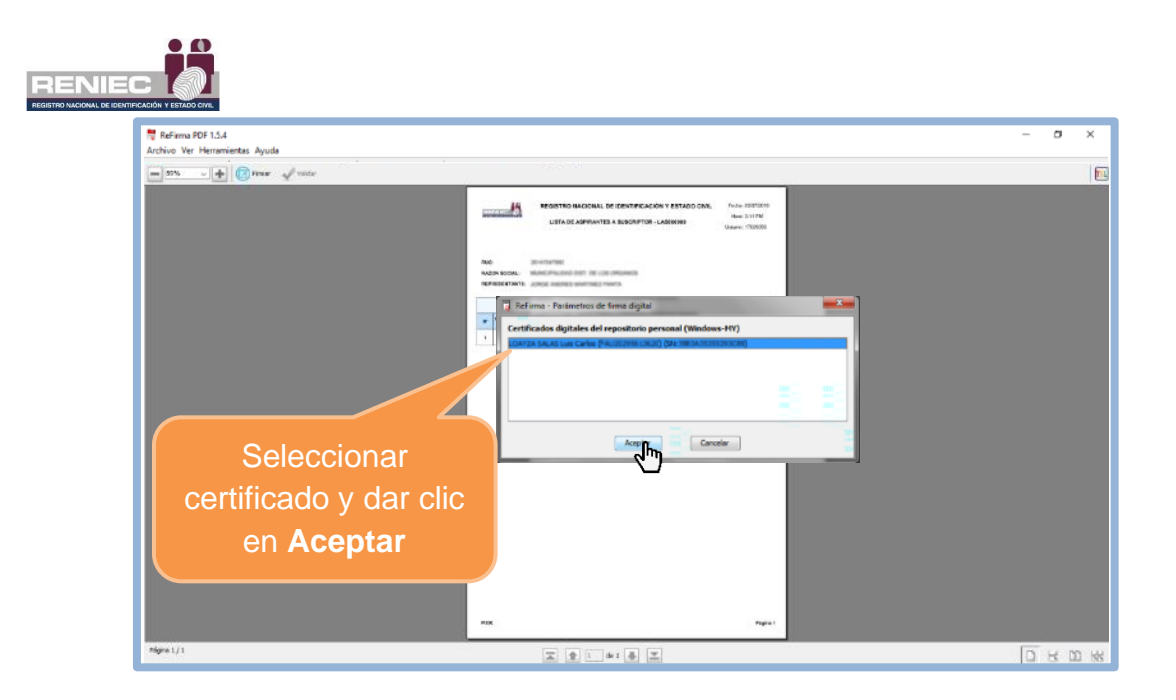

Ingresar el PIN de acceso al certificado digital y seleccionar la opción
 Aceptar:

| Segurida                    | ad de Windows             | ×        |
|-----------------------------|---------------------------|----------|
| Tarjet                      | ta inteligente            |          |
| Escriba                     | a su PIN de autenticación |          |
|                             | •••••                     |          |
| Ingresar PIN de<br>acceso o | Más información           |          |
| contraseña                  | Aceptar 🏎                 | Cancelar |
|                             | 35                        |          |

Después de haber realizado el procedimiento de **Firma Digital** se mostrará el documento con la r*epresentación gráfica de la firma digital* de que el documento ha sido firmado correctamente.

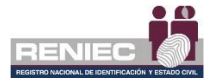

| ReFirma PDF 1.5.4 - [C:\Users\HP\AppRENIECU | efirma-invoker\document<br>nar 🞻 Verificar | NOCCESSA MIE ANA ANA TUBARAAN                 | AN I AGMINIZ (SARAANI T) (2340)                                                                                                  | М                                                             |                                                                                                    | _ | - | σ | × |
|---------------------------------------------|--------------------------------------------|-----------------------------------------------|----------------------------------------------------------------------------------------------------|---------------------------------------------------------------|----------------------------------------------------------------------------------------------------|---|---|---|---|
|                                             | Represer                                   | REGISTRO NACIONAL DE<br>LISTA DE ASPIRANTES A | IDENTIFICACIÓN Y ES<br>SUSCRIPTOR - LASO000<br>Regadica cale<br>Regadica cale<br>Regadica cale<br>Regadica cale<br>Regadica cale | TADO CIVIL<br>22<br>Finado d<br>Materia Social<br>Fierba: 22/ | Fecha: 22/04/2020<br>Hora: 9:40 PM<br>Usuario:<br>staturente por:<br>y el autor del<br>64/2020 21:47:50-6500 |   |   |   |   |
|                                             | gráfi                                      | Ca                                            | TES A SUSCRIPTOR                                                                                                    |                                                               |                                                                                                    |   |   |   | ľ |
|                                             | Nº DOCOMENTO                               | PRE NOMBRES Y APELLIDOS                       | ÁREA                                                                                                    | MODO DESCARGA<br>CD                                           | EMAIL                                                                                                    |   |   |   |   |
|                                             | 1 4070000                                  | SALLY DEVIDE BALVIN GRUNLDOM                  | Subgerencia de Registro Digital                                                                                                  | SOFTWARE (PC.<br>laptop)                                      | martinezpa@reniec.gob.pe                                                                                     |   |   |   |   |
|                                             |                                            |                                               |                                                                                                    |                                                               |                                                                                                    |   |   |   | v |

Para continuar con el registro de la Lista de aspirantes a suscriptor se debe cerrar la ventana.

Nota: Es obligatorio cerrar la ventana para que se complete la firma.

A continuación, se visualiza un mensaje en el que se confirma que el proceso de firma digital se realizó de manera correcta. Detallándose que la Lista de aspirantes a suscriptor se envió a una EREP y se remitió un correo informativo a cada aspirante a suscriptor. Creándose satisfactoriamente la **Lista de Aspirantes a Suscriptor**.

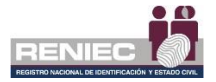

| Plataforma Integrada de la Entidad de<br>Registro                      |                                                                                                    | INEZ PROTA |
|------------------------------------------------------------------------|----------------------------------------------------------------------------------------------------|------------|
| # Inicio                                                               | REGISTRAR LISTA DE ASPIRANTES A S Mensaie de                                                                                                    |            |
| ≓ Elegir Rol                                                           | La lista de aspirantes a suscriptor ha <sup>M</sup>                                                                                                    |            |
| Gestión de suscriptores                                                | Lista de aspirantes registrados Lista de re- Lista de aspirantes registrados Lista de re- Lista de re- Lista |            |
| Arrow Registrar aspirantes a suscriptor                                | cada aspirante.                                                                                                    |            |
| Registrar lista de aspirantes a suscriptor Hostrar lista de aspirantes | Certificados digitales 49                                                                                                    |            |
| Designar representante alterno                                         | asponates                                                                                                    |            |
| 🔦 Anular solicitud de emisión on line                                  |                                                                                                    |            |
| Q Consulta <                                                           | ≡ LAS000010_20529358220_22388.pdf 1 / 1 - 80% + 🖸 👌 🛓 👼                                                                                                    | 1          |
| 🛓 Gestión de encuesta 🔇 🤇                                              |                                                                                                    |            |
| Gestión de cancelación <                                               | HUR 651 PM                                                                                                    |            |
| 😰 Gestión de pagos < 🤇                                                 | NUC: 205293555                                                                                                    | L          |
|                                                                        | RAZON SOCIALI.<br>REPRESENTANTE: N                                                                                                    |            |
|                                                                        | ASHRANTES A SUSCRIPTOR                                                                                                    |            |
|                                                                        | W BOOLWENTO PHE NORBHES Y APELLOOS ÁREA WOOD DESCARGA EMAK                                                                                                    |            |
|                                                                        | t - budgementa de Registo Diglar                                                                                                    |            |

## Paso 5:

A partir de esta pantalla es posible registrar una nueva Lista de aspirantes a suscriptor dando clic en el botón **Nueva Lista**:

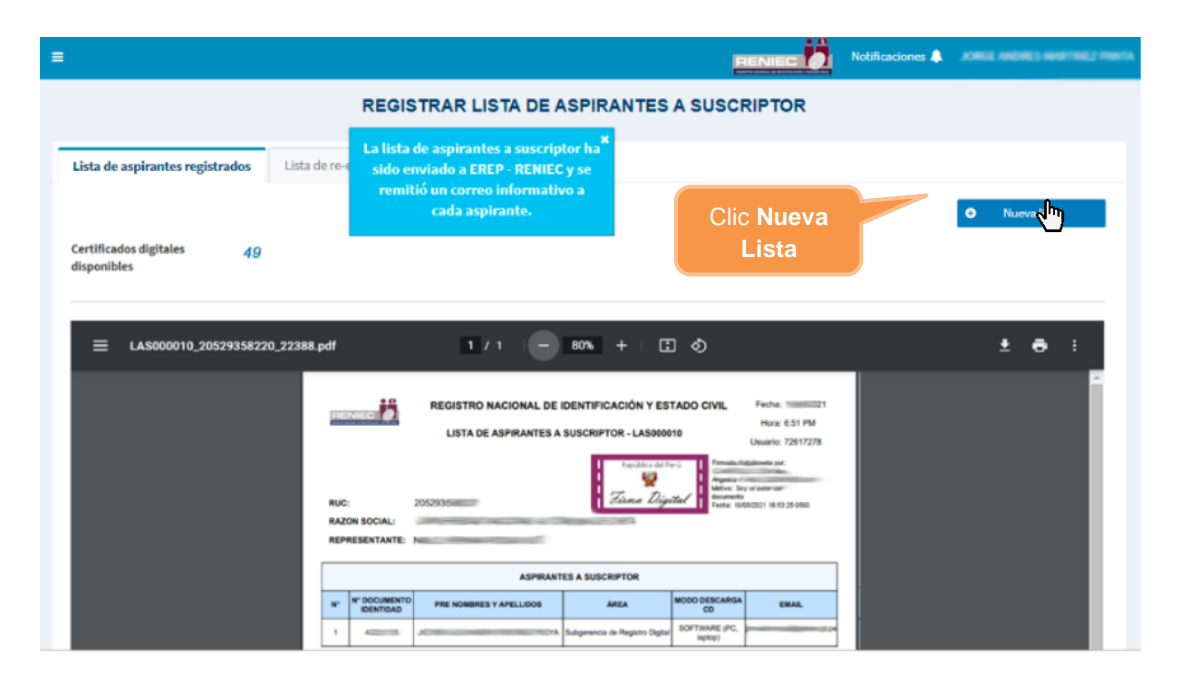

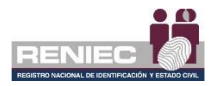

Se debe confirmar el siguiente mensaje:

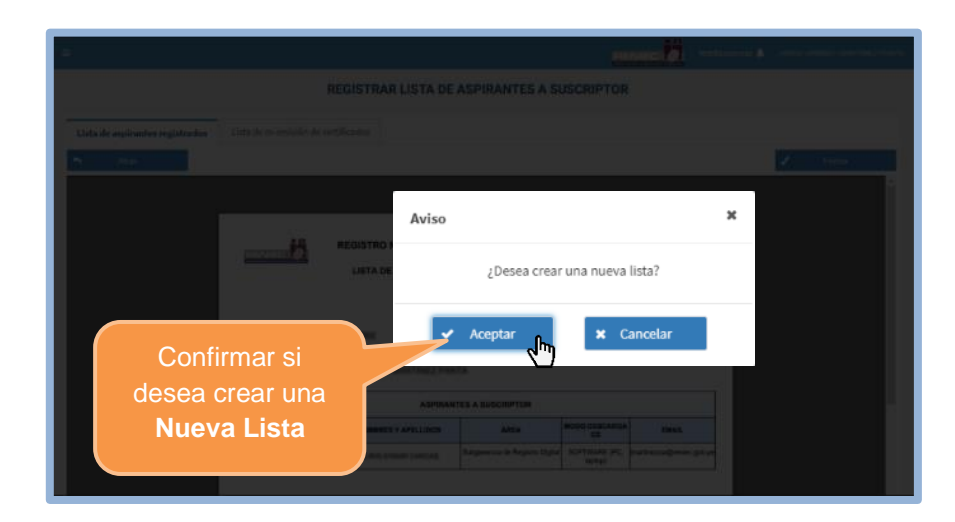

Realizar lo descrito en los pasos anteriores [1], [2], [3] y [4].

**Nota:** En caso se haya dejado una Lista de aspirantes a suscriptor pendiente de firma, esta podrá concluir con su proceso de la siguiente manera:

# Lista de Aspirantes a suscriptor pendiente

Se mostrará en la vista principal del formulario **Registrar Lista de Aspirantes a Suscriptor** en la cual se indica que se tiene una Lista de aspirantes a suscriptor pendiente de firma, para lo cual se debe dar clic en **Pendientes**:

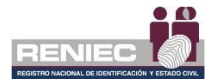

|            |                                            |                            |                                 |                               | R                       | Notificacione  | s 🔔 👞 📖     |         |  |
|------------|--------------------------------------------|----------------------------|---------------------------------|-------------------------------|-------------------------|----------------|-------------|---------|--|
|            | REGISTRAR LISTA DE ASPIRANTES A SUSCRIPTOR |                            |                                 |                               |                         |                |             |         |  |
| Lista de a | aspirantes r                               | egistrados Lista de r      | re-emisión de certificados      |                               |                         |                |             |         |  |
|            |                                            |                            | TIENE UNA L                     | ISTA DE ASPIRANTES A SUSCRIP  | PTOR PENDIENTE DE FIRMA |                |             |         |  |
| DNI/CE:    | :                                          | Pre Nombres                | Apellidos:                      | Buscar 📩                      | Plantilla               | Pendiente      | ➔ Siguiente |         |  |
| Certific   | ados digitale                              | s 49                       |                                 |                               |                         |                |             |         |  |
| disponi    | ibles                                      |                            |                                 | Clic en                       |                         |                |             |         |  |
| Aspirant   | tes registrado                             | 5                          |                                 | Pendientes                    |                         |                |             |         |  |
| N°         | DNI/CE                                     | Pre Nombres y Apellidos    | Área                            | Tipo Certificado Digital      | Modo Descarga CD        | Email          | Sustento    | Agregar |  |
| 1.         | 72                                         | 17                         | Subgerencia de Registro Digital | FIRMA DIGITAL Y AUTENTICACIÓN | SOFTWARE (PC, laptop)   | Sreniec.gob.pe | <u>د</u> و  |         |  |
| 2.         | 257                                        | C Z                        | Subgerencia de Registro Digital | FIRMA DIGITAL Y AUTENTICACIÓN | SOFTWARE (PC, laptop)   | Sreniec.gob.pe | <b>1</b> Q  |         |  |
| 3.         | 0.000                                      | Al million million to make | Subgerencia de Registro Digital | FIRMA DIGITAL Y AUTENTICACIÓN | SOFTWARE (PC, laptop)   | -iec.gob.pe    | <b>±</b> Q  |         |  |

Realizar lo descrito en el paso [4].

# Quitar registro de la Lista de Suscriptor

Si se desea quitar a algún aspirante a suscriptor antes de generar la lista se debe marcar la casilla **Quitar** del registro correspondiente:

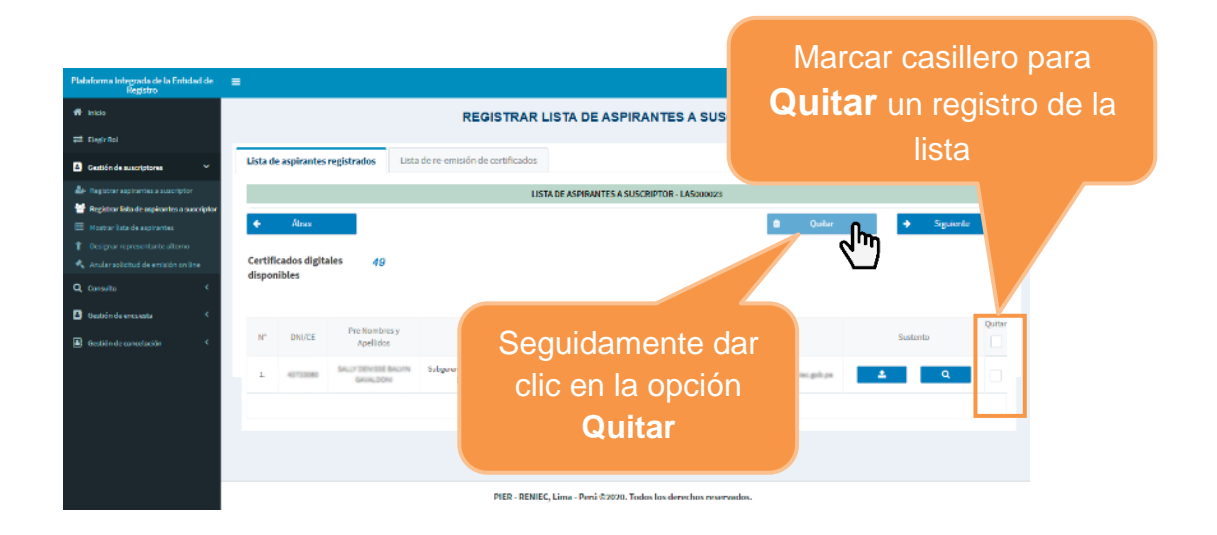

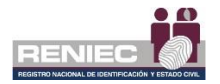

Seguidamente responder el mensaje de confirmación.

|                        | Aviso X                                                            |  |  |  |  |  |
|------------------------|--------------------------------------------------------------------|--|--|--|--|--|
| Seleccionar<br>Aceptar | ¿Está seguro de quitar a los aspirantes seleccionados de la lista? |  |  |  |  |  |
|                        | ✓ Aceptar X Cancelar                                               |  |  |  |  |  |

## A. Lista de reemisión de certificados

La reemisión del certificado digital de persona jurídica consiste en brindar un nuevo certificado digital a un suscriptor antes de que caduque su certificado digital que anteriormente se le ha brindado de manera presencial o a través de una declaración jurada. Por lo tanto, un certificado digital brindado por reemisión tendrá el mismo costo.

No se podrá solicitar reemisión de un certificado digital que ha caducado, ni tampoco se podrá solicitar remisión de un certificado digital que se ha obtenido por remisión.

# **PASO 1:**

Para gestionar la lista de reemisión de certificados digitales del suscriptor, el representante debe de seleccionar la opción *Registrar lista de aspirantes a suscriptor* del siguiente menú:

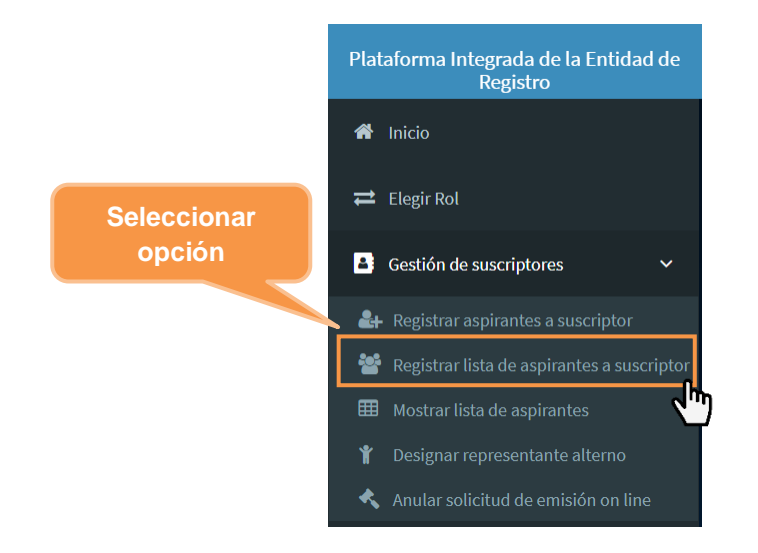

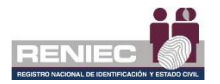

## Paso 2:

Se visualiza la siguiente pantalla, en donde seleccionaremos la opción de *Lista de re-emisión de certificados* como indica la imagen:

| Plataforma Integrada de la Entidad de<br>Registro                                                   | ≡                                                                                                 |                                            |                                   |                                    |                                  |                       |                                | tificaciones 🌲 🛛 JORGE ANDR | ES MARTINEZ PA |  |
|----------------------------------------------------------------------------------------------------|---------------------------------------------------------------------------------------------------|--------------------------------------------|-----------------------------------|------------------------------------|----------------------------------|-----------------------|--------------------------------|-----------------------------|----------------|--|
| # Inicio                                                                                            |                                                                                                   | REGISTRAR LISTA DE ASPIRANTES A SUSCRIPTOR |                                   |                                    |                                  |                       |                                |                             |                |  |
| ≓ Elvegir Rol                                                                                       |                                                                                                   |                                            |                                   |                                    |                                  |                       |                                |                             |                |  |
| <ul> <li>Bestión de suscriptores</li> </ul>                                                         | Lista de aspirantes registrados Lista de re-emisión de cortificados Seleccionar la pestaña con la |                                            |                                   |                                    |                                  |                       |                                |                             |                |  |
| Are Registrar aspirantes a suscriptor                                                               |                                                                                                   |                                            |                                   |                                    |                                  |                       | onción do                      | Lista da                    |                |  |
| <ul> <li>Registrar lista de aspirantes a susoriptor</li> <li>Mostrar lista de aspirantes</li> </ul> | DNI/CE                                                                                            | :                                          | Pre Nombr                         | es y Apellidos:                    | Q Buscar                         |                       | opcion de                      | LISIA UE                    |                |  |
|                                                                                                    |                                                                                                   |                                            |                                   |                                    | <u>س</u> لې                      | reer                  | nisión de                      | certifica                   | dos            |  |
| 🔦 Anular solicitud de emisión on line                                                               | dispo                                                                                             | icados digita<br>nibles                    | les                               | 50                                 |                                  |                       |                                |                             |                |  |
| Q Consulta <                                                                                        |                                                                                                   |                                            |                                   |                                    |                                  |                       |                                |                             |                |  |
| B Geatión de encueata <                                                                             | Aspira                                                                                            | intes registra                             | ados                              |                                    |                                  |                       |                                |                             |                |  |
| Bratién de cancelación <                                                                            | N°                                                                                                | DNI/CE                                     | Pre Nombres y<br>Apellidos        | Área                               | Tipo Certificado Digital         | Modo Descarga CD      | Email                          | Sustento                    | Agregar        |  |
|                                                                                                    | L                                                                                                 | 43733080                                   | SALLY DENISSE BALVIN<br>GAUALDONI | Subgerencia de<br>Registro Digital | FIRMA DIGITAL V<br>AUTENTICACIÓN | SOFTWARE (PC, laptop) | jmartinespa@reniec.gob.pa      | <u>±</u> و                  |                |  |
|                                                                                                    | 2.                                                                                                | 43733080                                   | SALLY DENISSE BALVIN<br>GAUALDONI | Subgerencia de<br>Registro Digital | FIRMA DIGITAL V<br>AUTENTICACIÓN | SOFTWARE (PC, laptop) | (martinespectration, gold, pa  | ± ۹                         |                |  |
|                                                                                                    | 3.                                                                                                | 43733080                                   | SALLY DENISSE BALVIN<br>GAVALDONI | Subgerencia de<br>Registro Digital | FIRMA DIGITAL Y<br>AUTENTICACIÓN | SOFTWARE (PC, laptop) | practice gas partice, gale par | <b>1</b> و                  |                |  |
|                                                                                                    |                                                                                                   |                                            |                                   |                                    |                                  |                       |                                |                             |                |  |

## Paso 3:

Se muestra la siguiente pantalla, con la lista de suscriptores que tienen sus certificados digitales de persona jurídica por vencer.

| Plataforma Integrada de la Entidad de<br>Regialito                                                 |                             |                           |                                         |                    |                                      |                                  | FENEC                 | Notificaciones A          |                                                                                                    |
|----------------------------------------------------------------------------------------------------|-----------------------------|---------------------------|-----------------------------------------|--------------------|--------------------------------------|----------------------------------|-----------------------|---------------------------|----------------------------------------------------------------------------------------------------|
| 🗰 malar                                                                                            |                             |                           |                                         |                    | REGISTRAR LISTA                      | DE ASPIRANTES A SU               | ISCRIPTOR             |                           |                                                                                                    |
| ≓ (kgritel                                                                                         |                             |                           | -                                       |                    |                                      |                                  |                       |                           |                                                                                                    |
| Gestilinde suscriptores                                                                            | Lista de asp                | irantes registrado:       | Lista de re-emi                         | isión de certifica | des                                  |                                  |                       |                           |                                                                                                    |
| 🎥 Registrar aprentes consciptor                                                                    | DNI/CE:                     |                           | Pre Nombews y                           | Apellidas:         | P20 2012244                          |                                  |                       |                           | the state of the state of the s |
| 🕮 Hostranista de asprantes                                                                         |                             |                           |                                         |                    | Q Buscar                             |                                  |                       | *                         | Siguiente                                                                                                    |
| <ul> <li>Designar representante alterno</li> <li>Austiar astrotod de sentación en línia</li> </ul> | Certificados<br>disponibles | digitales                 | 995                                     |                    |                                      |                                  |                       |                           |                                                                                                    |
| Q, Corestia <                                                                                      | Certificad                  | ios digitales disp        | onibles                                 |                    |                                      |                                  |                       |                           |                                                                                                    |
| Gestión de recuesta C                                                                              |                             | M <sup>1</sup> Sullimited | Tanka da antinatila                     | PHINT              | Pre Receives y Analishe              | les                              | Maria Dascura (D      | Freed                     | Agregar                                                                                                    |
| Gestión de cancelación <                                                                           |                             |                           | 100000000000000000000000000000000000000 |                    |                                      |                                  |                       |                           |                                                                                                    |
| DD Gestión de pages. 4                                                                             | 1. <sup>-</sup>             | 00003096170               | 15/06/2022 23:45 PH                     | 44000              | KARNA DEL ROCIO SALAZAR<br>CLESTODIO | Subgenericia de Registro Cigital | SOFTWARE (*C, laptop) | (marth hetps://www.gob.pe |                                                                                                    |
|                                                                                                    |                             |                           |                                         |                    | 5 4                                  | H +H (1of1) H+                   |                       |                           |                                                                                                    |
|                                                                                                    |                             |                           |                                         |                    |                                      |                                  |                       |                           |                                                                                                    |
|                                                                                                    |                             |                           |                                         |                    |                                      |                                  | Lista de ce           | rtificados                |                                                                                                    |
|                                                                                                    |                             |                           |                                         |                    |                                      | di                               | gitales dispo         | onibles pa                | ara                                                                                                    |
|                                                                                                    |                             |                           |                                         |                    | PIER - RENIEC, Lima - P              | Yerű ©2021, Toc                  | la reemis             | sión de<br>ados           |                                                                                                    |
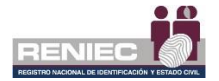

Seleccionamos a los suscriptores a quienes se les va a autorizar la remisión de sus certificados digitales; no es necesario adjuntar una declaración jurada. Dar clic en el botón **Siguiente** para continuar:

|                                       |                               |                         |                                 | RENIEC                | Notificaciones 🐥 🛸 |              |
|---------------------------------------|-------------------------------|-------------------------|---------------------------------|-----------------------|--------------------|--------------|
|                                       |                               | REGISTRAR LISTA         | DE ASPIRANTES A SU              | SCRIPTOR              |                    |              |
| Lista de aspirantes registrados       | Lista de re-emisión de certif | ficados                 |                                 |                       |                    |              |
| DNI/CE:                               | Pre Nombres y Apellidos:      |                         | _                               |                       |                    |              |
| Certificados digitales<br>disponibles | 994                           | <b>Q</b> , Buscar       | Selec                           | ccionamos la          |                    |              |
| Certificados digitales dispo          | nibles                        |                         | opcić                           | on <b>Siguiente</b>   |                    |              |
| N" N" Solicitud                       | Fecha de expiración DNU/CE    | Pre Nombres y Apellidos | ĥeea                            | Modo Descarga CD      | Email              | Agregar<br>🗸 |
| 1. 00000096470                        | 15/06/2022 23:45 PM 4         | KARINA DEL ROCIO S      | Subgeren da de Registro Digital | SOFTWURE (PC, laptop) | preniec.gob.pc     | ~            |
|                                       |                               | 5 🗸                     | H 44 (1 of 1) >> H              |                       |                    |              |

#### PIER - RENIEC, Lima - Perú ©2021. Todos los derechos reservados

## Paso 4:

Se visualiza la siguiente pantalla con la lista de suscriptores seleccionados.

**NOTA:** Si por error agregó a un suscriptor que no quiere registrarlo en la lista de reemisión; en este paso puede quitarlo de la lista, seleccionándolo y haciendo clic en la opción del botón **Quitar**.

Si quita a un suscriptor de la lista, verá que la **cantidad de certificados** digital disponibles aumenta.

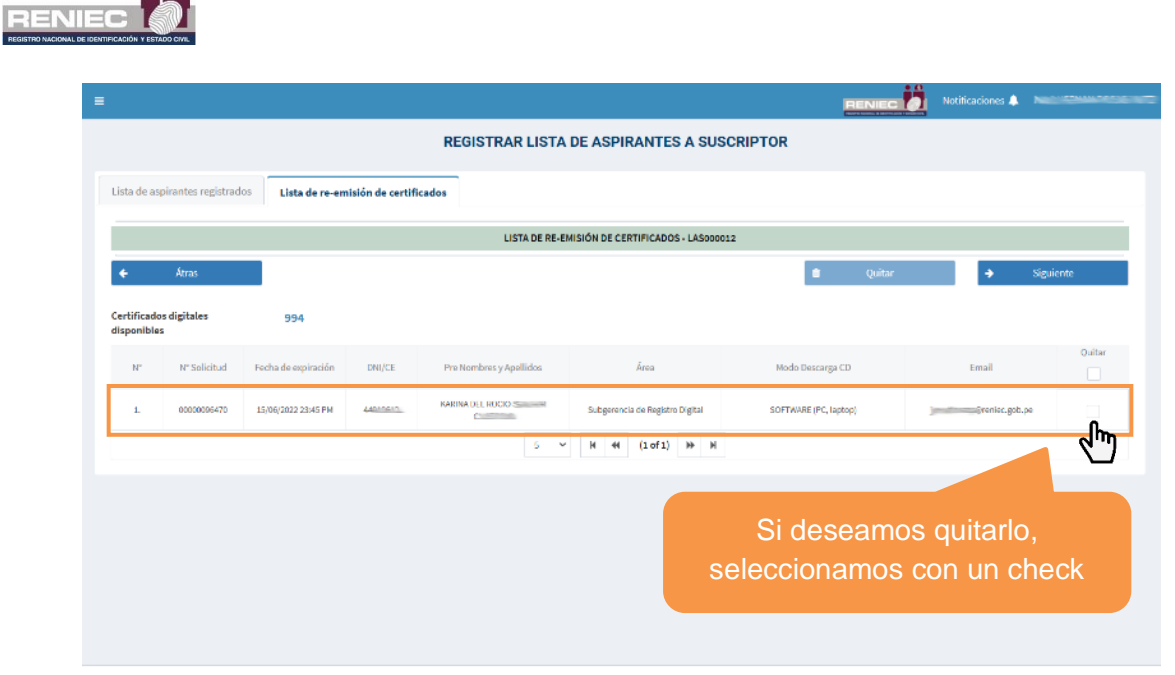

PIER - RENIEC, Lima - Perú ©2021. Todos los derechos reservados.

Una vez confirmada la lista de suscriptores a quienes se les va a solicitar la reemisión de sus certificados digitales, dar clic en el botón **Siguiente** para continuar:

| =          |                     |                     |                   |                         |                                  |               | Notificaciones 🔔 | NELO UEDMAN DOGAS NUTT |
|------------|---------------------|---------------------|-------------------|-------------------------|----------------------------------|---------------|------------------|------------------------|
|            |                     |                     |                   | REGISTRAR LISTA         | DE ASPIRANTES A SUS              | CRIPTOR       |                  |                        |
| Lista de a | spirantes registrad | os Lista de re-en   | nisión de certifi | cados                   |                                  |               |                  |                        |
|            |                     |                     |                   | LISTA DE RE-EM          | IISIÓN DE CERTIFICADOS - LASoooo | 12            |                  |                        |
| <b>*</b>   | Átras               |                     |                   |                         |                                  | Cuitar Quitar | •                | Siguiente              |
| Certificad | los digitales<br>es | 994                 |                   |                         |                                  | Colossianoma  |                  | 4.1                    |
| N*         | N* Solicitud        | Fecha de expiración | DNI/CE            | Pre Nombres y Apellidos | Árna                             | opción Siquie | nte              | Quitar                 |
| 1.         | 00000086470         | 15/06/2022 23:45 PM | Angeogen.         | KARINA DEL ROCIO S      | Subgerencia de Registro Digit    |               | only             | P* 💌                   |
|            |                     |                     |                   | 5 🛩                     | 4 € (1 of 1) → H                 |               |                  |                        |
|            |                     |                     |                   |                         |                                  |               |                  |                        |
|            |                     |                     |                   |                         |                                  |               |                  |                        |
|            |                     |                     |                   |                         |                                  |               |                  |                        |
|            |                     |                     |                   |                         |                                  |               |                  |                        |
|            |                     |                     |                   |                         |                                  |               |                  |                        |
|            |                     |                     |                   |                         |                                  |               |                  |                        |

PIER - RENIEC, Lima - Perú ©2021. Todos los derechos reservados.

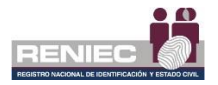

# Paso 5:

En la siguiente pantalla se visualizará la lista de suscriptor a quienes se les solicitará reemisión de sus certificados digitales en el formato .PDF. La lista generada continuará con la numeración y tendrá el mismo formato que una lista generada en una atención presencial o no presencial (a través de declaración jurada). Para firmarla digitalmente se debe hacer clic en el botón **Firmar**:

| = |                                              |                         |                            |                                   |                          |                  | Notificaciones 🌲 | ************* |
|---|----------------------------------------------|-------------------------|----------------------------|-----------------------------------|--------------------------|------------------|------------------|---------------|
|   |                                              |                         | REGISTRAR LISTA DE         | ASPIRANTES A S                    | USCRIPTOR                |                  |                  |               |
|   | Lista de aspirantes registrados Lista de re- | emisión de certi        | ficados                    |                                   |                          |                  |                  |               |
|   |                                              |                         |                            |                                   |                          |                  | 1                | Firmar        |
|   | E LAS000012_20529358220_2241                 | 16.pdf                  | 1/1 -                      | 90% +   🕄                         | ల                        | Clic e           | n                | ± = :         |
|   |                                              | RENIEC                  | REGISTRO NACIONAL DE       | IDENTIFICACIÓN Y ES               | TADO CIVIL               | Firma            | ar               | Î             |
|   |                                              | ANT COLOR & RATE OF COL | LISTA DE ASPIRANTES A      | SUSCRIPTOR - LAS0000              | 112                      | Usuano: 72017278 |                  |               |
|   |                                              | RUC:                    | 20529358220                |                                   |                          |                  |                  |               |
|   |                                              | RAZON SOCIAL:           | UNIVERSIDAD NACIONAL AUTÓN | NOMA DE CHOTA                     |                          |                  |                  |               |
|   |                                              | REPRESENTANT            | E: NILO HERNAN ROSAS NUTZ  |                                   |                          |                  |                  |               |
|   |                                              |                         | ASPIRAN                    | TES A SUSCRIPTOR                  |                          |                  |                  |               |
|   |                                              | N" DOCUMEN              | PRE NOMBRES Y APELLIDOS    | ÁREA                              | MODO DESCARGA<br>CD      | EMAIL            |                  |               |
|   |                                              | 1 4                     | KARINA DEL ROCIO S         | D Subgerencia de Registro Digital | SOFTWARE (PC,<br>laptop) | a@reniec.gob.pe  |                  |               |
|   |                                              |                         |                            |                                   |                          |                  |                  |               |
|   |                                              |                         |                            |                                   |                          |                  |                  |               |
|   |                                              |                         |                            |                                   |                          |                  |                  |               |

Se visualizará el mensaje de confirmación para firmar digitalmente la Lista de aspirantes a suscriptor:

| A                  | viso                             |
|--------------------|----------------------------------|
|                    | ¿Está seguro de firmar la lista? |
|                    | ✓ Aceptar 🖌                      |
| Clic en<br>Aceptar |                                  |

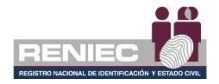

#### NOTA:

El proceso para que el representante firme digitalmente el documento es idéntico al descrito en el **paso 4** (Firma Digitalmente) del numeral **6.1.2** del presente manual.

Luego de firmar la solicitud se mostrará el mensaje que indica que el proceso se realizó exitosamente y se le notificará a cada suscriptor de la lista que puede realizar la reemisión de su certificado digital de persona jurídica.

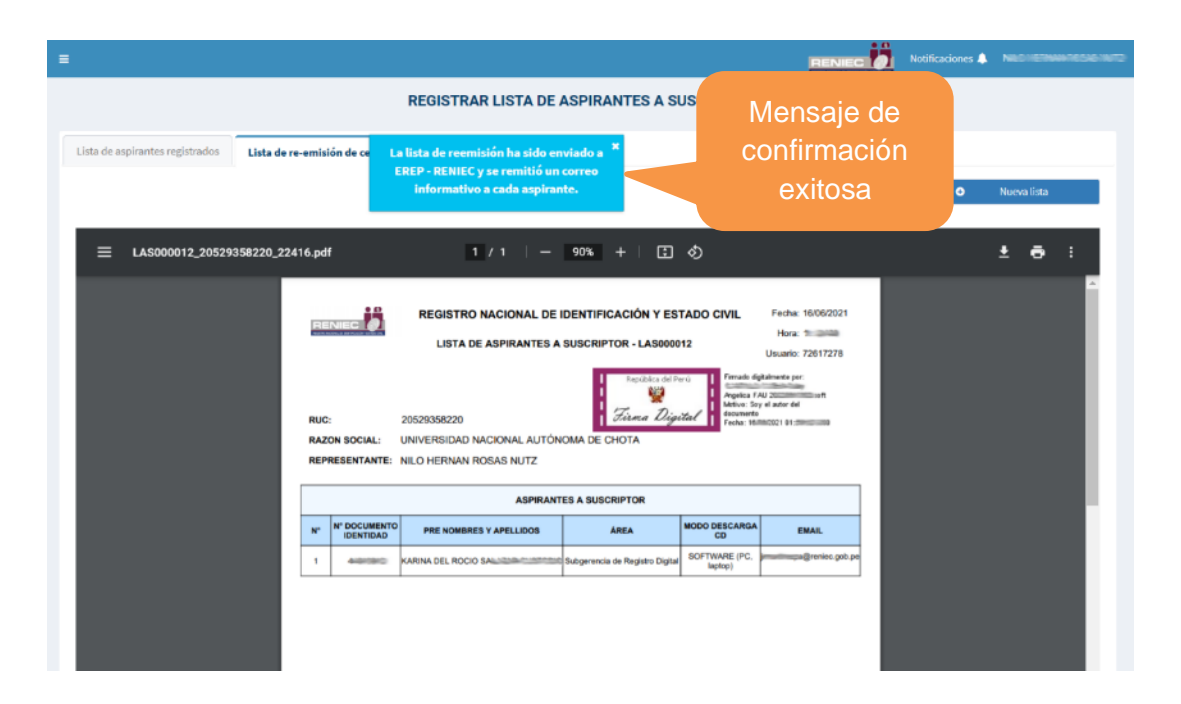

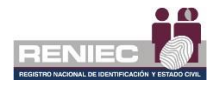

3. Mostrar lista de aspirantes a suscriptor

### Paso 1:

Para visualizar la lista de aspirantes a suscriptor de debe seleccionar la opción **Mostrar lista de aspirantes** del siguiente menú:

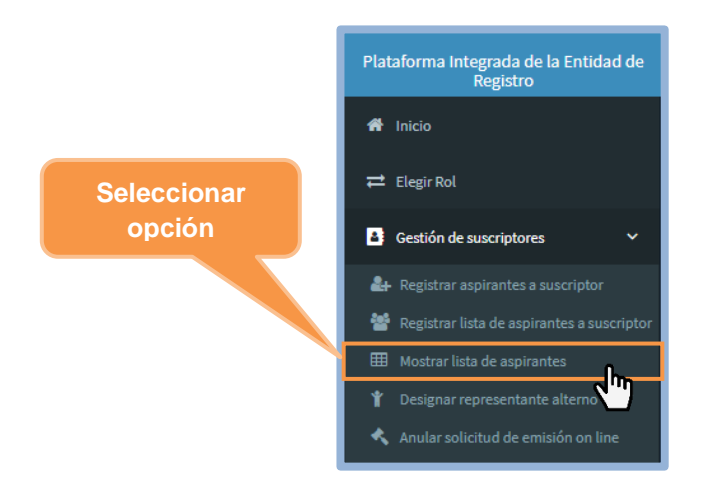

## Paso 2:

Seguidamente se visualiza las listas de aspirantes a suscriptor generadas por el Representante de la entidad, enfatizando el último estado en el que se encuentra la lista. Seleccionamos la opción "Ver" para ver el detalle de la lista:

|         |                      |            | MOSTRA                                         | AR LISTAS DE        | ASPIRANTES          | A SUSCRIP    | TOR                                 |             |            |
|---------|----------------------|------------|------------------------------------------------|---------------------|---------------------|--------------|-------------------------------------|-------------|------------|
| istas d | e aspirantes a s     | auscriptor | Detalle de la(s) lista(s)                      |                     |                     |              |                                     |             | Selecciona |
| Estado  |                      |            |                                                |                     |                     |              |                                     |             | opción VE  |
| No at   | endido               |            | • م                                            | Buscar              | Ø 1                 | Limpiar      |                                     |             |            |
| N*      | Тіро                 | Código     | Creado por                                     | Fecha de creación   | Fecha de visado     | RUC          | Razón Social                        | Estado      |            |
| ъ.      | Nuevos<br>aspirantes | LAS000010  | R. Entridad: JORISE ANDRES HARTINEZ<br>PRIVITA | 03/07/2019 16:14 PM | 04/07/2019 09:13 AM | 20147547950  | MUNICIPALIDAD DIST. DE LOS ORGANOS  | No atendido |            |
| 2.      | Nuevos<br>aspirantes | LASCORDE   | R. trendad: JORGE ANDRES MARTINEZ<br>PRINTA    | 01/07/2019 17:30 PM | 03/07/2019 15:20 PM | 20147547950  | MUNICIPALIDAD DIST, DE LOS ORGANOS  | No atendido | ٩          |
| з.      | Nuevos<br>aspirantes | LASODODB   | R. Entrolad: JORGE ANORES MARTINEZ<br>PRINTA   | 01/07/2019 10:49 AM | 01/07/2019 10:50 AM | 20147047950  | MUNICIPALIDAD DIST, DE LOS ORGANIOS | No atendido | ٩          |
| 4.      | Nuevos<br>aspirantes | LAS000007  | R. Energind: JORGE ANDRES MARTINEZ<br>PRINTA   | 01/07/2019 10:30 AM | 01/07/2019 10:31 AM | 21147347353  | MUNICIPALIDAD DIST, DE LOS ORGANOS  | No atendido | Q          |
| 5.      | Nuevos               | LAS000006  | R. Entidad: JORGE ANDRES HARTINEZ<br>PANTA     | 01/07/2019 10:09 AM | 01/07/2019 10:11 AM | 2014/1047950 | MUNICIPALIDAD DIST. DE LOS ORGANOS  | No atendido | 9          |

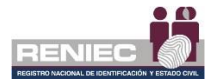

# Paso 3:

A continuación, nos muestra un formulario con todos los datos al detalle de la lista de aspirantes a suscriptor:

|                                                   |                                                                     |                                                                                              |               |                                           |                       |                                            | ODIDTOD                               |                                       |                   |   |
|---------------------------------------------------|---------------------------------------------------------------------|----------------------------------------------------------------------------------------------|---------------|-------------------------------------------|-----------------------|--------------------------------------------|---------------------------------------|---------------------------------------|-------------------|---|
|                                                   |                                                                     |                                                                                              | N             | IOSTRARI                                  | LISTAS DE ASP         | IRANTES A SUS                              | CRIPTOR                               |                                       |                   |   |
|                                                   |                                                                     |                                                                                              |               |                                           |                       |                                            |                                       |                                       |                   |   |
| istas di                                          | le aspirantes a s                                                   | uscriptor Detalle de l                                                                       | a(s) lista(s) |                                           |                       |                                            |                                       |                                       |                   |   |
|                                                   |                                                                     |                                                                                              |               |                                           |                       |                                            |                                       |                                       |                   |   |
| Datos                                             | s de la lista de a                                                  | ispirantes                                                                                   |               |                                           |                       |                                            |                                       |                                       |                   |   |
| Código                                            | 0:                                                                  |                                                                                              | Estado:       |                                           |                       | Fecha de visado:                           |                                       | Ø                                     | Ver Lista         |   |
| LAS00                                             | 00003                                                               |                                                                                              | No atendide   | >                                         |                       | 03/03/2020 16:18 PM                        |                                       |                                       | Inhabilitar Lista |   |
|                                                   |                                                                     |                                                                                              |               |                                           |                       |                                            |                                       |                                       |                   |   |
|                                                   |                                                                     |                                                                                              |               |                                           |                       |                                            |                                       | 1                                     | Reenviar correos  |   |
|                                                   |                                                                     |                                                                                              |               |                                           |                       |                                            |                                       | 4                                     | Reenviar correos  |   |
| Filtro                                            | os aspirante a s                                                    | uscriptor                                                                                    |               |                                           |                       |                                            |                                       | 4                                     | Reenviar correos  |   |
| Filtro:                                           | os aspirante a s<br>E:                                              | uscriptor<br>Seleccione:                                                                     |               |                                           |                       |                                            |                                       | 4                                     | Reenviar correos  |   |
| Filtro:<br>DNI/CE<br>Ingres                       | os aspirante a s<br>E:<br>se DNI/CE.                                | Seleccione:<br>Estados                                                                       |               |                                           | •                     | Q Buscar                                   | 4                                     | <b>√</b><br>Umplar                    | Reenviar correos  |   |
| Filtro:<br>DNI/CE<br>Ingres                       | os aspirante a s<br>E:<br>se DNI/CE.<br>Instrar solicitud           | st tura del elazo de atenció                                                                 |               |                                           | •                     | Q Buscar                                   | 2                                     | Limplar                               | Reenviar correcs  |   |
| Filtro:<br>DNI/CE<br>Ingres                       | es aspirante a s<br>E:<br>se DNI / CE.<br>fostrar solicitud         | seleccione:<br>Estados<br>es tuera del plazo de atenció                                      | n             |                                           | •                     | Q Buscar                                   | 2                                     | Limplar                               | Reenviar correos  |   |
| Filtro:<br>DNI/CE<br>Ingres<br>M                  | os asplvante a s<br>E:<br>se DNI/CE.<br>tostrar solicitud<br>DNI/CE | seleccione:<br>Estados<br>Estados<br>Pre Nombres y Apelildo                                  | n             | Ares                                      | •<br>Mode (           | Q, Buscar<br>Descarga ())                  | Email                                 | 4<br>Limpiar<br>Estado                | Reenviar corrects |   |
| Filtro<br>DNI/CE<br>Ingres<br>M<br>N <sup>a</sup> | es aspirante a s<br>E:<br>se DNI/CE.<br>Instrar solicitud           | scriptor<br>Seleccione:<br>Estados<br>es fuera del plazo de atenció<br>Pre Nombres y Apelido | n<br>s        | Áres<br>Subgrencia de<br>Registro Digital | •<br>Mode I<br>SOFTWA | Q Buscar<br>Descarga CD<br>RE (PC, laptog) | Email<br>clerte@piesceriec.<br>goluge | Limplar     Estado     Enviado a EREP | Reenviar corrects | 4 |

En la parte superior nos muestra información de la lista de aspirantes y a su vez mostrándonos opciones de botón como:

|   | Ver Lista         |  |
|---|-------------------|--|
|   | Inhabilitar Lista |  |
| 1 | Reenviar correos  |  |

- ✓ Ver Lista: Nos muestra en un visor el documento de la lista de aspirante a suscriptor.
- Inhabilitar Lista: Podremos inhabilitar la lista colocando un mensaje del motivo porque se inhabilitó la lista; y Aceptar.

| Inhabilitar la lis | sta de aspirantes a suscript | or             |               |          |  |
|--------------------|------------------------------|----------------|---------------|----------|--|
|                    |                              |                |               |          |  |
|                    |                              |                |               |          |  |
|                    |                              |                |               |          |  |
|                    |                              |                |               |          |  |
|                    |                              | (300 caractere | is restantes) |          |  |
| ~                  | Aceptar                      |                | ×             | Cancelar |  |
| *                  | Aceptar                      |                | *             | Cancelar |  |

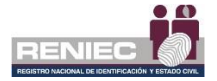

 Reenviar Correos: Envía masivamente un correo a cada aspirante a suscriptor, mostrándose un mensaje que se reenvió correctamente a los correos de los aspirantes a suscriptor.

Se ha reenviado el correo a los aspirantes a suscriptor

Ahora en la parte inferior se muestra en una tabla los aspirantes a suscriptor de la lista, en aquella tabla se muestra un listado con los integrantes que se encuentran registrados en la lista de aspirantes y a su vez se observa las opciones de botón en cada registro como son los siguientes:

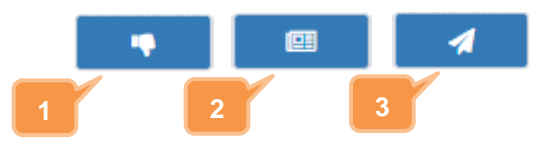

1. Inhabilitar aspirante a suscriptor: Podremos inhabilitar un aspirante a suscriptor colocando un mensaje del motivo porque se inhabilitó al aspirante a suscriptor; luego hacer clic en Aceptar:

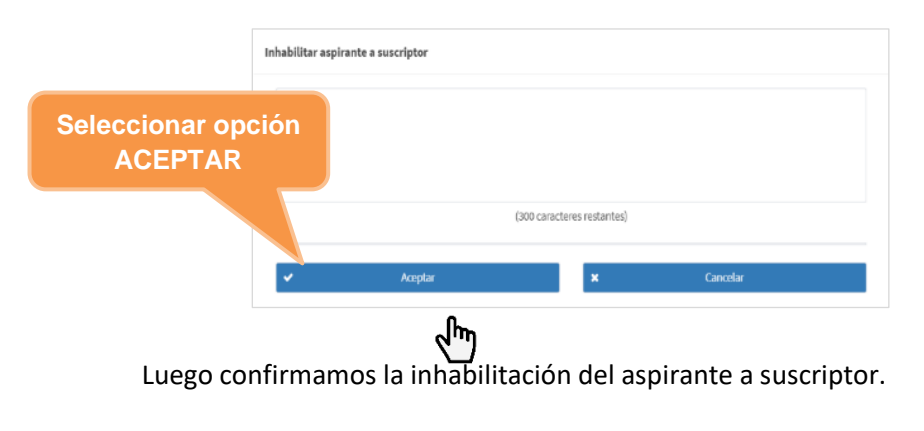

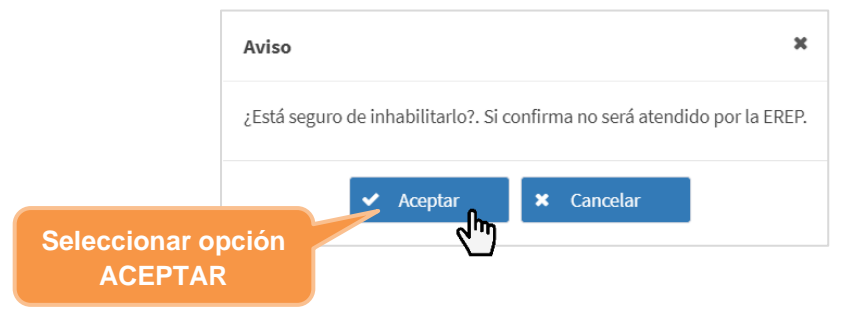

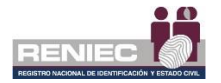

Cuando se inhabilite a un aspirante a suscriptor, el dinero reservado es devuelto e incrementa la cantidad de certificados digitales disponibles.

Se mostrará un mensaje de confirmación que el aspirante a suscriptor ha sido inhabilitado.

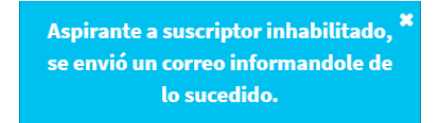

2. **Motivo de inhabilitación:** Se mostrará el motivo del cual el aspirante a suscriptor fue inhabilitado.

| Motivo de inhabilitaci | ión |  | × |
|------------------------|-----|--|---|
| inhabilitado           |     |  |   |
|                        |     |  |   |
|                        |     |  |   |
|                        |     |  |   |

3. **Reenviar correo al aspirante no atendido:** Se envía un correo al aspirante a suscriptor.

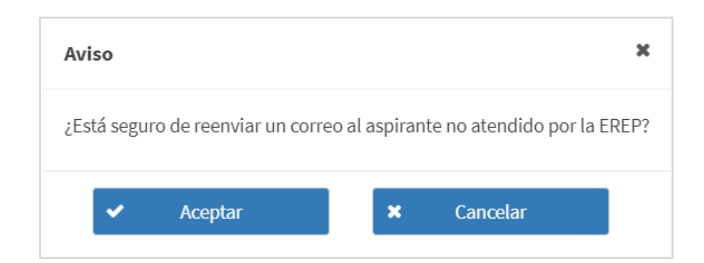

Se mostrará un mensaje de confirmación que se ha enviado el correo al aspirante a suscriptor.

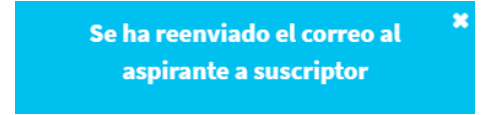

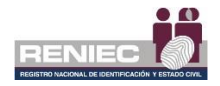

#### 4. Designar representante alterno

Realizar la designación de un representante alterno el cual pueda realizar la gestión de certificados digitales de la entidad.

#### Paso 1:

Se debe seleccionar la opción Designar representante alterno del menú:

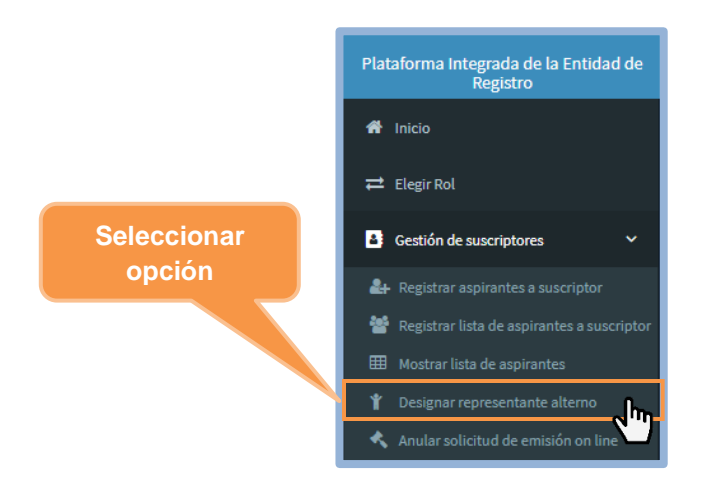

## Paso 2:

A continuación, se visualizará la siguiente pantalla, en la cual debemos dar clic en **Nuevo Representante Alterno**:

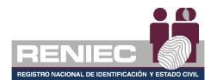

| =                       |                         | RENIEC                                                      | Notificaciones 🌲 | JORGE ANDRES MARTINEZ PANTA |
|-------------------------|-------------------------|-------------------------------------------------------------|------------------|-----------------------------|
|                         | r.                      | DESIGNAR REPRESENTANTE ALTERNO                              |                  |                             |
| Representantes alternos | Pre Nombres y Apellidos | Clic en Nuevo<br>Representante<br>Alterno                   | Estado           | • Nuevo                     |
| 2403                    | ng sink ing ng          | clients@pierzenicc.got.pe                                   | Inhabilitado     | ٩                           |
|                         |                         |                                                             |                  |                             |
|                         |                         |                                                             |                  |                             |
|                         | PIER                    | - RENIEC, Lima - Perú ©2020. Todos los derechos reservados. |                  |                             |

# Paso 3:

En la siguiente pantalla se mostrará la **Lista de suscriptores vigentes**, los cuales pueden ser elegidos para cumplir el rol de Representante alterno. Procedemos a seleccionar al suscriptor que asumirá el rol de representante alterno:

| =                                      |                                    |                                    |                               | RENIEC Notificacio        | nes 🔔 💷  | KE NORES HIRTORY PAN |
|----------------------------------------|------------------------------------|------------------------------------|-------------------------------|---------------------------|----------|----------------------|
|                                        |                                    | DESIGNAR REPRESEN                  | TANTE ALTERNO                 |                           |          |                      |
| 🗲 Atrás                                |                                    |                                    |                               |                           | •        | Sigulente            |
| (*) Indican que son campos obligatorio | 55.                                |                                    |                               |                           |          |                      |
| Datos                                  |                                    |                                    |                               |                           |          | -                    |
| Fecha Vencimiento CD:                  | DNI/CE:                            |                                    | Pre Nombres:                  |                           | <u>م</u> | Adjuntar             |
| Apellidos:                             | * Periodo de in                    | icio:                              | * Periodo de fin:             |                           | ß        | Ver Sustento         |
| * Motivo:                              | Observación:(3                     | 00 caracteres restantes)           |                               |                           |          |                      |
| Gobe de vacaciones                     | <ul> <li>Ingrese más de</li> </ul> | talles del porque necesita habilit | tar un representante alterno. |                           |          |                      |
| Lista de suscriptores vigentes         |                                    |                                    |                               |                           |          |                      |
| DNI/CE 🗢                               | Pre Nombres 🗢                      | Primer Apellido 🗢                  | Segundo Apellido 🌻            | Emsil 🗢                   |          |                      |
| 120000                                 |                                    | #2585                              | NUT2                          | cliente@pier.reniec.go    | b.pe     | •                    |
|                                        |                                    | 5 7 14 44                          | (1of1) 🕨 H                    |                           | 4        | (m)                  |
|                                        | PIER                               | - RENIEC, Lima - Perú ©2020. To    | odos los derechos res         | Seleccional<br>Suscriptor | r<br>•   |                      |

A continuación, se mostrará un mensaje de confirmación:

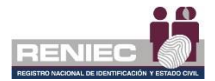

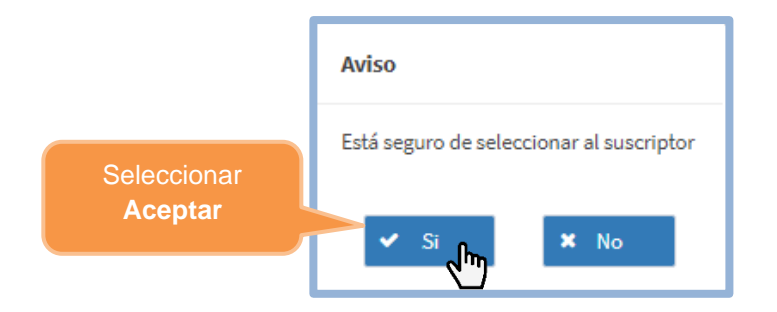

# Paso 4:

Se visualizará la información del suscriptor seleccionado y debemos elegir **el periodo** durante el cual cumplirá el rol de Representante alterno y **el motivo** por el cual desempeñará el rol asignado:

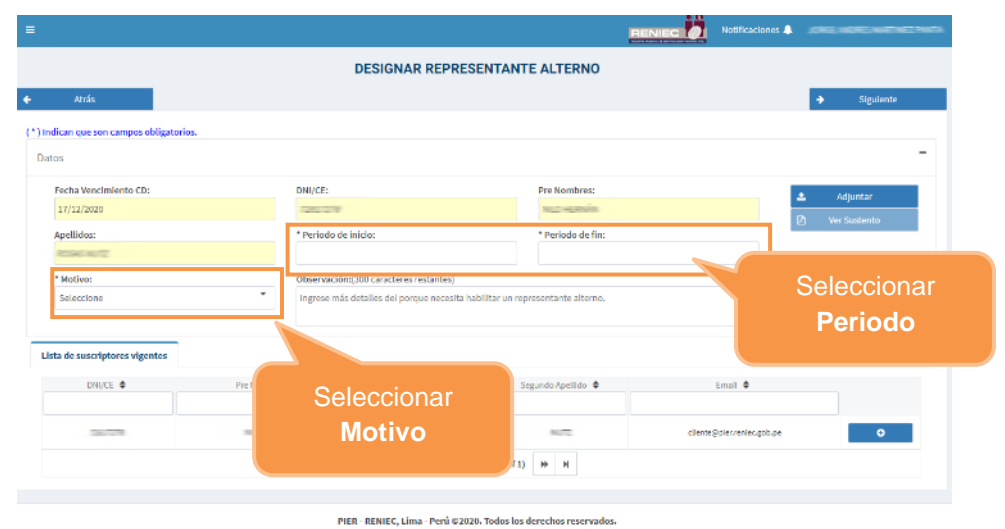

**NOTA:** El sistema valida que el certificado digital del suscriptor seleccionado no deba caducar en el periodo que cumplirá el rol de Representante Alterno. De ser el caso, el sistema no le dejará seleccionarlo como Representante Alterno.

Adicionalmente se debe **adjuntar un documento** de sustento el cual avale la selección del suscriptor para cumplir el rol asignado:

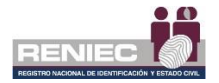

| ≡                                        |                                     |                          | Į                  | RENIEC Notifics   | aciones 🌲       |
|------------------------------------------|-------------------------------------|--------------------------|--------------------|-------------------|-----------------|
|                                          | D                                   | ESIGNAR REPRESE          | NTANTE ALTERNO     |                   |                 |
| € Atrás                                  |                                     |                          |                    |                   | ✦ Siguiente     |
| (*) Indican que son campos obligatorios. |                                     |                          |                    |                   |                 |
| Datos                                    |                                     |                          |                    |                   | -               |
| Fecha Vencimiento CD:                    | DNI/CE:                             |                          |                    | 🔺 Adjuntar 🎧      |                 |
| 17/12/2020                               | 72617219                            |                          | - Auguntur         | . 🥖               | (A Ver Sustento |
| Apellidos:                               | * Periodo de inic                   | io:                      | Documento          | o de 📃            |                 |
| R096 N072                                |                                     |                          | Sustente           |                   |                 |
| * Motivo:                                | Observación:(30                     | 0 caracteres restantes   | Justenit           |                   |                 |
| Seleccione                               | <ul> <li>Ingrese más det</li> </ul> | alles del porque necesit |                    |                   |                 |
| Lista de suscriptores vigentes           |                                     |                          |                    |                   |                 |
| DNI/CE 🗢                                 | Pre Nombrez 🗢                       | Primer Apellido 🗢        | Segundo Apellido 🌻 | Email 🗢           |                 |
|                                          | NC-ENA                              | ROSE                     | - 1475             | cliente@pierzenie | ec.gob.pe       |
|                                          |                                     | 5 T H 44                 | (1 of 1) ₩ H       |                   |                 |
|                                          |                                     |                          |                    |                   |                 |

Una vez adjuntado el documento de sustento; en la parte superior del formulario aparecerá un mensaje de éxito que se adjuntó el documento.

| DESIGNAR REPRESENTANTE ALTE        | RNO                                                        |
|------------------------------------|------------------------------------------------------------|
| El sustento se cargó exitosamente. | *                                                          |
|                                    | Se mostrará el mensaje<br>de carga de sustento<br>exitoso. |

# Paso 5:

Para continuar con la designación del Representante alterno hacemos clic en **Siguiente**:

|                                           | I                             | DESIGNAR REPRESEN         | TANTE ALTERNO      |           |                |
|-------------------------------------------|-------------------------------|---------------------------|--------------------|-----------|----------------|
| Atrás<br>dican que son campos obligatorio |                               |                           | Clic S             | Siguiente | P→ Siguiente   |
| Fecha Vencimiento CD:                     | DNI/CE:                       |                           | Pre Nombres:       |           | ع Adjuntar     |
| 17/12/2020<br>Apellidos:                  | * Periodo de In               | ilcio:                    | * Periodo de fin:  |           | 🙆 Ver Sustento |
| * Motivo:                                 | 05/03/2020<br>Observación:;;  | 290 caracteres restantes) | 05/03/2020         |           |                |
| Goce de vacaciones                        | <ul> <li>Connecto.</li> </ul> |                           |                    |           |                |
| sta de suscriptores vigentes              |                               |                           |                    |           |                |
| DNI/CE 🗢                                  | Pre Normbrea 🗢                | Primer Apellido 🌻         | Segundo Apellida 🗢 | Email 🜩   |                |

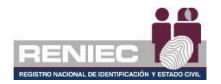

Seguidamente aceptamos el mensaje de confirmación para generar la solicitud de asignación de representante alterno:

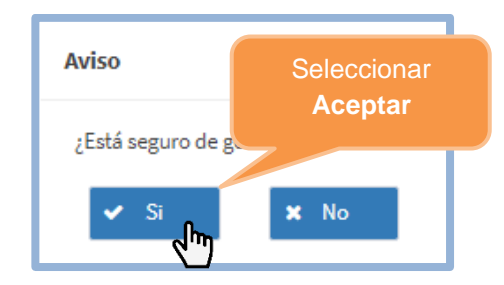

A continuación, debemos de firmar la solicitud generada:

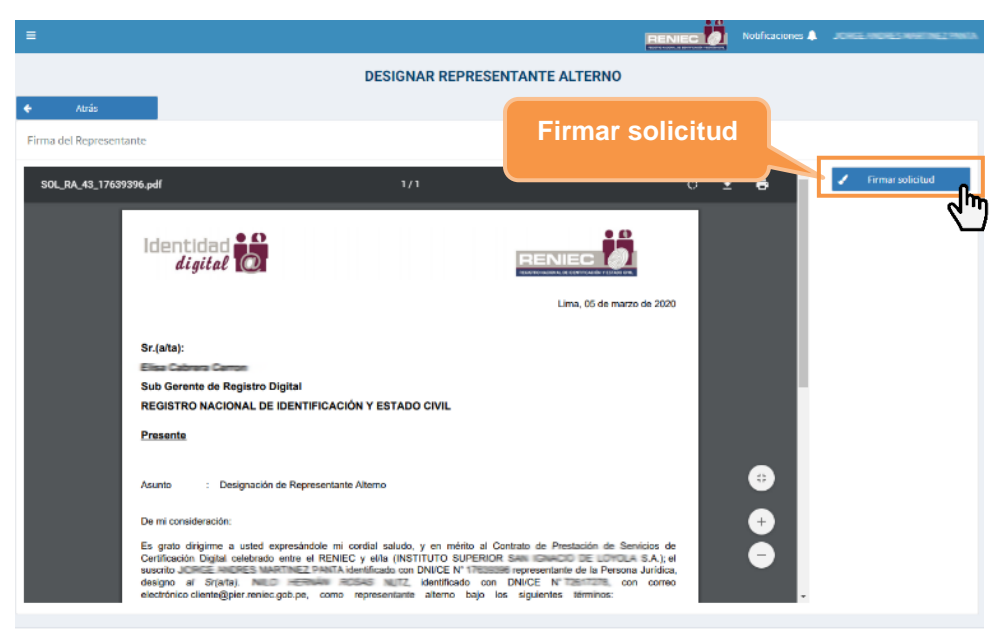

PIER - RENIEC, Lima - Perú ©2020. Todos los derechos reservados

### NOTA:

El proceso para que el representante firme digitalmente el documento es idéntico al descrito en el **paso 4** (Firmar digitalmente) de la sección 2 del numeral 6.1.1 del presente manual.

Luego de firmar la solicitud se mostrará el mensaje que indica que el proceso se realizó exitosamente.

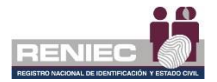

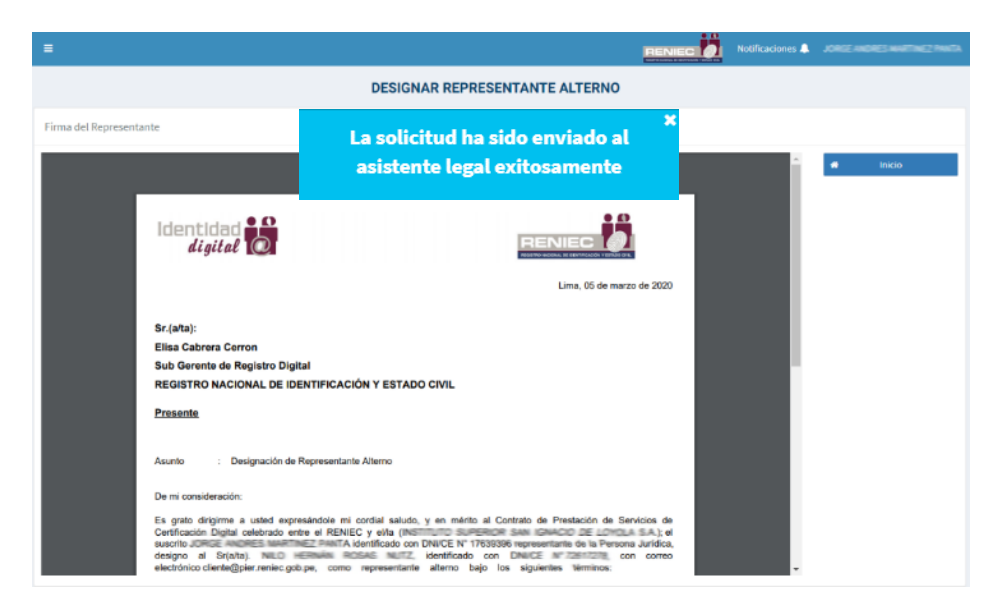

De esta manera se registró la solicitud para la designación de representante alterno la cual será aprobada por el **Asistente Legal**, tal como se visualiza a continuación:

| =                       |                         |                            |                      | JORGE ANDRES MARTINEZ PANTA |
|-------------------------|-------------------------|----------------------------|----------------------|-----------------------------|
|                         | DESI                    | NAR REPRESENTANTE ALTERNO  |                      |                             |
|                         |                         |                            |                      | O Nuevo                     |
| Representantes alternos |                         |                            |                      |                             |
| N° Doc. de Identidad    | Pre Nombres y Apellidos | Email                      | Estado               |                             |
| 72617276                | NILO HERNÁN ROSAS NUTZ  | cliente@pier.reniec.gob.pe | Pendiente de aprobar | ٩                           |
| 7567778                 | NILO HERNÁN ROSAS MUTZ  | cliente@pier.reniec.gob.pe | Anulado              | ٩                           |
| 72627278                | NILO HERNÂN ROSAS MUTZ. | cliente@pier.reniec.gob.pe | Inhabilitado         | ٩                           |
|                         |                         | 5 * H H (1 of 1) H H       |                      |                             |
|                         |                         |                            |                      |                             |
|                         |                         |                            |                      |                             |

#### NOTA:

Cuando la solicitud haya sido aprobada por el **Asistente Legal**, el suscriptor seleccionado para cumplir el rol de representante alterno estará apto para desempeñarse y se visualizará en el sistema con el **Estado: Activo**, así como se muestra en la siguiente imagen:

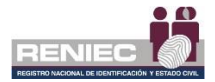

|                         |                         |                                                      | Notificaciones 🔔 |       |
|-------------------------|-------------------------|------------------------------------------------------|------------------|-------|
|                         | DESI                    | GNAR REPRESENTANTE ALTERNO                           |                  |       |
|                         |                         |                                                      |                  | Nuevo |
| Representantes alternos |                         |                                                      |                  |       |
| N° Doc. de Identidad    | Pre Nombrez y Apellidos | Email                                                | Estado           |       |
|                         |                         | cliente@pierzeniec.gob.pe                            | Activo           | ٩     |
| 72617278                | 10.0 H(R040 HC546 NUT2  | chente@pietzeniec.gob.pe                             | Inhabilitado     | ٩     |
| 428002                  | ROWER WATER OUT PERSON  | cliente@pier.reniec.gob.pe                           | Inhabilitado     | ٩     |
|                         |                         | 5 Y H 44 (1 of 1) H H                                |                  |       |
|                         |                         |                                                      |                  |       |
|                         |                         |                                                      |                  |       |
|                         |                         |                                                      |                  |       |
|                         |                         |                                                      |                  |       |
|                         |                         |                                                      |                  |       |
|                         |                         |                                                      |                  |       |
|                         | PIER - RENII            | C, Lima - Perú ©2020. Todos los derechos reservados. |                  |       |

### 5. Anular solicitud de emisión online

Se usa esta opción cuando el representante de la entidad desea anular una solicitud de emisión de certificado digital que ya fue atendida por RENIEC y que aún el certificado digital no fue descargado por el suscriptor.

#### NOTA:

Cuando se anule una solicitud aprobada por RENIEC no habrá devolución del costo del certificado digital, por entenderse que ya es una solicitud atendida.

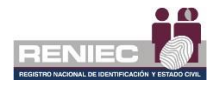

### Paso 1:

Para realizar la anulación de una solicitud de emisión de un suscriptor, se debe seleccionar la opción **Anular solicitud de emisión online** del menú:

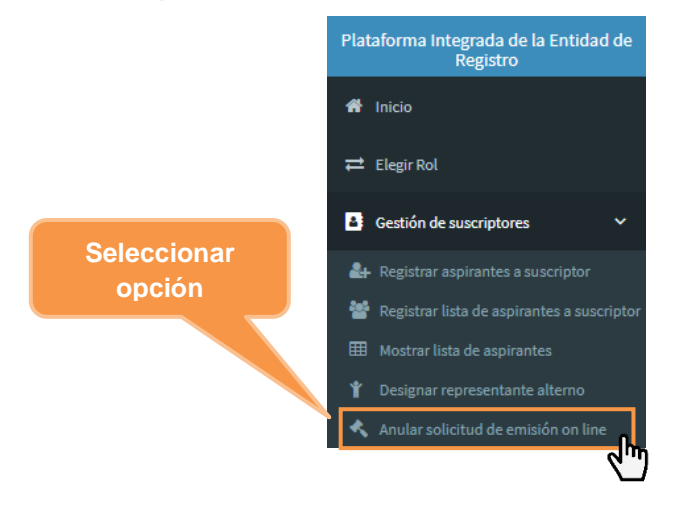

## Paso 2:

Se visualizará la siguiente pantalla donde nos mostrará un listado de solicitudes a anular del cual podemos buscar una solicitud especifica mediante el N° DNI o N° de Carné de Extranjería del suscriptor o así mismo por nombres y apellidos:

| ANULAR SOLICITUD DE EMISION         Seleccionar solicitudes         Seleccionar solicitudes         Pre nombres o apelildos:       Q Consultur       Ø Siguientes         Ingrese Nontires o Apelildos:       Q Consultur       Ø Siguientes         Ingrese Nontires o Apelildos:       Q Consultur       Ø Siguientes         Ingrese Nontires o Apelildos:       Pre Nombres y Apelildos:       Email       Modo de Descarge CD       Fecto de aprebación       Modo de descarge CD       Fecto de aprebación       Modo de descarge CD       Fecto de aprebación       Modo de descarge CD       Fecto de aprebación       Seleccore         Selectud       Selectud       Selectud       Selectud                                                                                                    | ANULAR SOLICITUD DE EMISIÓN  alicitudes  Pre nombres o spetilidos:  Se Selocitud Magrese Nombres o Apelilidos:  Se Selocitud Magrese Nombres o Apelilidos:  Se Selocitud Magrese Nombrese Nombrese                                                                                                    | i.        |                 |              |                   |                         |                    |                       | NIEC Notifica       | iciones 🌲 🛛 Maccolona         |       |
|----------------------------------------------------------------------------------------------------|----------------------------------------------------------------------------------------------------|-----------|-----------------|--------------|-------------------|-------------------------|--------------------|-----------------------|---------------------|-------------------------------|-------|
| Seleccionar solicitudes                                                                                                    | elicitudes        Per sambles a spellidos:     Q Coesultar     Signicate       E.     Ingrese Kombres o Apellidos:     Q Coesultar     Illengiar     Signicate       o Soldstad     M* Soldstad     DNUCE     Pie Nombres y Apellidos:     Email     Modo de Decarga CD     Facha de aprobación       o Soldstad     M* Soldstad     DNUCE     Pie Nombres y Apellidos:     Email     Modo de Decarga CD     Facha de aprobación       regences     6000006387     42020     Seleccione     SofTWME (Pic, Lotop)     Seleccione       regences     6000006387     42020     Seleccione     SofTWME (Pic, Lotop)     Seleccione                                                                                                    |           |                 |              |                   | ANULAR SO               | LICITUD DE EMISIÓN |                       |                     |                               |       |
| NI/CE:     Pre nombres o spellidos:     Q. Consultar     # Limpiar       Ingrese/DNI/CE:     Ingrese/Nombres o Apellidos     Q. Consultar     # Limpiar                                                                                                    | Per nembres o spetitios:     Q     Consultar     d' Lingdar       E.     Ingrese Nombres o Apetitios:     PHe Nombres y Apetitios:     d' Lingdar       o Solidud     N* Solidud     DN/CE     Phe Nombres y Apetitios:     Email     Modo de Descarge CD     Fectus de aprobación     Metion de analación       segandar     0000000397     42029-     Series     Series     SofTWME (PC, lastage)     Seleccore     Seleccore       segandar     000000397     42029-     Series     SofTWME (PC, lastage)     Seleccore     Seleccore                                                                                                    | Seleccio  | nar solicitudes |              |                   |                         |                    |                       |                     |                               |       |
| Ingrese DN / CE. Ingrese Kombres o Apellidos Q Consultar d' Linguiar September<br>Tipo Soldstad N <sup>a</sup> Solfstad DNV/CE. Pre Nombres y Apellidos Email Modo de Desarga CD Fectu de aprobación Motivo de anulación<br>Regatada 6000000307 42229-40 Secture Secture Solf TINVE (PC, Lapop) Selectore C                                                                                                    | E. Agrices Kombres o Apellidos · · · · · · · · · · · · · · · · · · ·                                                                                                    | NI/CE:    |                 | Pre nombre:  | s o apellidos:    |                         |                    |                       |                     |                               |       |
| Tipo Solidad         Nº Solidad         DNICE         Pre Nombres y Apellidos         Email         Modo de Descarga CD         Fecha de aprelación         Motivo de analación           Images real         6000006397         4322546         See         See         Sol (China de Los (China de Los (China de | o Salódual Nº Solicitual DNUCE Pie Nombres y Apellidos Email Modo de Descraya CD Facha de aprobación Mediro de anulación<br>Regatavas 0000006397 42529 Sea Salor<br>Regatavas 0000006395 42529 Additional Sea Salor<br>Sea Salor<br>Sea Salor<br>Salor<br>Sa | Ingrese D | NI / CE.        | Ingrese Nor  | nbres o Apellidos | ٩                       | Consultar          | Limpiar               |                     | <ul> <li>Siguiente</li> </ul> |       |
| Registrada 0000000017 4322540 Anno Softwale (PC, lockop) Selectorie                                                                                                    | Negacines         Commonsities         42225                                                                                                    |           | Tipo Solicitud  | N° Solicitud | DNE/CE            | Pre Nombres y Apallidos | Email              | Modo de Descarga CD   | Fecha de aprobación | Motivo de anulac              | ión : |
|                                                                                                    | aganada 0000001355 4352000 500 5000001355 45520000 500 500 500 500 500 500 500 500                                                                                                    |           | Registrada      | 00000096397  | 43520466          | ALL HERE SHELL          | and the second     | SOFTWARE (PC, laptop) |                     | Seleccione                    | 8     |
| Tegenela coccessos 4350400 <u>Sameni anteresta anteresta<br/>Anteresta anteresta anteresta anteresta anteresta anteresta anteresta anteresta anteresta anteresta anteresta an</u>                                                                                                    | H ++ (1101) ++ H                                                                                                    |           | Registrada      | 00000096385  | 435254000         | same and sources        | Softmail.com       | SOFTWARE (PC, laptop) |                     | seleccione                    | 2     |
| 10 W 44 (1of1) 19 M                                                                                                    |                                                                                                    |           |                 |              |                   | 10 🛩                    | H 44 (1of1) H H    |                       |                     |                               |       |
|                                                                                                    |                                                                                                    |           |                 |              |                   |                         |                    |                       |                     |                               |       |
|                                                                                                    |                                                                                                    |           |                 |              |                   |                         |                    |                       |                     |                               |       |
|                                                                                                    |                                                                                                    |           |                 |              |                   |                         |                    |                       |                     |                               |       |
|                                                                                                    |                                                                                                    |           |                 |              |                   |                         |                    |                       |                     |                               |       |
|                                                                                                    |                                                                                                    |           |                 |              |                   |                         |                    |                       |                     |                               |       |
|                                                                                                    |                                                                                                    |           |                 |              |                   |                         |                    |                       |                     |                               |       |
|                                                                                                    |                                                                                                    |           |                 |              |                   |                         |                    |                       |                     |                               |       |

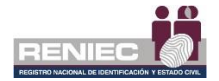

En la cual podemos selecciónar la solicitud que se desea anular y el **motivo** por los cuales desea anularla. A continuación damos click en **Siguiente**:

|                    |                  |                            |                                   | ANULAR SC               | LICITUD DE EMISIÓN | Clic                  | Siguiente                                                                                                    |
|--------------------|------------------|----------------------------|-----------------------------------|-------------------------|--------------------|-----------------------|----------------------------------------------------------------------------------------------------|
| ielecci            | onar solicitudes |                            |                                   |                         |                    |                       | Sigulatic                                                                                                    |
| NI/CE:<br>ngrese l | DNI/CE.          | Pre nombre:<br>Ingrese Nor | o apeliidos:<br>nbres o Apeliidos | Q                       | Consultar 🥒        | Limpiar               | → Siguiente                                                                                                    |
|                    | Tipo Solicitud   | N <sup>*</sup> Sulicitud   | DNUCE                             | Pre Nombres y Apellidos | Email              | Modo de Descarga CD   | Focha de aprobación Motivo de analación                                                                                                    |
|                    | negrerada        | 000000068397               | 40009433                          | tabletin                |                    | сонтикие (мс, Іареер) | Selectors                                                                                                    |
|                    | Registrada       | 9000396385                 |                                   | 10 ×                    | H 46 (1 of 1) 30 H | SOFTWAR( (PC, bptop)  | Enteriore<br>Email incorrecto.<br>Modo de descarga incorrecto.<br>Aspirante a suscriptor dejó de labora<br>Fallecimiento del aplicante a suscrip<br>Tipo de certificado dejítal incorrecto.<br>Accesos a IJC Delivery incorrectos.<br>Soficitud espresa |
|                    |                  |                            |                                   |                         |                    |                       |                                                                                                    |
|                    |                  |                            |                                   |                         |                    |                       |                                                                                                    |

# Paso 3:

Y visualizamos que el documento de anulación de solicitudes de emisión, el cual se **firmará digitalmente**, para lo cual procedemos de manera similar a lo descrito en el **Paso 4** de la **sección 2** del numeral 6.1.1 del presente manual.

| =                                                                      | RENIEC Notificaciones |
|------------------------------------------------------------------------|-----------------------|
| ANULAR SOLICITUD DE EMISIÓN                                            | Clic en <b>Firmar</b> |
| Firmar documento de anulación                                          |                       |
| Ξ DA-00000000908.pdf <u>1 / 1   − 90%</u> +   [] δ)                    | ± 8 ;                 |
| 19 de mayo de 2021                                                     |                       |
| DOCUMENTO DE ANULACIÓN DE SOLICITUDES DE EMISIÓN                       |                       |
| N° DOC. DE ANULACIÓN: DA-0000000908 MODALIDAD DE ANULACIÓN: Online     |                       |
| DATOS DEL TITULAR                                                      |                       |
| Razón Social: Universidade nerconare noronación de canora              |                       |
| RUC: 20525                                                             |                       |
| DATOS DEL REPRESENTANTE                                                |                       |
| Pre Nombres: No. Contractor Apellidos: Processo                        |                       |
| DNI / CE: 726172/0 Tipo de Representante: Titular                      |                       |
| DATOS DE LAS SOLICITUDES                                               |                       |
| N "Solicitud Emisión: 0000096350                                       |                       |
| DNI/CE: 429 Pre Nombres y Apellidos: Linearen CD: SOFTWARE (PC Instead |                       |
| Motivo: Email incorrecto.                                              |                       |
|                                                                        |                       |
|                                                                        |                       |
|                                                                        |                       |

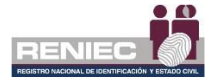

# NOTA:

El proceso para que el representante firme digitalmente el documento es idéntico al descrito en el **paso 4 (Firma Digitalmente)** de la **sección 2** del numeral **6.1.1** del presente manual.

Verificamos que mediante un mensaje el documento se firmó correctamente:

| =                                                                                                    |                                                                                                    |     | Notificaciones 🌲 | Negotimesette |
|----------------------------------------------------------------------------------------------------|----------------------------------------------------------------------------------------------------|-----|------------------|---------------|
|                                                                                                    | ANULAR SOLICITUD DE EMISIÓN                                                                                                    |     |                  |               |
| Notice           Firmar documento de anulación           E         DA-0000000000 p.df                       | Se anularon las solicitudes y se ha<br>remitido un correc informativo a cada<br>aspirante.<br>1 / 1   - 90% +   C 🛇                                                                                                    | ± 8 | :                | Firmar        |
| DOCUMEN<br>N° DOC. DE ANULACIÓN<br>DATOS DEL TITULAR<br>Ration Stora:                                       | To DE ANULACIÓN DE SOLICITUDES DE EMISIÓN<br>ACODOXIDOS MODALIDAD DE ANULACIÓN: Orixe<br>Orixe<br>Orixe |     |                  |               |
| DATOS DEL REPRESENTAN                                                                                       | TE                                                                                                    |     |                  |               |
| Pre Nombres:<br>DNI / CE: 72617278                                                                          | Apellidos: Tipo de Representante: Titular                                                                                                    |     |                  |               |
| DATOS DE LAS SOLICITUD<br>N "Bolicitod Emision: 600<br>DAVCE: 420000<br>Email:<br>Motivo: Email incorrecto. | IS<br>026350<br>Pre Nombres y Apellidox. L<br>Acom Modo de Descarga CD: BOFTWARE (PC, laptop)                                                                                                    |     | Ŧ                |               |

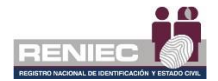

#### 6.1.2. Gestión de Encuestas

#### 1. Registrar Servicio

#### Paso 1:

Para realizar el registro de servicio con certificados digitales se debe seleccionar la opción **Registro Servicio** del menú:

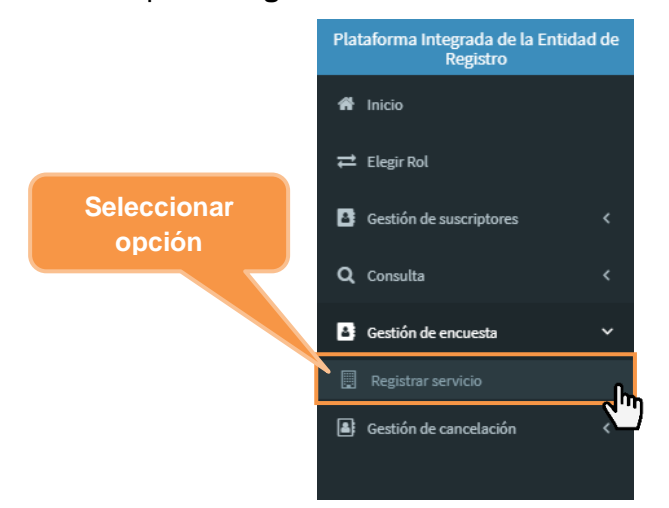

# Paso 2:

Nos mostrará la siguiente pantalla con el siguiente formulario:

|                                                                                                   |                                                                                                    |                                                                                                    | LUIS ANTONIO DURAN CARRELO   |
|---------------------------------------------------------------------------------------------------|----------------------------------------------------------------------------------------------------|----------------------------------------------------------------------------------------------------|------------------------------|
|                                                                                                   | REGISTRAR SERVICIO CON CERTIFIC                                                                                                    | CADOS DIGITALES - PERSONA JURÍDICA                                                                                                    |                              |
| azón Social:                                                                                      |                                                                                                    |                                                                                                    |                              |
| UNDACION PARA EL DESARROLLO P                                                                     | DELAGRO                                                                                                    |                                                                                                    |                              |
| Para un correcto<br>1 Seleccionar el<br>2 Indicar el alca<br>Interno: Si es s<br>Externo: Si el s | llerado del registro de servicios, el usuario deberá:<br>tipo de servicio/sistema.<br>nes del servicio/sistema.<br>dicitado dentro de la red institucional y no es posible acceder desd<br>istema o servicio esta disponible a usuarios externos a la institució                                                    | r fuera de ella.<br>n. Debe indicar si está disponible a ciudadanos y/o instituciones, si está habilitado                                                       | 18                           |
| 3 Ingresar direc<br>5 Ingresar direc<br>5 Ingresar direc<br>7 En caso desee                       | nocar cuates.<br>Intre del servicio/sistema.<br>Cólin (URL) del servicio/sistema en caso se haya seleccionado alcant<br>reve descrito/cól, en caso sea necesario.<br>Inpleten los datos dar Click en el botón Guardar, caso contrario dar c<br>editar o elliminar algún registro almacenado, deberá diligirse al de | e de servicio;\isistema "externo".<br>lick en botón limpiar para limpiar los campos.<br>alle de los servicios y dar click a la opción deseada(Editar/Lliminar). | Detalle y<br>requisitos para |
| (*)Tipo de servicio/sistema:                                                                      |                                                                                                    | (*)Nombre de servicio/sistema:                                                                                                    | llenar campos                |
| SELECCIONE                                                                                        | •                                                                                                    |                                                                                                    | to the successfunction       |
| Externo                                                                                           | Gudadanos<br>Fntitiades<br>Ingresar el nombre de las entidades separados por coma(")                                                                                                    | ``````````````````````````````````````                                                                                                    |                              |
| Dirección(URL) de servicio/sistem                                                                 | 107                                                                                                    | Breve descripción:                                                                                                    |                              |
| Uso del DNI electrónico en su ser<br>Lautenticar u                                                | itcio digital:<br>suarioPirma documento electrónico                                                                                                    | de Lumpur 🗸                                                                                                    | Guardar                      |
| Detaile de servicio/sistema:                                                                      |                                                                                                    |                                                                                                    |                              |
| Detaile de servicio/sistema:<br>Tipo                                                              | Nombre                                                                                                    | Descripción                                                                                                    | Opciones                     |

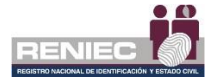

Donde nos detalla los requisitos y puntos a tener en cuenta al ingresar la data para poder registrar el servicio con certificados digitales.

| REGISTRAR SERVICIO CON CERTIFICADOS DIGITALES - PERSONA JUI                                                                                                    | RÍDICA                             |
|----------------------------------------------------------------------------------------------------|------------------------------------|
| Razón Social:                                                                                                    |                                    |
| UMACOLLO TOURS - PIEDRA SANTA                                                                                                    | Description                        |
| Para un correcto llenado del registro de servicios, el usuario deberá:<br>1 Seleccionar el tino de servicio/stema.                                                                                                    | Requisitos                         |
| 2. Indicar el alcance del servicio/sistema.<br>Interno: Si es utilizado dentro de la red institucional y no es posible acceder desde fuera de ella.<br>Externo: Si el sistema o servicio esta disponible a usuarios externos a la institución. Debe indicar si está disponible a ciudadanos y/o/                                      | nstituciones, si está habilitado a |
| instruciones inoicar cuales.<br>3. i Ingresar el mombre del servicio/sistema.<br>4 Ingresar dirección (URL) del servicio/sistema en caso se haya seleccionado alcance de servicio/sistema "externo".                                                                                                    |                                    |
| 5. Ingresar una breve descripción, en caso sea necesario. 6 Cuando se completen los datos dar click en el botón Guardar, caso contrario dar click en botón limpiar para limpiar los campos. 7 En caso desee editar o eliminar algún registro almacenado, deberá dirigirse al detalle de los servicios y dar click a la opción deseada | (Editar/Eliminar).                 |

Una vez ingresado los datos en los campos del formulario seleccionamos a opción del botón "Guardar".

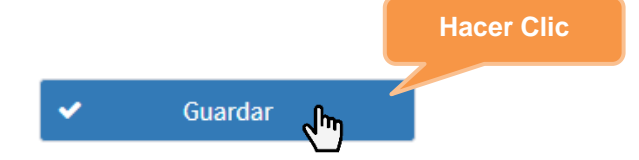

Confirmamos la operación:

| Co | nfirmar operación          | 1                             | × |
|----|----------------------------|-------------------------------|---|
|    | ¿Está seguro de gu<br>serv | ardar el registro de<br>icio? | 2 |
|    | 🖌 Si                       | × No                          |   |

Se nos confirmará que se guardó la información mediante un mensaje de confirmación.

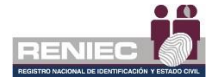

|                                                                                                    |                                                                                                    | RENIEC D                                                                                                    | LUIS-HATONIO DURAN C |
|----------------------------------------------------------------------------------------------------|----------------------------------------------------------------------------------------------------|----------------------------------------------------------------------------------------------------|----------------------|
|                                                                                                    | REGISTRAR SERVICIO CON CERTIFICAI                                                                                                    | DOS DIGITALES - PERSONA JURÍDICA                                                                                                    |                      |
| ón Social:                                                                                                    | Se guardó información del                                                                                                    | × Mensaie de                                                                                                    |                      |
| Para un correcto lien<br>1. Selacidorar el típ<br>2. Indicar el alcance<br>Interno: Si es util<br>Daterno: Si es util<br>1. Ingresar el nomb<br>4. Ingresar el nomb<br>5. Ingresar una brev<br>6. Clando se comple<br>7 En caso desee ed | Rervicio) sistema<br>ado del registro de servicio, sistema<br>de servicio, sistema.<br>del servicio, sistema.<br>del servicio, sistema.<br>del servicio esta disponible a usuarios externos a la institución. Del<br>ar cuales.<br>e del servicio/sistema.<br>(URL) del servicio/sistema en caso se haya seleccionado alcance de:<br>e descripción, en caso sea necesario.<br>e de escripción, en caso sea necesario. | a de ella.<br>e indicar si està disponible a cludadanos y/o instituciones, si està habilitado a<br>servicio/sistema "externo".<br>n botón limpiar para limpiar los campos.<br>Is los carvícios y dar click a la opción dessada(friltar/Filminar). |                      |
| ')Tipo de servicio/sistema:                                                                                                    |                                                                                                    | (*)Nombre de servicio/sistema:                                                                                                    |                      |
| Dirección(URL) de servicio/sistema:                                                                                                    | Ciudadanos<br>Zratidades<br>SYYY                                                                                                    | Breve descripción:<br>Descripción.                                                                                                    |                      |
| iso del DNI electrónico en su servici<br>Zutenticar usua<br>retalle de servicio/sistema:                                                                                                    | digitali<br>io ☐ Firma documento electrónico                                                                                                    | d‴ Limpian ♥                                                                                                    | Guardar              |
| Про                                                                                                    | Nombre                                                                                                    | Descripción                                                                                                    | Opciones             |
| Mesa de partes                                                                                                    | 5ychem                                                                                                    | Descripción.                                                                                                    | Editar<br>Eliminar   |

Nota: Se observará en la parte inferior en la sección "Detalle de servicio/sistema" los sistemas y servicios que se han registrado:

| Detalle de servicio/sistema: |                 |               |                   |
|------------------------------|-----------------|---------------|-------------------|
| Tipo                         | Nombre          | Descripción 0 | pciones           |
| Mesa de partes               | system umacolio | Descripción.  | Editar<br>liminar |
| Trâmite Documentario         | TDUMACOLLO      | bobbi e       | Editar            |
|                              |                 |               |                   |

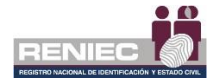

#### 6.1.3. Gestión de Cancelación

1. Cancelar certificado digital por Representante

### Paso 1:

Para realizar la cancelación de certificados digitales se debe seleccionar la opción **Cancelar certificados digitales por Representante** del menú:

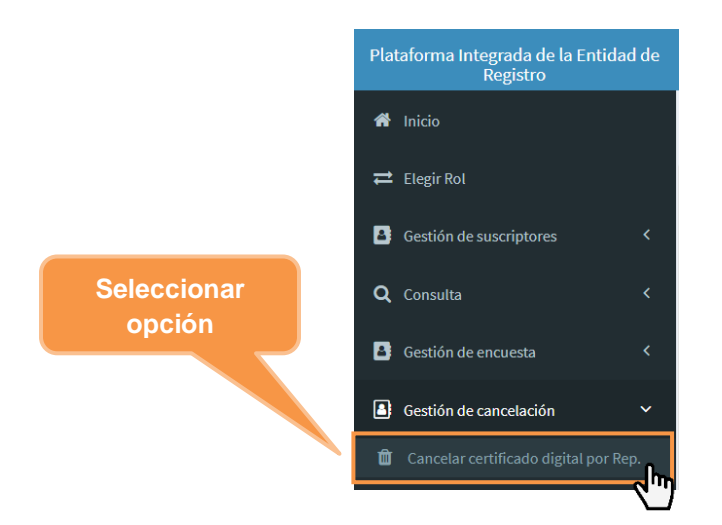

Se mostrará una descripción del procedimiento de cancelación de un certificado digital.

| =                                                                                                    |                       | Kelificaciones 🌲 🛛 |
|----------------------------------------------------------------------------------------------------|-----------------------|--------------------|
| CANCELACIÓN DE CERTIFICADOS                                                                                                    | DIGITALES             |                    |
| Under parele consider was notified and globan de persons material apresaria parities poets welcotife.<br>Solverbare extention poet is par excitant in a resolution<br>11 al anomalies in dende de ser menetors de la caterial<br>21 al anfonción contrationa en el cantelado voi catelado estato<br>21 al anomalies en al caterial de la caterial<br>21 al anomalies de la cateria de la caterial de la caterial<br>21 al anomalies de la cateria de la caterial de la caterial<br>21 al anomalies de la cateria de la cateria de la cat |                       |                    |
| <li>4) Accomdaci de centrificación compromotida<br/>() soficial dispresa</li>                                                                                                    |                       |                    |
| Implifies              • Revenue mutual to generator a pillar upon specific con servitudado digital.                 • Revenue mutual to generator a pillar upon specific con servitudado digital.                 • Secreto Sagreensi V 0030013.0.010, del 20 de revenue da 2003             • Que azondera in Migramento da Lice y de revenues de 2003             • Que azondera in Migramento da Lice y de revenues de 2004             • Constructione da constructione da constructione                                                                                                    | N° 155 2002 FGM       |                    |
| <ul> <li>è se prese controllementantin-de la Catalità del Latado, publicado e 20 de venuro de 2002.</li> <li>la gradi Controll interno de las distanción del Latado, publicado e 20 de venuro de 2002.</li> <li>la gradi Controll interno de las distancións del Latado, publicado e 20 de venuro de 2003.</li> <li>la gradi Partamente de las distancións de las distancións del La de 2003.</li> <li>Remar de groventate de las distancións de las distancións de la de 2004.</li> <li>Contra:         <ul> <li>distancións de las refusadormes integrado de la totadar de Ingenero.</li> </ul> </li> </ul>                                                                                                    | Seleccionar<br>opción | • Spatish          |
| PIER - SCHIEC, Linu - Peri (2001. Todoxiox derect                                                                                                    | os reservados.        |                    |

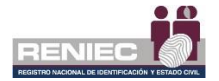

Se visualiza un formulario en el cual debemos ingresar el documento de identidad del suscriptor para consultar sus certificados digitales del y poder realizar las cancelaciones respectivas:

| =                             |           |                      |                                           |                       |              |          | Notificactones 🗍 💦 👘          |        |
|-------------------------------|-----------|----------------------|-------------------------------------------|-----------------------|--------------|----------|-------------------------------|--------|
|                               |           | CAN                  | CELACIÓN D                                | onsul                 | tar          |          |                               |        |
| Consulta                      |           |                      |                                           |                       |              |          |                               |        |
| DNI/CE:                       | 42263303  | ٩                    | consultar                                 |                       | +            | AUS      | <ul> <li>Sigurente</li> </ul> |        |
| Certificados digitales del su | scriptor  |                      | 3                                         |                       |              |          | O Agrega                      | rtodos |
| Perit                         |           |                      | Suscriptor                                |                       | Välido hesta | Hotwo de | Cancelación                   |        |
| lng                           | gresar do | cumento              | e encontraron certificados digitales      | a para el suscriptor. |              |          |                               |        |
|                               | de ident  | tidad                | 10 V H H (1 of                            | 1) H H                |              |          |                               |        |
| Lista de cance                |           |                      |                                           |                       |              |          | O Quitar                      | rtodos |
| Perf4                         | Тро       | Nº Serie Hexadecimal | Sescriptor                                |                       | Välido Hasta | Hotwo de | Canoziación                   |        |
|                               |           |                      | No hay certificad os digitales selecciona | edos para cancelar.   |              |          |                               |        |
|                               |           |                      | 10 🛩 H 44 (1 of                           | 1) H+ H               |              |          |                               |        |
|                               |           |                      |                                           |                       |              |          |                               |        |
|                               |           |                      |                                           |                       |              |          |                               |        |
|                               |           |                      |                                           |                       |              |          |                               |        |
|                               |           |                      |                                           |                       |              |          |                               |        |
|                               |           |                      |                                           |                       |              |          |                               |        |
|                               |           |                      |                                           |                       |              |          |                               |        |

A continuación, se muestra el listado de los certificados digitales con el que cuenta el suscriptor y se procede a elegir el motivo de cancelación:

|                         |                                  | CANCE                        | LACIÓN DE CERTI                 | FICADOS DIO          | GITALES                                                                           |                                                                              |
|-------------------------|----------------------------------|------------------------------|---------------------------------|----------------------|-----------------------------------------------------------------------------------|------------------------------------------------------------------------------|
| onsulta                 |                                  |                              |                                 | Eleg                 | gir <b>motivo de</b>                                                              |                                                                              |
| VCE:                    | 42583609                         | ٩                            | Consultar                       | C                    | ancelación                                                                        | → Siguiente                                                                  |
| ertificados digitales o | del suscriptor                   |                              |                                 |                      |                                                                                   | Agregar todos                                                                |
| Perfil                  | Tipo                             | N* Serie Hoxadecimal         | Suscriptor                      |                      | Válido hasta                                                                      | Motivo de Cancelación                                                        |
| Persona jurídica        | FIRMA DIGITAL Y<br>AUTENTICACIÓN | 60106AB442931A42854494109FC0 | 4218                            |                      | 26/07/2021 13:48:13 Selectione                                                    | · · · · · · · · · · · · · · · · · · ·                                        |
|                         |                                  |                              | 10 ¥ H H                        | (1 of 1) 🕨 🕅         | Seleccione<br>El suscriptor ha dejado de ser miembr                               | o de la Entidad                                                              |
| sta de cancelación d    | e certificados digital           | es                           |                                 |                      | La información contenida en el certific<br>Deterioro o alteración o pérdida que a | ado no resulta correcta<br>fecta al PIN de acceso a la clave privada ritodos |
| Perfil                  | Tipo                             | Nº Serie Hexadecimal         | Suscriptor                      |                      | Exposición o uso indebido del PIN de a<br>Por extinción de la personería jurídica | icceso a la clave privada<br>de la Entidad                                   |
|                         |                                  | N                            | o hay certificados digitales se | leccionados para can | Autoridad de certificación compromet<br>Solicitud expresa                         | ida                                                                          |
|                         |                                  |                              | 10 ¥ H 44                       | (1 of 1) 🕨 H         |                                                                                   |                                                                              |
|                         |                                  |                              |                                 |                      |                                                                                   |                                                                              |
|                         |                                  |                              |                                 |                      |                                                                                   |                                                                              |

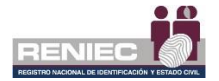

Se procede a seleccionar el certificado digital a cancelar con el motivo de cancelación elegido y hacemos clic en el **botón agregar** para agregarlo en la lista de cancelación de certificados digitales:

| •                      |                                  |                             |                                                 |                     | RENIEC Notificaciones A                               | -10++00F++ |
|------------------------|----------------------------------|-----------------------------|-------------------------------------------------|---------------------|-------------------------------------------------------|------------|
|                        |                                  | CANCE                       | LACIÓN DE CERTIFICADOS I                        | DIGITALES           |                                                       |            |
| Consulta               |                                  |                             |                                                 |                     |                                                       |            |
| DNUCE:                 | 42983609                         | ٩                           | Consultar                                       | ÷                   | Atris 🔶 Siguiente                                     |            |
| Certificados digitales | del suscriptor                   |                             |                                                 |                     | O Agrega                                              | Agregar    |
| Perfil                 | Tipo                             | Nº Serie Hexadecimal        | Suscriptor                                      | Válido hasta        | Notivo de Cancelación                                 |            |
| Persona jurídica       | FIRMA DIGITAL Y<br>AUTENTICACIÓN | 60106AE442931A42854494109FC | 42980                                           | 26/07/2021 13:48:13 | El suscriptor he dejedo de ser mitembro de la Entidad | -n         |
|                        |                                  |                             | 10 ~ H H (1 of 1) H                             | м                   |                                                       | 6)         |
| Lista de cancelación o | de certificados digitales        | 5                           |                                                 |                     | <ul> <li>Quitar t</li> </ul>                          | odos       |
| Perfil                 | Тірэ                             | Nº Serie Hexadecimal        | Suscriptor                                      | Välido Hasta        | Notivo de Cancelación                                 |            |
|                        |                                  | N                           | o hay certificados digitales seleccionados para | cancelar.           |                                                       |            |
|                        |                                  |                             | 10 ~ H 44 (1 of 1) 🕨                            | м                   |                                                       |            |
|                        |                                  |                             |                                                 |                     |                                                       |            |
|                        |                                  |                             |                                                 |                     |                                                       |            |
|                        |                                  |                             |                                                 |                     |                                                       |            |
|                        |                                  | PIER - REN                  | IIEC, Lima - Perú ©2021. Todos los derech       | os reservados.      |                                                       |            |

A continuación, damos clic en la opción Siguiente.

|                | =                      |                                  | CANCE                        | ACIÓN DE CERTIFICADOS D                           | GITALES             | Clic la opción<br>Siguiente                        | -        |
|----------------|------------------------|----------------------------------|------------------------------|---------------------------------------------------|---------------------|----------------------------------------------------|----------|
|                | Consulta               |                                  | CARCE                        |                                                   |                     |                                                    |          |
|                | DNI/CE:                | 42983609                         | ۵.                           | Consultar                                         | E.                  | + Atrals + Signik                                  | ente     |
| Relación de    | Certificados digitales | s del suscriptor                 |                              |                                                   |                     | • Ac                                               | regarto  |
| certificados a | Perši                  | Tipo                             | Nº Serie Hexadecimal         | Suscriptor                                        | Wilido hasta        | Notivo de Cancelación                              |          |
| eliminar       |                        |                                  | Ne                           | te encontraron certificados digitales para el sus | criptor.            |                                                    |          |
|                | Lista de cancelación   | de certificados digitale         | es                           | had a                                             |                     | • •                                                | uitar to |
|                | Peril                  | Tipo                             | Nº Serie Hexadecimal         | Suscriptor                                        | Válido Hasta        | Notivo de Cancelación                              |          |
|                | Persona jurídica       | FIRMA DIGITAL Y<br>AUTENTICACIÓN | 60106AB442831A42834494109FC3 | 425amAS                                           | 28/07/2021 13:48:13 | El suscriptor ha dejado de ser miembro de la Entid | fad      |
|                |                        |                                  |                              | 10 ~ H 44 (1of1) H                                | н                   |                                                    |          |

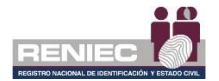

Se visualiza el documento de cancelación de certificados digitales y procedemos a firmar el documento, para confirmar la cancelación de certificados digitales:

| =         |                       |                                   |                                            |                 | Clic la opción<br>Firmar              | <b>1</b>       |
|-----------|-----------------------|-----------------------------------|--------------------------------------------|-----------------|---------------------------------------|----------------|
|           |                       | CANC                              | ELACIÓN DE CERTIFICADOS D                  | DIGITALES       |                                       |                |
| E DC-0000 | 00002777.pdf          | 171 + -                           | 90% +   🗄 🖏                                |                 | ± ē :                                 | Firmar + Atris |
|           | RENICC                | MENTO DE CANCELAC                 | IÓN DE CERTIFICADOS DIGITA                 | ALES            |                                       |                |
|           | Nº DOC. DE CANCE      | LACIÓN: DC-00000002777            | MODALIDAD DE CANCELACIÓN:                  | Online          |                                       |                |
|           | DATOS DEL SOLIC       | TANTE:                            | SOLICITADO POR:                            | Representante   |                                       |                |
|           | Pre Nombres: 31       | C - CTALLA                        | Apellidos: Feccae                          |                 |                                       |                |
|           | DNI/CE: 72            | 617:275                           | Nacionalidad: Perú                         |                 |                                       |                |
|           | Validación de identid | ad: Se verificó mediante certific | ado digital.                               |                 |                                       |                |
|           |                       |                                   |                                            |                 |                                       |                |
|           | DATOS DE LOS CE       | RTIFICADOS                        |                                            |                 |                                       |                |
|           | Certificado 1: Perso  | na jurídica                       |                                            |                 |                                       |                |
|           | RUC: 205203582        | 20 Razón social:                  | And a state of the second second second    |                 |                                       |                |
|           | Motivo de cancelación | El suscriptor ha dejado de ser    | mismbro de la Entidad                      |                 |                                       |                |
|           | Nº Serie (hexadecima  | : 60106AB442931A42854494109       | CODC63218AE5D9 Correct                     | hotmail.com     |                                       |                |
|           | Tipo:                 | FIRMA DIGITAL Y AUTENTICA         | CIÓN Válido 26/07/2021 13:                 | :48:13          |                                       |                |
|           |                       |                                   |                                            |                 |                                       |                |
|           |                       |                                   |                                            |                 |                                       |                |
|           |                       |                                   |                                            |                 | · · · · · · · · · · · · · · · · · · · |                |
|           |                       |                                   |                                            |                 |                                       |                |
|           |                       |                                   |                                            |                 |                                       |                |
|           |                       |                                   |                                            |                 |                                       |                |
|           |                       | PIFR - R                          | INIEC Lima - Parú @2023, Todos los derecho | as reservation. |                                       |                |

Se muestra un Aviso para confirmar la cancelación de certificados digitales:

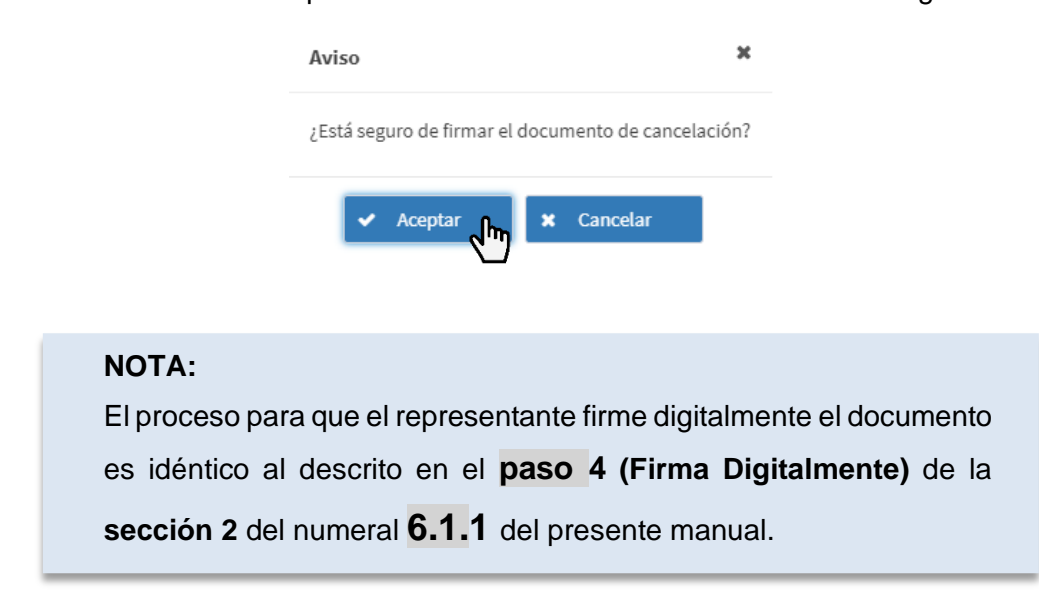

Luego de firmar el documento se mostrará el mensaje que indica que el proceso se realizó exitosamente y permite visualizar el documento firmado digitalmente:

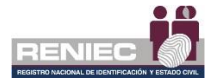

| = |                                                                                                    |                                                                                                    |                                                                                                    |                              |     | Notificaciones 🔔 | -               |
|---|----------------------------------------------------------------------------------------------------|----------------------------------------------------------------------------------------------------|----------------------------------------------------------------------------------------------------|------------------------------|-----|------------------|-----------------|
|   |                                                                                                    | CANCE                                                                                                    | LACIÓN DE CERTIFICADOS DIG                                                                                                    | ITALES                       |     |                  |                 |
| = | COORDINATION OF CONTRACT OF CONTRACT OF CO | Certificators<br>correctament<br>continuación a<br>continuación a<br>continuac | Ageloate converted of a solution of the solution of the soluti | ES<br>Onine<br>Representanto | ÷ ð |                  | Firmar<br>Atola |
|   |                                                                                                    | PIER - REI                                                                                                    | NIEC, Lima - Perú ©2021. Todos los derechos re                                                                                                    | servados.                    |     |                  |                 |

#### 6.1.4. Gestión de Pagos

1. Registrar pagos

### Paso 1:

Para realizar el registro de pago de los certificados digitales, se debe seleccionar la opción **Registrar pagos** que se encuentra dentro del módulo de GESTIÓN DE PAGOS como el siguiente menú:

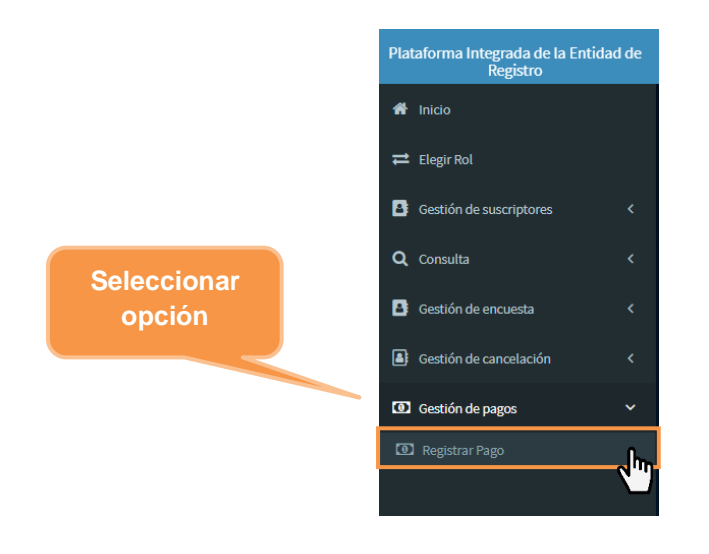

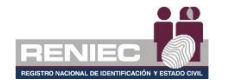

### Paso 2:

Se visualizará la siguiente pantalla donde nos muestra lo siguiente:

Sección de visualización del tipo de comprobante de pago ejemplo

| Plataforma Integrada de la Entidad de<br>Registro | =                              |                              | RENIEC . Notificación                                                                                 |
|---------------------------------------------------|--------------------------------|------------------------------|----------------------------------------------------------------------------------------------------|
| 🕈 Inicia                                          |                                | REGISTRO DE PAGOS PARA LA    | EMISIÓN DE CERTIFICADOS DIGITALES                                                                     |
| 🗮 Elisgie Rol                                     | Validación del comprobante     | e de pago                    | Recibo en Pagalo, pe Recibo en Ventanilla BN Recibo en Agente BN                                      |
| Gestión de contrato 🤇                             | Tipo de certificados digitales |                              |                                                                                                    |
| Q, Consulta                                       | Para Suscriptor                | Para Sistemas de Información | Banco de la Nación pagalo                                                                             |
| 🏦 Gestión de convenios TSA 🛛 🤇                    | Código de Operación            | Fecha de Pago                | CONSTANCIA DE PAGO DE TASAS - RENIEC                                                                  |
|                                                   | Ingrese código de Pago         | DD/MM/YYYY                   | NRO. TICKET: 189000298233                                                                             |
| Gestión de cargo de entrega                       | Código de Cajero               | Código de Agencia            | Datos de la operación : FECHA DE OPERACIÓN: 21/07/2020/08/30:58                                       |
| 🖽 Gustión de pagos 🗸 🗸                            | ingrese código de Cajero       | Ingrese código de Agencia    | TASA/TB/BUTO: 00052 Emailón de Centificados Digibales juans entidedes de la adeixestración<br>póblica |
| (E) Registrar Pago                                |                                | 🖌 Vəlidar                    | CONCEPTO: Ensistion de Confélicados Digitales para enticiades de la administración<br>pública.        |
|                                                   |                                |                              | Datos del contribuyente:                                                                              |
| in de validación                                  |                                |                              | TIPO DE DOCUMENTO: RUC<br>NRO, DE DOCUMENTO: 10258524245                                              |
|                                                   |                                |                              | Otros datos :                                                                                         |
| omprobante de                                     |                                |                              | CANTIDAD: 120<br>MONTO: 5J                                                                            |
|                                                   |                                |                              | NO. IMPORTETOTAL: SI                                                                                  |
| pago                                              |                                |                              | 1227/463 21JUL2020 3586 9187 0967 08:50.08                                                            |
|                                                   |                                |                              |                                                                                                    |
|                                                   |                                |                              |                                                                                                    |
|                                                   |                                |                              |                                                                                                    |
|                                                   |                                |                              |                                                                                                    |

#### NOTA:

Para realizar el registro de pago se recomienda tener a la mano el recibo o comprobante de pago que realizó la entidad para la adquisición de los certificados digitales ya sea para suscriptor o para sistemas de información. En el comprobante debe de estar el RUC de la entidad.

#### PAGO DE CERTIFICADOS DIGITALES PARA SUSCRITOR:

Si se ha realizado el pago de certificados digitales para suscriptor y se ingresa con el rol de Representante Legal, seleccionará el tipo de certificado digital **para suscriptor** como el ejemplo:

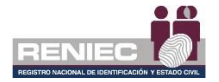

Tipo de certificados digitales

Para suscriptor

Para sistema de información

En caso fuese un Representante de Entidad, solo bastará con ingresar por su rol de **Representante de entidad de persona jurídica**.

#### PAGO DE CERTIFICADOS DIGITALES PARA SISTEMAS DE INFORMACIÓN:

Si se ha realizado el pago de certificados digitales para sistemas de información y se ingresa con el rol de Representante Legal, seleccionará el tipo de certificado digital **para sistemas de información** como el ejemplo:

Tipo de certificados digitales

O Para suscriptor

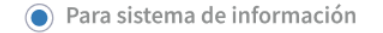

En caso fuese un Representante de Entidad, solo bastará con ingresar por su rol de **Representante de entidad de Sistema de información**.

#### **IMPORTANTE:**

Debe de ingresar el comprobante de pago según el servicio adquirido ya sea de certificados digitales **para suscriptor** o **para sistemas de información**, **no podrá hacer uso** de un comprobante de pago para ambos servicios, ya que el sistema validará el comprobante de pago al servicio que está destinado, si a certificados digitales para suscriptor o certificados digitales para sistemas de información (agente automatizado).

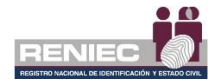

| Banco de la N<br>RUC: 20100030595<br>CONS | ación<br>o de todos<br>TANCIA DE PAGO DE TASAS - RENIEC                                  |
|-------------------------------------------|------------------------------------------------------------------------------------------|
| NRO. TICKET: 1800002982                   | 233                                                                                      |
| Datos de la operación :                   | FECHA DE OPERACIÓN: 21/07/2020 08:50:08                                                  |
| ENTIDAD:                                  | RENIEC                                                                                   |
| TASA/TRIBUTO:                             | 00529 - Emisión de Certificados Digitales para entidades de la administración<br>pública |
| CONCEPTO:                                 | Emisión de certificados digitales para el suscriptor                                     |
| Datos del contribuyente:                  | Tipo de certificado                                                                      |
| TIPO DE DOCUMENTO:<br>NRO. DE DOCUMENTO:  | RUC 20258524245 digital                                                                  |
| Otros datos :                             |                                                                                          |
| CANTIDAD:                                 | 120                                                                                      |
| MONTO:                                    | \$/ ******972.00                                                                         |
|                                           | IMPORTE TOTAL: S/ *******972.00                                                          |

622740-3 21JUL2020 3586 9187 0987 08:50:08

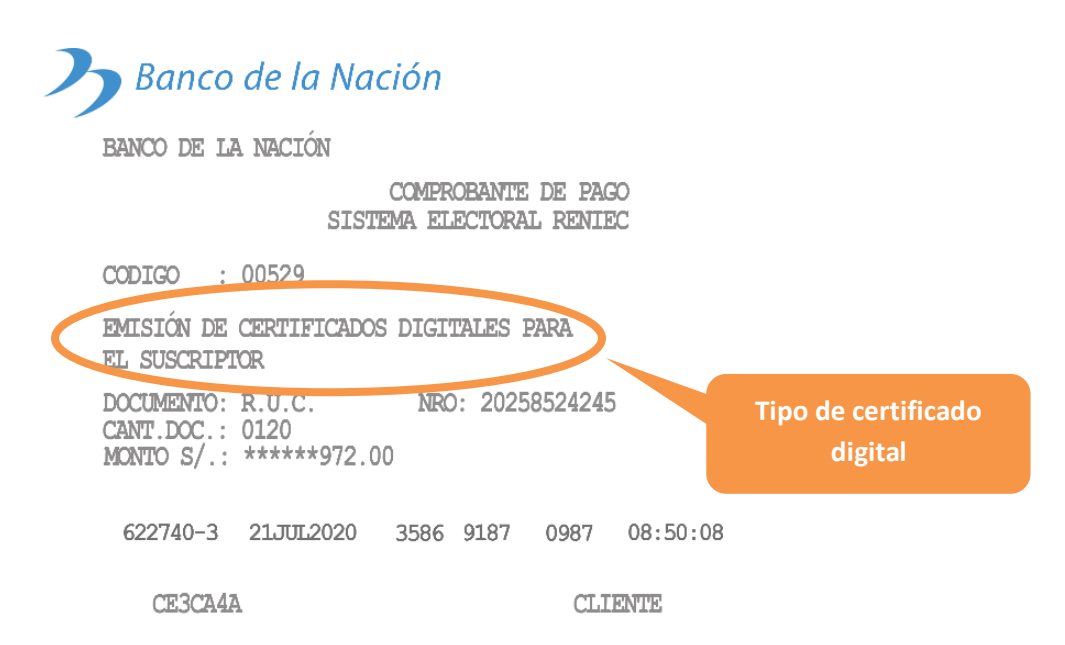

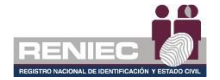

Luego se ingresarán los siguientes datos: el código de operación, la fecha de pago, código de cajero y código de agencia, datos que se encuentran en el comprobante de pago que se ha realizado por la entidad, ya sea en pagalo.pe, ventanilla del Banco de la Nación; para observar en donde se encuentran estos datos en el comprobante de pago, solo bastará con posicionar el cursor en los campos mencionados anteriormente y observar en la sección del lado derecho el comprobante de pago ejemplo donde se encuentran ubicados estos datos:

#### COMPROBANTE DE PAGO REALIZADO POR PAGALO.PE

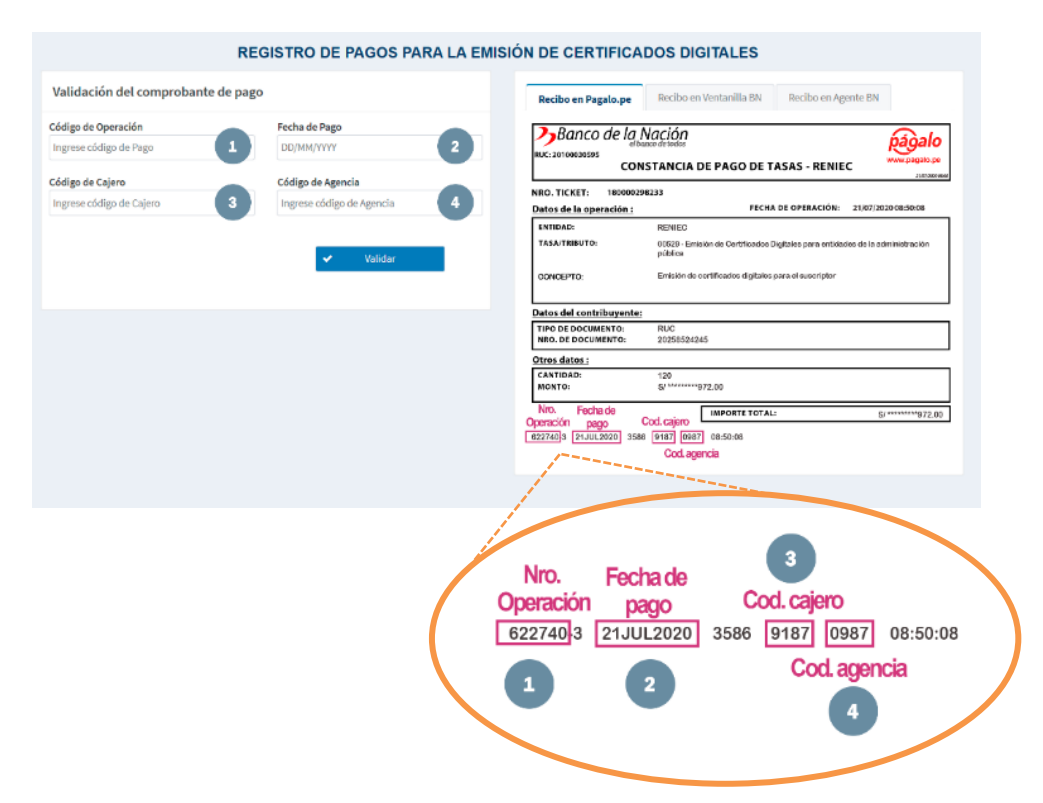

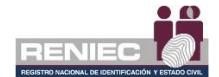

#### COMPROBANTE DE PAGO REALIZADO POR VENTANILLA EN EL BANCO DE LA NACIÓN

| RE                                          | GISTRO DE PAGOS PARA LA                        | EMISIÓN DE CERTIFICADOS DIGITALES                                                                                                    |
|---------------------------------------------|------------------------------------------------|----------------------------------------------------------------------------------------------------|
| /alidación del comprobante de pag           | 0                                              | Recibo en Pagaloupe Recibo en Ventanilla BN Recibo en Agente BN                                                                                                   |
| ódigo de Operación<br>ngrese código de Pago | Fecha de Pago DD/MM/YYYY 2                     | Banco de la Nación                                                                                                    |
| ódigo de Cajero<br>ngrese código de Cajero  | Código de Agencia<br>Ingrese código de Agencia | BANCO DE LA NACIÓN<br>COMPROBANTE DE PAGO<br>SISTIPA ELECTORAL RENIEC                                                                                             |
|                                             | 🛩 Validar                                      | CODIGO : 00529                                                                                                    |
|                                             |                                                | EMISIÓN DE CERTIFICADOS DIGITALES PARA<br>EL SUSCRIPTOR                                                                                                    |
|                                             |                                                | DOCUMENTO: R.U.C. NRO: 20258524245<br>CANT.DOC.: 0120<br>MONTO S/.: ******972.00                                                                                  |
|                                             |                                                | No. Openación Facha de pago<br>6227/40-33 21.JUII.2020 3586 9187 0987 08:50:08                                                                                    |
|                                             |                                                | CE3CA4A CLIENTE                                                                                                    |
|                                             |                                                |                                                                                                    |
|                                             |                                                | 3                                                                                                    |
|                                             |                                                | Nro. Operación         Fecha de pago         Cod. cajercCod. agencia           622740-3         21JUL2020         3586         9187         0987         08:50:08 |
|                                             |                                                | 1 2 4                                                                                                    |
|                                             |                                                |                                                                                                    |

Después de haber ingresado todos los datos solicitados damos clic en el botón **Validar**:

| Código de operación | Fecha de pago     |                                  |
|---------------------|-------------------|----------------------------------|
| 622740              | 21/07/2020        |                                  |
| Código de cajero    | Código de agencia |                                  |
| 3586                | 0987              | Seleccionar la opcion<br>Validar |
|                     |                   |                                  |
|                     | Va                | lidar                            |
|                     | va مالي الم       | lidar                            |

Validación del comprobante de pago

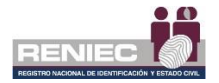

## Paso 3:

Si los datos ingresados son correctos, se visualizará la parte inferior la siguiente sección con la información validada del comprobante de pago:

| Resultado                                   | VALIDADO                                    |                       |
|---------------------------------------------|---------------------------------------------|-----------------------|
| Código de Operación                         | 004764-7                                    | Sección de Resumen de |
| Concepto de la operación                    | EMISIÓN DE CERTIFICADOS DIGITALES PARA EL S |                       |
| Fecha de operación                          | 15/09/2020 08:38:51 AM                      | validación del        |
| RUC                                         | 20551239692                                 | comprobante de pago   |
| Entidad                                     | COEDINTENDEDICA NACIONAL DE MICDACIONE      |                       |
| Importe                                     | S/. 810.00                                  |                       |
| Cantidad total de certificados<br>digitales | 100<br>Cancel                               | lar 🕞 Registrar       |

# PASO 4:

Finalmente damos clic al botón **Registrar** y aceptamos el mensaje de confirmación para registrar el pago:

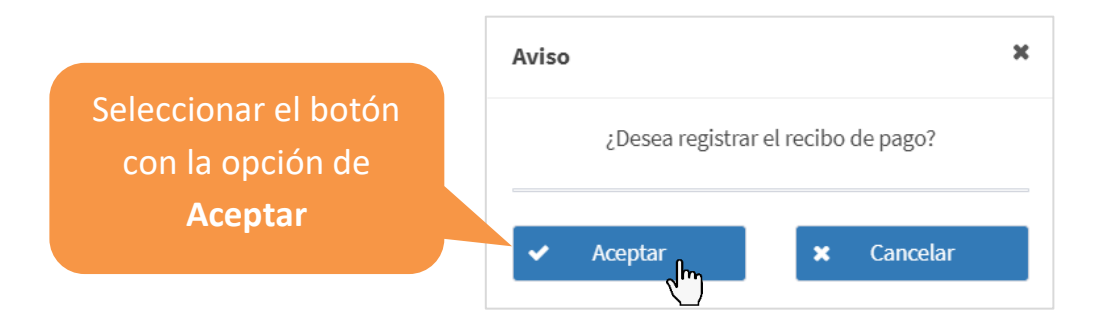

A continuación, nos mostrará un mensaje de confirmación que los datos fueron registrados.

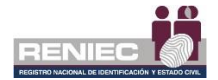

#### 6.1.5. Gestión de Consultas

#### 1. Detalle de Trámites

### Paso 1:

Para realizar una consulta de los trámites realizados por el representante de entidad se debe seleccionar la opción **Detalle de Trámites** del siguiente menú:

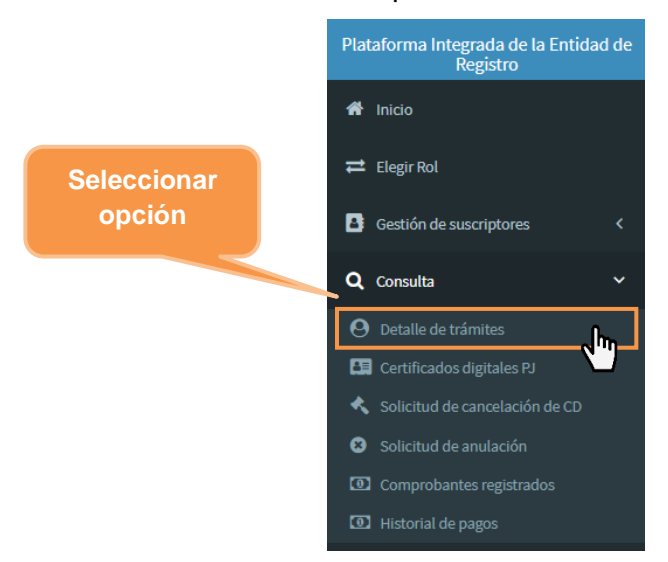

### Paso 2:

Se visualiza la siguiente pantalla en el cual podremos realizar alguna consulta en específica de los trámites que se han realizado hasta el momento, podremos consultar ya sea por DNI o CE, por nombres o apellidos, por estado del certificado o estado del aspirante. Así mismo nos permite ver el estado de los trámites de los aspirantes/suscriptores.

|                                          | CONSULTA DE                                | ETALLE DE                              | E TRÁMITES          |                        |                    |               |          |
|------------------------------------------|--------------------------------------------|----------------------------------------|---------------------|------------------------|--------------------|---------------|----------|
| iltros de consulta                       |                                            |                                        |                     |                        |                    |               |          |
| MI / CE+                                 | Nationalidad                               |                                        | PLIC                |                        |                    |               |          |
| ngrese DNI / CE.                         | Seleccione                                 | 20470467970                            |                     |                        | <b>Q</b> Consultar |               |          |
| azón social:                             | Pre nombres o apellidos:                   | s o apellidos: Estado del certificado: |                     |                        |                    |               | Limpiar  |
| CALEGIO NACIONAL DE SAN LOSE             | Ingrese nombres o apellidos     Seleccione |                                        |                     |                        | •                  |               | Exportar |
| stado del aspirante:                     | País laboral:                              |                                        |                     |                        |                    |               |          |
| Seleccione -                             | Seleccione                                 | •                                      |                     |                        |                    |               |          |
| partamento laboral: Provincia laboral: D |                                            |                                        |                     |                        |                    |               |          |
| Seleccione                               | ccione • Seleccione •                      |                                        | Seleccione          |                        |                    |               |          |
| Trámites Gráfica trámites Gráfica cer    | rtificados Gráfica trámites aprob          | bados por ubigeo                       | laboral             |                        |                    |               |          |
| N* Lista de Fecha DNUCE Pre n            | ombres<br>Área Ubieso laboral              | Estado del                             | N° Fecha            | Tipo de<br>Certificado | Modo de            | Estado<br>del | echa de  |
| aspirantes y ap                          | ellidos                                    | aspirante                              | Solicitud aprobació | Digital                | descarga           | contificado ( | emisión  |

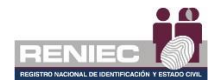

### 2. Certificados Digitales PJ

## Paso 1:

Para realizar una consulta de los certificados digitales de persona jurídica se debe seleccionar la opción **Certificados Digitales PJ** del siguiente menú:

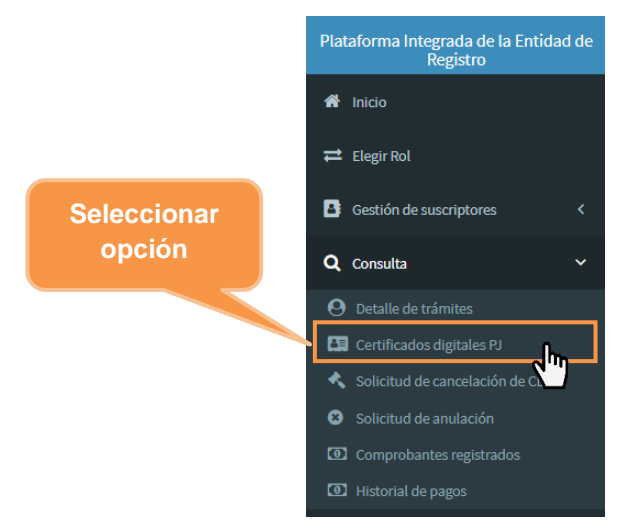

## Paso 2:

Se visualiza la siguiente pantalla en el cual podremos realizar alguna consulta acerca de los certificados digitales para conocer el estado de los certificados digitales de los suscriptores de la entidad, así como también cuando fueron descargados, o cuando fueron cancelados, así como la fecha de vencimiento, entre otros.

| =                              |                                                 |                                                      |                        |                                   | Notificaciones 🐥 | JORGE ANDRES MARTINEZ PAN |
|--------------------------------|-------------------------------------------------|------------------------------------------------------|------------------------|-----------------------------------|------------------|---------------------------|
|                                | CON                                             | SULTA DE CER                                         | TIFICADO               | S DIGITALES                       |                  |                           |
| Filtros de consulta            |                                                 |                                                      |                        |                                   |                  |                           |
| DNI / CE:<br>Ingrese DNI / CE. | Pre nombres<br>Pre nombres                      | <b>s o apellidos:</b><br>s o apellidos del suscripto | DI                     | Estado certificado:<br>Seleccione | •                | Q, Consultar              |
|                                | Fecha de ver                                    | ncimiento Inicio:                                    |                        | Fecha de vencimiento Fin          |                  | E Exportar                |
| Certificados digitales Gráfica |                                                 |                                                      |                        |                                   |                  |                           |
| N° DNI/CE Pre nombre<br>susc   | N" DNI/CE Pre nombres y apellidos<br>suscriptor |                                                      | Fecha de vencin        | niento Fecha de cancelaci         | ón Estado        | Días restantes            |
|                                |                                                 | No se encontraron sucrip                             | ptores para los filtro | os ingresados.                    |                  |                           |
|                                |                                                 | 10 ¥ H                                               | 44 1 de 1              | ₩ Н                               |                  |                           |
|                                |                                                 |                                                      |                        |                                   |                  |                           |
|                                |                                                 |                                                      |                        |                                   |                  |                           |
|                                | DIED                                            | PENIEC Lima - Perú @20                               | 20. Todas las de       | erechos reservados.               |                  |                           |

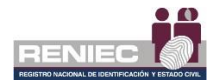

### 3. Solicitud de cancelación CD

### Paso 1:

Para realizar una consulta de la solicitud de cancelación de certificado digitales se debe seleccionar la opción **Solicitud de cancelación CD** del siguiente menú:

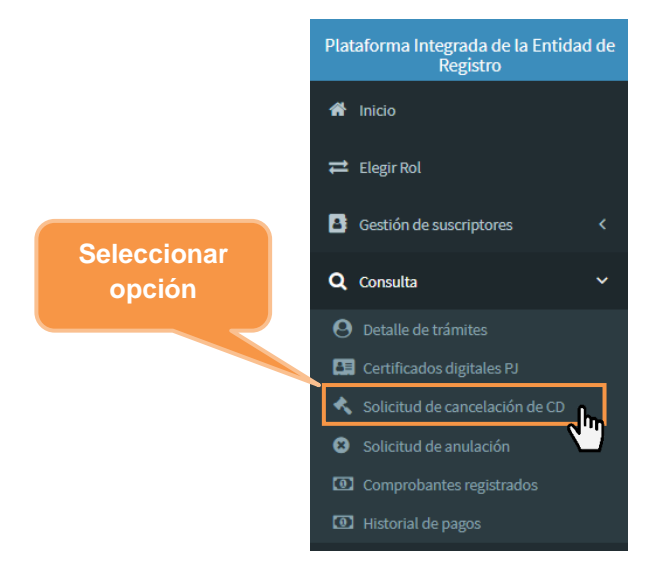

### Paso 2:

Se visualiza la siguiente pantalla en el cual podremos realizar alguna consulta acerca de las solicitudes de cancelación de certificados digitales de los suscriptores de la entidad, consultando ya sea por su DNI o su Carné de extranjería CE o consultando por la fecha de creación de esta solicitud o también por el tipo de certificado como se muestra en la siguiente imagen:

|                                      |                                               |                                                                               | JORGE ANDRES MARTINEZ F |
|--------------------------------------|-----------------------------------------------|-------------------------------------------------------------------------------|-------------------------|
| CONSULTA                             | DE SOLICITUD DE CANCELA                       | CIÓN DE CERTIFICADO DIGITAL                                                   |                         |
| Filtros de consulta                  |                                               |                                                                               |                         |
| NI/CE:<br>ngrese DNI/CE.             | Razón social:<br>COLEGIO NACIONAL DE SAN JOSE | Rango de fechas:<br>01 julio 2020 - 10 julio 2020                             | <b>Q</b> Consultar      |
| JC:                                  | Modalidad de cancelación:                     | Clase certificado:                                                            | J Limpiar               |
| so certificado:                      |                                               |                                                                               |                         |
| Solicitudes                          |                                               |                                                                               |                         |
| N* N* Solicitud Solicitado por Estad | do N* Documento Modalidad DNI/CE              | Pre nombres y Fecha Clase de Tipo<br>apeliidos aprobación certificado certifi | o de Motivo<br>Icado    |
|                                      | No se encontraron solicitudes de cancelac     | ión para los filtros ingresados.                                              |                         |
|                                      | 5                                             | 1 do 1 bb bl                                                                  |                         |

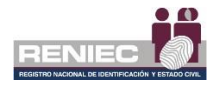

### 4. Solicitud de anulación

### Paso 1:

Para realizar una consulta de la solicitud de anulación de las solicitudes de emisión de certificado digitales se debe seleccionar la opción **Solicitud de anulación** del siguiente menú:

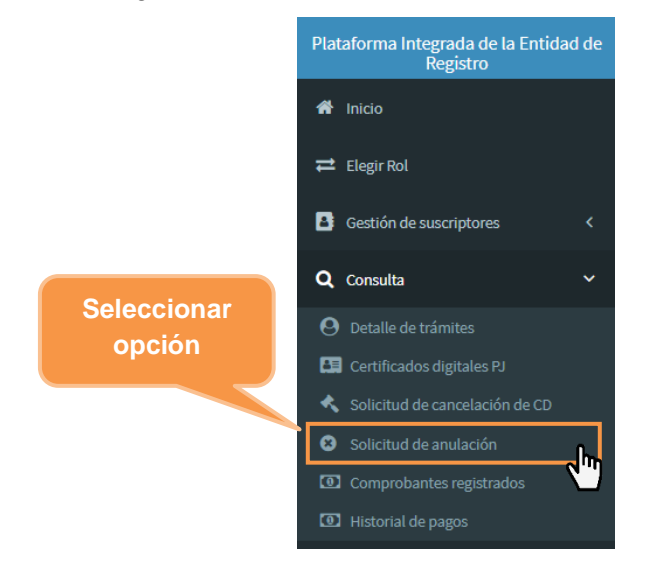

### Paso 2:

Se visualiza la siguiente pantalla en el cual podremos realizar alguna consulta acerca de las solicitudes de anulación de las solicitudes de emisión de certificados digitales de los suscriptores de la entidad, consultando ya sea por su DNI o su Carné de extranjería CE o consultando por la fecha de creación de esta solicitud o también por la modalidad de anulación como se muestra en la siguiente imagen:

| :                   |          |                  |                  |                 |               |             | RENIE        | - 10      | Notificacion               | IODCE (               | PARTICIPAL PARTICIPAL  |
|---------------------|----------|------------------|------------------|-----------------|---------------|-------------|--------------|-----------|----------------------------|-----------------------|------------------------|
|                     |          | CONSULT          | A DE S           | OLICI           | TUD D         | EANU        | JLACIÓ       | N         |                            |                       |                        |
| Filtros de consulta |          |                  |                  |                 |               |             |              |           |                            |                       |                        |
| DNI / CE:           |          | Rango de fechas: | iulio 2020       |                 |               | Moda        | alidad de ar | nulación: |                            | •                     | Consultar              |
| RUC:                |          | Razón social:    |                  |                 |               |             |              |           |                            | 6                     | Limpiar                |
| 20479467278         |          | COLEGIO NACION/  | L DE SAN J       | OSE             | *             |             |              |           |                            | G                     | Exportar               |
| N" N" Sol           | icitud N | Doc. Anulación   | Modalik<br>Anula | dad de<br>ación | N* Sol. E     | misión      | DNI/         | CE        | Pre Nombres y<br>Apellidos | Fecha de<br>Anulación | Motivo de<br>Anulación |
|                     |          | No               | se encontrar     | on solicitud    | es para los t | itros ingre | sados.       |           |                            |                       |                        |
|                     |          |                  | 5 ~              | н               | H 1 de        | 1 )+        | н            |           |                            |                       |                        |
|                     |          |                  |                  |                 |               |             |              |           |                            |                       |                        |
|                     |          |                  |                  |                 |               |             |              |           |                            |                       |                        |
|                     |          |                  |                  |                 |               |             |              |           |                            |                       |                        |

PIER - RENIEC, Lima - Perú ©2020. Todos los derechos reservados.
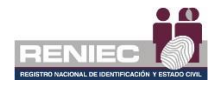

#### 5. Comprobantes registrados

## Paso 1:

Para realizar una consulta de los comprobantes de pago registrados se debe seleccionar la opción **Comprobantes registrados** del siguiente menú:

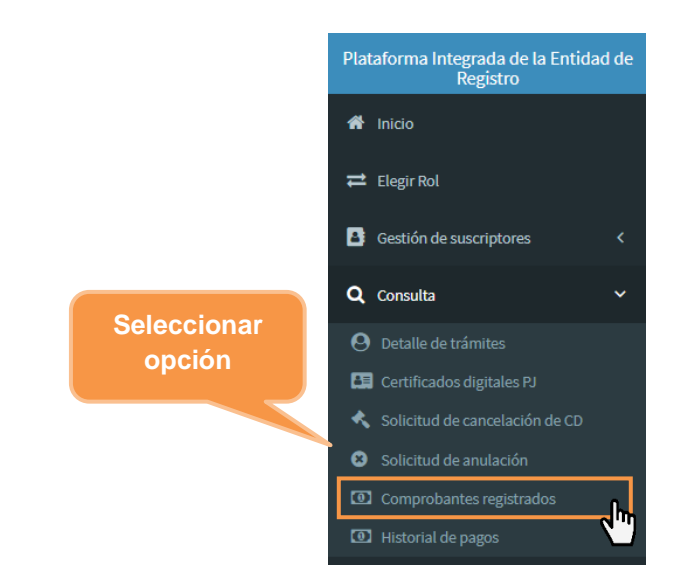

### Paso 2:

Se visualiza la siguiente pantalla en el cual podremos realizar la consulta sobre los comprobantes de pagos registrados por la entidad, donde se muestra un listado de estos comprobantes con los datos de código de operación, fecha del comprobante de pago y la cantidad de certificados pagados como se muestra en la siguiente imagen:

|                     |                                                                | RENIEC                                                    | Notificaciones 🌲 NILO HERNAN ROSAS NU |
|---------------------|----------------------------------------------------------------|-----------------------------------------------------------|---------------------------------------|
|                     | CONSULTAR COMPROBANTES D                                       | E PAGO REGISTRADOS                                        |                                       |
| Filtros de consulta |                                                                |                                                           |                                       |
| RUC                 | Razón social                                                   |                                                           | O Buser                               |
| 20529358220         | UNIVERSIDAD NACIONAL AUTÓNOMA DE CHOTA                         |                                                           | C. Course                             |
| Código de operación | Fecha del comprobante: Rango inicial                           | Fecha del comprobante: Rango final                        | 🗹 Exportar                            |
|                     | 18/05/2021                                                     | 19/05/2021                                                |                                       |
|                     |                                                                |                                                           |                                       |
| N <sup>6</sup> RUC  | Razón Social Gódigo de operación Fech<br>No se encontraron reg | a del comprobante de pago Certificados pagados<br>jobros. |                                       |
|                     | 10 V H H (1                                                    | of 1) 🕨 M                                                 |                                       |
|                     |                                                                |                                                           |                                       |
|                     |                                                                |                                                           |                                       |

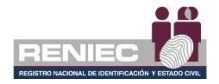

### 6. Historial de pagos

### Paso 1:

Para realizar una consulta del historial de los movimientos de pagos de certificados digitales de la entidad se debe seleccionar la opción **Historial de pagos** del siguiente menú:

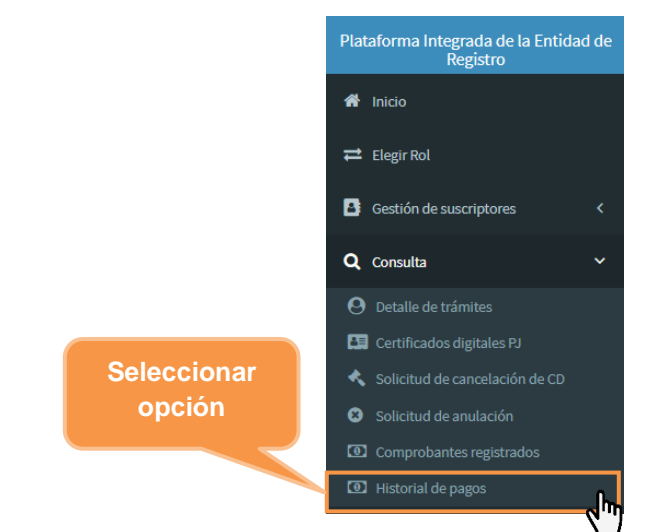

## Paso 2:

Se visualiza la siguiente pantalla en el cual podremos consultar y ver al detalle 3 secciones la primera [1] **condición de pago de certificados** de la entidad [2] **condición del importe pagado** por la entidad y [3] **los movimientos** de ingreso y egreso ya sea en importes monetarios y en cantidades de certificados digitales registrados por la entidad.

| CONSULTAR                                                | HISTORIAL DE N | IOVIMIENTOS DE PAGOS DE CERTIFICADOS DIGITALES          | ŝ                    |
|----------------------------------------------------------|----------------|---------------------------------------------------------|----------------------|
|                                                          |                |                                                         |                      |
| Condición del pago de certificados                       |                |                                                         |                      |
| Tipo de certificado                                      |                | Certificados digitales pagados                          | 0                    |
| Certificados digitales solicitados en proceso            | 0              | Certificados digitales solicitados aprobados            | 0                    |
| Certificados digitales disponibles                       | 0              |                                                         |                      |
| Condición del importe pagado (S/.)                       |                |                                                         |                      |
| Costo por certificado                                    | s/.            | Monto pagado para certificados digitales                | s/.                  |
| Monto para certificados digitales solicitados en proceso | S/.            | Monto para certificados digitales solicitados aprobados | s/.                  |
| Monto disponible para certificados digitales             | S/.            |                                                         |                      |
| Movimientos                                              |                |                                                         |                      |
| Rango fecha Inicial Rango fecha I                        | Inal           | Tipo de movimiento                                      |                      |
|                                                          |                | Todos 👻 🔽 Filtrar                                       | 🗈 Exportar           |
|                                                          |                |                                                         |                      |
| Nº Fecha de pago                                         |                | Concepto                                                | Monto S/. Certificad |
|                                                          |                | No se encontraron registros.                            |                      |
|                                                          |                | 10 Y H H (1 (1 (1 )) H H                                |                      |

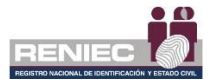

#### 6.2. Gestión de Certificado Digital para Sistema de Información:

Se debe de ingresar a la plataforma PIER con el rol de Representante Entidad de sistema de información.

Enlace del PIER: https://erep.reniec.gob.pe/pier/login.jsf

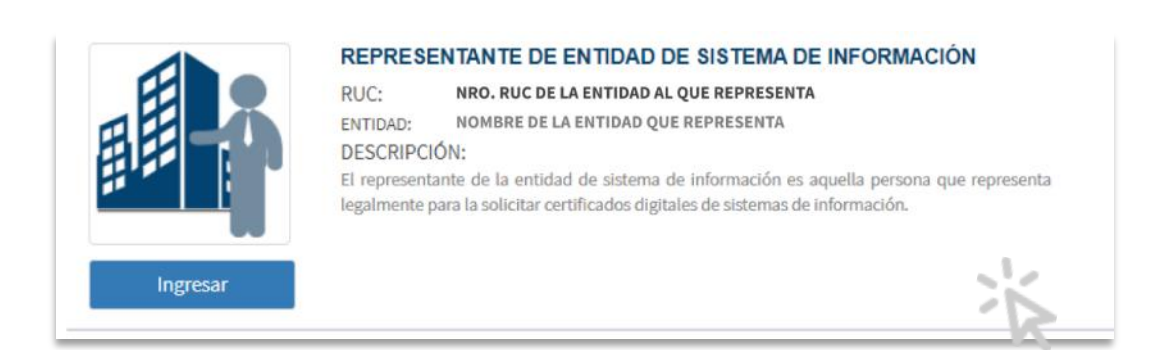

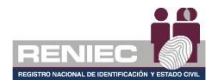

#### 6.2.1. Gestión de Sistemas de información

#### 1. Enviar solicitud SI a EREP

### Paso 1:

Para realizar la solicitud de un certificado de sistema de información se debe seleccionar la opción de **Enviar solicitud SI a EREP** del siguiente menú:

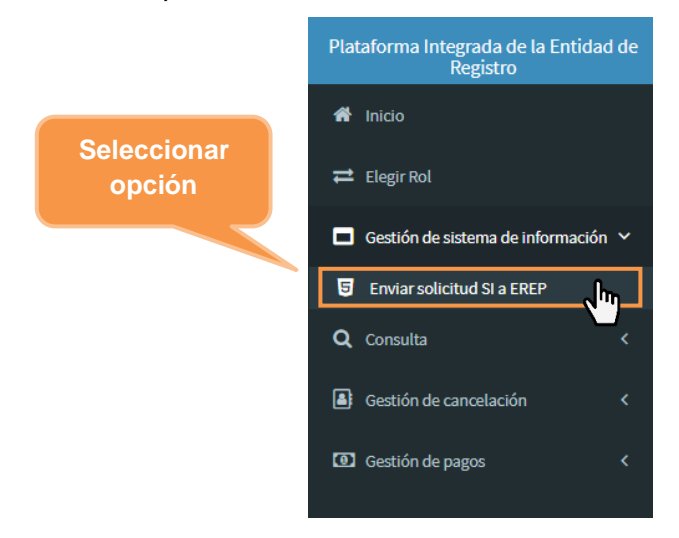

## Paso 2:

Se visualiza la siguiente pantalla en el cual se muestra una sección del listado de las solicitudes de Sistema de Información; para crear una nueva solicitud seleccionamos la siguiente opción "**Nueva solicitud**":

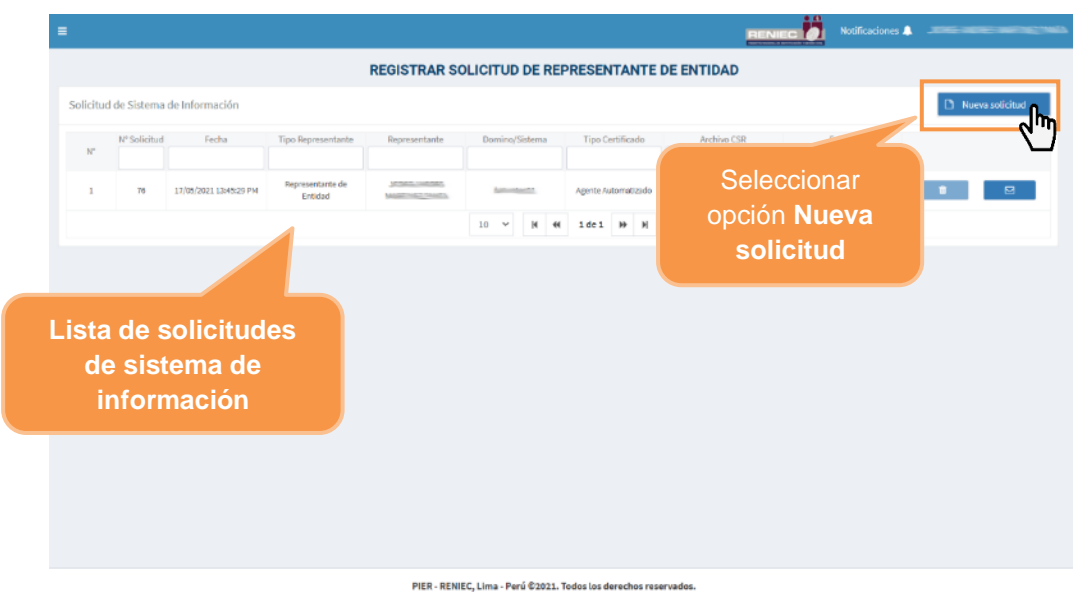

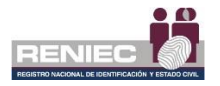

# Paso 3:

A continuación, se visualiza la siguiente pantalla con los datos personales y laborales del representante de entidad y luego adjuntamos el sustento de identidad del representante de entidad:

| =                                                  |                            | RENIEC                   | Notificaciones A JCHNELINGHTS MARTINEZ HANTA |
|----------------------------------------------------|----------------------------|--------------------------|----------------------------------------------|
|                                                    | REGISTRAR SOLICITUD DE R   | REPRESENTANTE DE ENTIDAD |                                              |
| A 1. 41-51                                         | Por: Represer              | itante de Entidad        | a to Adolesce                                |
| Datos Personales                                   |                            |                          | -                                            |
| N° Documento:                                      | Pre Nombres:               | Primer Apellido:         | Segundo Apellido:                            |
| 17639                                              | JCINE HITES                | MARTINE                  | PANT                                         |
| Datos Laborales                                    |                            |                          | -                                            |
| País:                                              | Departamento:              | Provincia:               | Distrito:                                    |
| Perú                                               | Amazonas                   | Chachapoyas              | Chachapoyas                                  |
| Email:                                             | Area:                      | Teléfono:                | Anexo:                                       |
| Senotmail.com                                      | 555                        | 123456789                |                                              |
| Sustento de Identidad del Representante de Entidad | 1                          |                          | -                                            |
| Sustento adjunto                                   |                            | 👁 Ver 🕇 Adju             | intar                                        |
|                                                    |                            |                          | - < m                                        |
|                                                    |                            | Aslington                | 0                                            |
|                                                    |                            | Adjuntamos el            |                                              |
|                                                    |                            | archivo de               |                                              |
|                                                    |                            | sustento                 |                                              |
|                                                    | PIER - RENIEC, Lima - Peru |                          |                                              |

Una vez adjuntado el archivo de sustento seleccionamos la opción "Ir adelante":

| =                                       |                                 |                                |             | A second and a second and |
|-----------------------------------------|---------------------------------|--------------------------------|-------------|---------------------------|
|                                         | REGISTRAR SOLI                  | ICITUD DE REPRESENTANTE DE ENT | IDAD        |                           |
| 🗲 lr Atrás                              |                                 | Por: Representante de Entidad  | ſ           | ➔ Ir Adelante             |
| Datos Personales                        |                                 |                                |             | - dhy                     |
| N° Documento:<br>17639396               | Pre Nombres:<br>JC/mcc/walkingo | Primer Apellido:               | Seleccionar |                           |
| Datos Laborales                         |                                 |                                | opción      | -                         |
| País:                                   | Departamento:                   | Provincia:                     | Distrito:   |                           |
| Perú                                    | Amazonas                        | Chachapoyas                    | Chachapoyas |                           |
| email:                                  | Area:                           | 123456789                      | Anexo:      |                           |
| Sustento de Identidad del Representante | e de Entidad                    |                                |             | -                         |
| Sustento adjunto                        | luevo archivo cargado           | an Ver                         | + Adjuntar  |                           |
|                                         |                                 |                                |             |                           |
|                                         |                                 |                                |             |                           |
|                                         |                                 |                                |             |                           |
|                                         |                                 |                                |             |                           |
|                                         |                                 |                                |             |                           |

PIER - RENIEC, Lima - Perú ©2021. Todos los derechos reservados

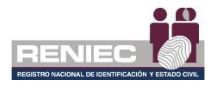

# Paso 4:

Se mostrará la siguiente pantalla, donde seleccionamos el tipo de sistema de información de los siguientes: Agente Automatizado, Secure Sockets Layer y Domain Controller; y según el sistema de información seleccionado adjuntamos el archivo de Certificate signing request (CSR):

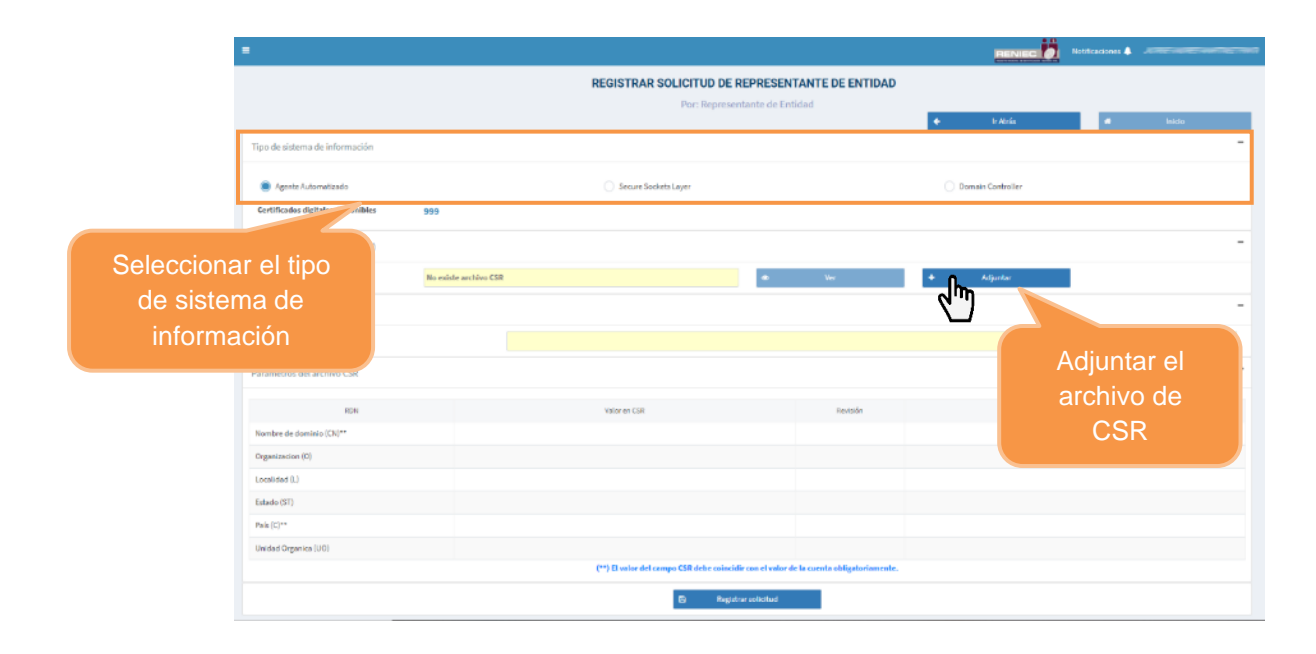

Una vez adjuntado el archivo, la Plataforma PIER realizará la Revisión del CSR; mostrándose la información de los datos del dominio y los parámetros de los archivos CSR, luego se procede a registrar la solicitud.

**Nota:** La revisión del CSR debe ser correcta para el Nombre de Dominio (CN) y el País (PE), de ser así se procede a registrar la solicitud:

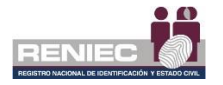

| =                                  |                                            | -                                |                            |          |
|------------------------------------|--------------------------------------------|----------------------------------|----------------------------|----------|
|                                    | REGISTRAR SOLICITUD DE RI                  | EPRESENTANTE DE E                | NTIDAD                     |          |
|                                    | Por: Represent                             | ante de Entidad                  |                            |          |
|                                    |                                            |                                  | 🗲 Ir Atrás                 | # Inicio |
| Tipo de sistema de información     |                                            |                                  |                            | -        |
| Agente Automatizado                | Secure Sockets Layer                       |                                  | O Domain Controller        |          |
| Certificados digitales disponibles | 999                                        |                                  |                            |          |
| Certificate signing request (CSR)  |                                            |                                  |                            | -        |
| CSR adjunto:                       | Nuevo archivo CSR cargado                  | 👁 Ver                            | + Adjuntar                 |          |
| Datos de dominio                   |                                            |                                  |                            | -        |
| Nombre de Dominio/Sistema:         | Agente Automatizado - PIER                 |                                  |                            |          |
| Parámetros del archivo CSR         |                                            |                                  |                            | -        |
|                                    | C=PE,CN=Agente A                           | Automatizado - PIER              |                            |          |
| RDN                                | Valor en CSR                               | Revisión                         | Valor en la C              | uenta    |
| Nombre de dominio (CN)**           | Agente Automatizado - PIER                 | 0                                | Agente Automatizado - PIER |          |
| Organizacion (O)                   |                                            | 0                                |                            |          |
| Localidad (L)                      |                                            | 0                                | Chachapoyas                |          |
| Estado (ST)                        |                                            | 0                                | Chachapoyas                |          |
| País (C)**                         | PE                                         | 0                                | PE                         |          |
| Unidad Organica (UO)               |                                            | 0                                | 555                        |          |
|                                    | (**) El valor del campo CSR debe coincidir | con el valor de la cuenta obliga | itoriamente.               |          |
| Selec                              | cionar la                                  | icitud                           |                            |          |
| opción<br>sol                      | Registrar<br>licitud                       | Todos los derechos reservado     | s.                         |          |

### Se solicitará la confirmación y se procede a confirmar la operación:

|                                                                |                                                                                               | B             | Notificaciones A           |          |
|----------------------------------------------------------------|-----------------------------------------------------------------------------------------------|---------------|----------------------------|----------|
|                                                                | REGISTRAR SOLICITUD DE REPRES<br>Por: Representante d                                         | SENTANTE DE E | NTIDAD                     | 🐠 Inicio |
| Tipo de sistema de información                                 |                                                                                               |               |                            | -        |
| Agente Automatizado     Certificados digitales     disponibles | Secure Sockets Layer                                                                          |               | Domain Controller          |          |
| Certificate signing request (CSR) CSR adjunto:                 | ¿Está seguro de registrar la solicitud?<br>evo archivo CSI SI IIIIIIIIIIIIIIIIIIIIIIIIIIIIIII | Ver           | + Adjuntar                 | -        |
| Nombre de OPC                                                  | cionar la<br>bión <b>Si</b>                                                                   |               |                            | -        |
|                                                                | C=PE,CN=Agente Automati                                                                       | izado - PIER  |                            |          |
| RDN                                                            | Valor en CSR                                                                                  | Revisión      | Valor en la G              | Cuenta   |
| Nombre de dominio (CN)**                                       | Agente Automatizado - PIER                                                                    | Ø             | Agente Automatizado - PIER |          |

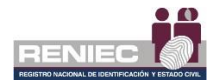

| :                                                              |              |                                                |             | B            |               | Nolificaciones 🌲 |          |
|----------------------------------------------------------------|--------------|------------------------------------------------|-------------|--------------|---------------|------------------|----------|
|                                                                |              | REGISTRAR SOLICITUD DE RI                      | EPRESEN     | ITANTE DE EI | NTIDAD        |                  |          |
| Tipo de sistema de informaci                                   | ón           | l a solicitud ha sido registrado con<br>éxito. | *           |              | ¢             | lr Alnás         | # Inicio |
| Agente Automatizado     Certificados digitales     disponibles | 998          | Secure Sockets Layer                           |             |              |               | main Controller  |          |
| Certificate signing request (C                                 | SR)          |                                                |             |              |               |                  |          |
| CSR adjunto:                                                   | Nuevo archiv | o CSR cargado                                  | ۲           | Ver          | + A           | djuntar          |          |
| Datos de dominio                                               |              |                                                |             |              |               |                  |          |
| Nombre de Dominio/Sistema:                                     |              | Agente Automatizado - PIER                     |             |              |               |                  |          |
| Parámetros del archivo CSR                                     |              |                                                |             |              |               |                  |          |
|                                                                |              | C=PE,CN=Agente A                               | utomatizado | - PIER       |               |                  |          |
| RDN                                                            |              | Valor on CSR                                   |             | Revisión     |               | Valor en la C    | uenta    |
| Nombre de dominio (CN)**                                       | Agente       | Automatizado - PIER                            |             | 0            | Agente Automa | atizado - PIER   |          |

Posteriormente podemos visualizar que la solicitud se registró correctamente.

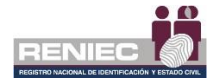

#### 6.2.2. Gestión de cancelación

1. Cancelar certificado digital por representante

### Paso 1:

Para realizar la cancelación de certificados digitales se debe seleccionar la opción **Cancelar certificados digitales por Representante** del menú:

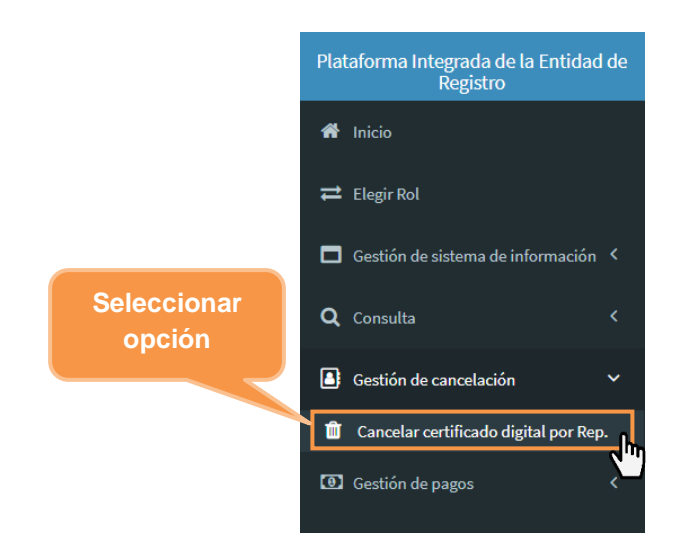

## Paso 2:

Se visualiza la siguiente pantalla donde se muestra el procedimiento de cancelación de un certificado digital.

|                                                                                                    | RENIEC                                        | Refificaciones 🌲 🛛 |
|----------------------------------------------------------------------------------------------------|-----------------------------------------------|--------------------|
| CANCELACIÓN DE CERTIFIC                                                                                                    | ADOS DIGITALES                                |                    |
| ed puede cancelar sua certificados digitales de persona natural o persona jurídica previa selección.                                                                                                    |                                               |                    |
| ecclone el motivo por el que solicita la cancelación:                                                                                                    |                                               |                    |
| Jaconste Handbach van meet ne hal is staald<br>antemoch on straken et andrektade van staal oon staal<br>sterener en anteoloo gefeling op et kente is oor stere is die stere produktion<br>werden en anteoloo generene is plante of it. It takte<br>werden is ook sterener is ook ook is it. It takte<br>werden is ook ook ook ook ook ook ook ook ook oo | sproner 155 2011 PCM<br>Seleccionar<br>opción |                    |
|                                                                                                    |                                               | • 200000           |
|                                                                                                    |                                               |                    |

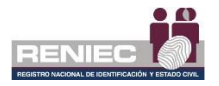

## Paso 3:

Se visualiza el siguiente formulario donde se muestra un listado de los certificados digitales de sistema de información en el cual elegiremos para cancelar:

| Consulta<br>Certificados digitales de sistema d               | CANCI                                 | CELA  | C          |         | ec<br>rti<br>de | fi    |        | ado      | os i<br>S ( | bigi<br>diç | ntales<br>gitales   |            |                       |       |
|---------------------------------------------------------------|---------------------------------------|-------|------------|---------|-----------------|-------|--------|----------|-------------|-------------|---------------------|------------|-----------------------|-------|
| Consulta<br>Certificados digitales de sistema d<br>Puñit Tipo | e información                         |       | С          | ei<br>( | rti<br>de       | fi    | C2     | ado      | S (         | diç         | gitales             |            |                       |       |
| Certificados digitales de sistema d                           | e información                         |       |            |         |                 | - ·   | SI     | ste      | ma          | as          | de                  | Atrás      | Siguiente             |       |
| Perfil Tipo                                                   |                                       |       |            |         |                 | in    | fc     | orm      | ac          | ió          | n                   |            | • Agregar             | todas |
|                                                               | N° Serie Hexadecimal                  |       |            |         |                 |       |        |          |             | 1           |                     |            | Notivo de Cancelación |       |
| Sistema de Información Agente Autor                           | natizado 32A27409996510AFF4C48BF111D0 | D01   |            |         | 200             |       | c01    |          |             |             | 17/05/2022 13:42:56 | Selectione | •                     | •     |
|                                                               |                                       |       | 10         | ٣       | H               | (     | "      | (1 of 1) | ₩           | н           |                     |            |                       |       |
| Lista de cancelación de certificado                           | s digitales                           |       |            |         |                 |       |        |          |             |             |                     |            | O Quitar              | todas |
| Perfil Tipo                                                   | N* Serie Hexadecimal                  |       |            |         | Do              | omin  | io     |          |             |             | Válido Hasta        |            | Motivo de Cancelación |       |
|                                                               |                                       | No hi | ay certifi | icado   | s digi          | itale | s sele | ccionado | s para      | cancel      | lar.                |            |                       |       |
|                                                               |                                       |       | 10         | v       | н               | 1     | ••     | (1 of 1) | ₩           | н           |                     |            |                       |       |

Se procede a elegir el **motivo de cancelación** y hacemos clic en el **botón agregar** para agregarlo en la lista de cancelación de certificados digitales de sistema de información:

| Consulta<br>Certificados digitales de sister | na de información | CANCELACIÓN E      | e certificados                 | DIGITALES                      |                                                                                                    |                                                                                                    | _                                  |
|----------------------------------------------|-------------------|--------------------|--------------------------------|--------------------------------|----------------------------------------------------------------------------------------------------|----------------------------------------------------------------------------------------------------|------------------------------------|
| Consulta<br>Certificados digitales de sister | na de información | Seleco             | cionar mo                      |                                |                                                                                                    | (                                                                                                    |                                    |
| Certificados digitales de sister             | na de Información | de c               | ancelació                      | livo<br>n                      | ← Atrá                                                                                                    |                                                                                                    | Elegir la opc<br>Agregar           |
| PGER                                         | Tipo Nº Serie     | :110000            |                                |                                | hasta                                                                                                    | Notivo de Cancel                                                                                          | ación                              |
| Sistema de Información Agente                | Automatizado 32A2 | 510/04-40400411100 |                                | 17/05/20                       | 22 13:42:56 El sostre                                                                                                    | tor ha deado de ser miembro                                                                               | rác la zerodical 💌 📭               |
| Lista de cancelación de certifi              | cados digitales   | 10 ~               | H ≪I (1 of 1) ₩                | N Elsuso<br>La info<br>Deterio | one<br>riptor ha dejado de ser miem<br>rmación contenida en el cert<br>ro o alteración o pérdida que<br>rión o uso indebián del PIN d | bro de la Entidad<br>ificado no resulta corre-<br>e afecta al PIN de accesa<br>le accesa a la clave priva | cta<br>o a la clave privada<br>ota |
| Porfil                                       | Tipo Nº Serie     | : Hexadecimal      | Dominio                        | Por ext<br>Autorio             | inción de la personería juridi<br>Iad de certificación compron                                                                        | ica de la Entidad<br>notida                                                                               |                                    |
|                                              |                   | No hay certificad  | os digitales seleccionados par | a cancel Solicitu              | id expresa                                                                                                    |                                                                                                    |                                    |
|                                              |                   | 10 👻               | ₩ ≪ (1 of 1) ₩                 | н                              |                                                                                                    |                                                                                                    |                                    |

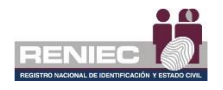

A continuación, damos clic en la opción Siguiente.

|           | =                      |                           | CANCEL                       | ACIÓN DE CERTIFICADOS D                          | IGITALES            | Clic la opción<br><b>Siguiente</b>                |              |
|-----------|------------------------|---------------------------|------------------------------|--------------------------------------------------|---------------------|---------------------------------------------------|--------------|
|           | Consulta               |                           |                              |                                                  |                     |                                                   |              |
|           |                        |                           |                              |                                                  | ÷                   | Atrás 🔶 Sigu                                      | ilente       |
| lación de | Certificados digitales | s de sistema de informa   | ción                         |                                                  |                     | • A                                               | gregar todoc |
| cados a   | Perfil                 | Tipo                      | Nº Serie Hexadecimal         | Dominio                                          | Välido hasta        | Notivo de Cancelación                             |              |
| minar     |                        |                           | No                           | se encontraron certificados digitales para el su | scriptor.           |                                                   |              |
|           | )                      |                           |                              | 10 ~ H 44 (1 of 1) ₩                             | н                   |                                                   |              |
|           | Lista de cancelación   | de certificados digitale: | 3                            |                                                  |                     | 0                                                 | Quitar todos |
|           | Perfil                 | Tipo                      | Nº Serie Hexadecimal         | Dominio                                          | Válido Hasta        | Notivo de Cancelación                             |              |
|           | Sistema de Información | Agente Automatizado       | 32A27496945103674C488F111D02 | "mmstee01                                        | 17/05/2022 13:42:56 | El suscriptor ha dejado de ser miembro de la Enti | idad 💿       |
|           |                        |                           |                              | 10 ~ H H (1 of 1) H                              | н                   |                                                   |              |
|           |                        |                           |                              |                                                  |                     |                                                   |              |
|           |                        |                           |                              |                                                  |                     |                                                   |              |
|           |                        |                           |                              |                                                  |                     |                                                   |              |
|           |                        |                           | PIER - RENI                  | EC, Lima - Perú ©2021. Todos los derecho         | s reservados.       |                                                   |              |

Confirmamos en mensaje:

| =                      |                       |                                  |                                         | H                   | NIEC D Notificad        | ones 🌲                             |   |
|------------------------|-----------------------|----------------------------------|-----------------------------------------|---------------------|-------------------------|------------------------------------|---|
|                        |                       | CANCEL                           | ACIÓN DE CERTIFICADOS                   | DIGITALES           |                         |                                    |   |
| Consulta               |                       |                                  |                                         |                     |                         |                                    |   |
|                        |                       |                                  |                                         | ÷                   | Atrás                   | → Siguiente                        | ٦ |
| Certificados digitales | de sistema de informa | nción                            |                                         |                     |                         | <ul> <li>Agregar todos</li> </ul>  |   |
| Partit                 | Tipo                  | N <sup>a</sup> Serie Hesadecimal | Dominia                                 | Vilido hasta        | Motivo d                | le Cancelación                     |   |
| Confi                  | rmamos                | Aviso                            | × para el s                             | uscriptor.          |                         |                                    |   |
| el m                   | ensaie                | ¿Está seguro de generar          | el documento de cancelación?            | н                   |                         |                                    |   |
|                        | onicajo               | ✓ Aceptar                        | × Cancelar                              |                     |                         | O Quitar todos                     |   |
| Perfil                 | Тіро                  |                                  |                                         | Válido Hasta        | Mativo d                | e Cancelación                      |   |
| Sistema de información | Agente Automatizado   | 3242745884510000-00886111001     | handred 1                               | 17/05/2022 13:42:56 | El suscriptor ha dejado | de ser miembro de la Entidad 🛛 🔍 O |   |
|                        |                       |                                  | 10 ¥ H H (1 of 1) H                     | н                   |                         |                                    |   |
|                        |                       |                                  |                                         |                     |                         |                                    |   |
|                        |                       |                                  |                                         |                     |                         |                                    |   |
|                        |                       |                                  |                                         |                     |                         |                                    |   |
|                        |                       | PIER - RENI                      | EC, Lima - Perú ©2021. Todos los derech | os reservados.      |                         |                                    |   |

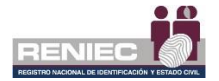

Se visualiza el documento de cancelación de certificados digitales de sistemas de información y procedemos a firmar el documento, para confirmar la cancelación de certificados digitales de sistemas de información:

| E.                                                                                                    |                                                                          | Clic la opo<br>Firmar | ión        |  |  |
|----------------------------------------------------------------------------------------------------|--------------------------------------------------------------------------|-----------------------|------------|--|--|
| CANCE                                                                                                    | 31177888                                                                 |                       |            |  |  |
| ≡ DC-00000002778.pdf 1 / 1   -                                                                                                    | 90% +   🗊 🔿                                                              | ± e                   | i / firmar |  |  |
|                                                                                                    | ÓN DE CERTIFICADOS DIGITAI                                               | LES                   |            |  |  |
| N° DOC. DE CANCELACIÓN: DC-0000002778                                                                                                    | MODALIDAD DE CANCELACIÓN:                                                | Online                |            |  |  |
| DATOS DEL SOLICITANTE:                                                                                                    | SOLICITADO POR:                                                          | Kepresentarite        |            |  |  |
| DNI (CE: 12030396                                                                                                    | Nationalidad: Parti                                                      |                       |            |  |  |
| Validación de identidad: Se verificó mediante certifica                                                                                                    | de digital.                                                              |                       |            |  |  |
|                                                                                                    |                                                                          |                       |            |  |  |
| DATOS DE LOS CERTIFICADOS<br>Cartificado 1: Sistema de información                                                                                                    | DATOS DE LOS CERTIFICADOS                                                |                       |            |  |  |
| RLG. BY10003119 Rule sound EUP PACTIMUM<br>Deriver / Gittme<br>Marine deriver / Gittme<br>Marine deriver / Gittme<br>N <sup>2</sup> Tene (washed on an an an an an an an an an an an an an | Iambro de la Estato<br>Del LABACATATIOL Correc<br>Valido 1705/2822 13-42 | mail.com<br>56        | ·          |  |  |
| DIED - DE                                                                                                    | ilEC Lima - Berú @2023, Todos los derechos :                             | manuador.             |            |  |  |

Se muestra un Aviso para confirmar la cancelación de certificados digitales de sistemas de información:

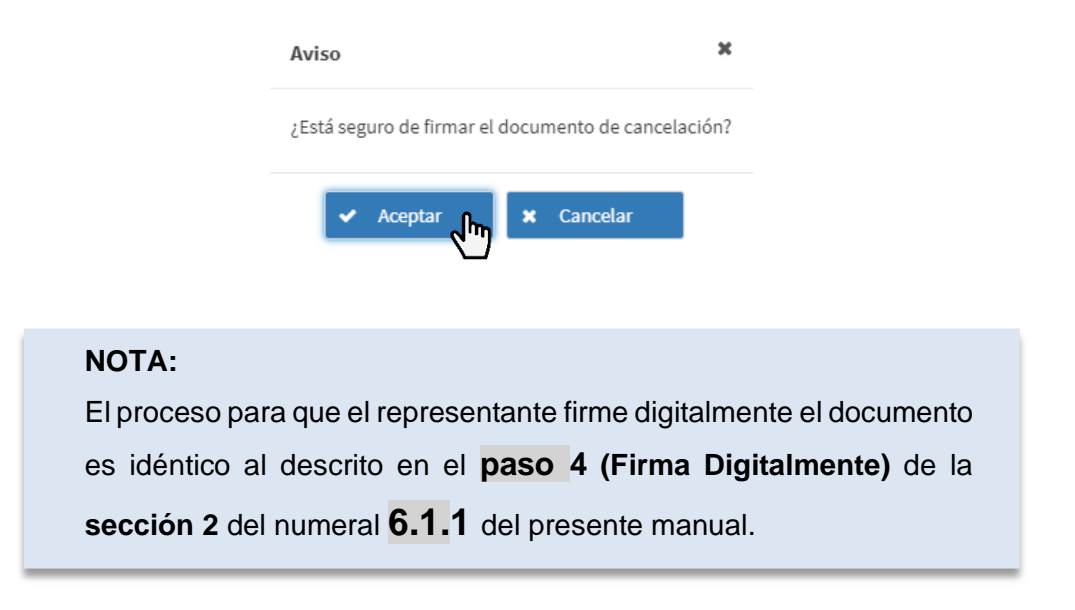

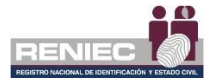

Luego de firmar el documento se mostrará el mensaje que indica que el proceso se realizó exitosamente y permite visualizar el documento firmado digitalmente:

| = |                                                            |                                                                                                    |                          |                                  |                                           |                          |   |     | Notificaciones 🌲 | JORGE ANDRES MARTINEZ PANTA |
|---|------------------------------------------------------------|----------------------------------------------------------------------------------------------------|--------------------------|----------------------------------|-------------------------------------------|--------------------------|---|-----|------------------|-----------------------------|
|   |                                                            |                                                                                                    |                          |                                  |                                           |                          |   |     |                  |                             |
|   | ≡ DC-0000                                                  | 0002778.                                                                                                    | pdf                      | Certificado:<br>correctame       | digitales cancelad<br>nte, se ha remitido | la X                     |   | ± د |                  | ✔ Firmar<br>♦ Atràs         |
| I | Documento De Cancelación de Certificados Digitales         |                                                                                                    |                          |                                  |                                           |                          |   |     |                  |                             |
|   | N° DOC, DE CANCELACIÓN: DC-00000002778                     |                                                                                                    |                          | MODALIDAD DE CANCELACIÓN: Online |                                           | Online                   |   |     |                  |                             |
|   | DATOS DEL SOLICITANTE:                                     |                                                                                                    | NTE:                     | SOLICITADO POR:                  |                                           | Representante            |   |     |                  |                             |
|   | Pre Nombres: JORGE ANDRES                                  |                                                                                                    | E ANDRES                 | Apelidos: MARTINEZ PANTA         |                                           |                          |   |     |                  |                             |
|   |                                                            | DNI/CE: 17639398                                                                                               |                          | 398                              | Nacionalidad: Parú                        |                          | 1 |     |                  |                             |
|   | Validación de identidad: Se verificó mediante certifica    |                                                                                                    |                          | do digital.                      |                                           |                          |   |     |                  |                             |
|   |                                                            | DATOS DE LOS CERTIFICADOS                                                                                      |                          |                                  |                                           |                          |   |     |                  |                             |
|   |                                                            |                                                                                                    | Certificado 1: Sistema d | e información                    |                                           |                          |   |     |                  |                             |
|   | RUC: 20100003199 Razón social: EMP NACIONAL DE PUERTOS S A |                                                                                                    |                          |                                  |                                           |                          | I |     |                  |                             |
|   |                                                            | Dominio / Sistema: hatuntec01<br>Metius de cascellacido: El suscriptor ha delado de sas mismora de la Emitidad |                          |                                  |                                           |                          |   |     |                  |                             |
|   |                                                            | N' Serie (hocadeoinal): 32A274984516AFF4C488F1110011A3ACAF471D4 Correc: andreampx@hotmail.com                  |                          |                                  |                                           |                          |   |     |                  |                             |
|   |                                                            |                                                                                                    | Tipo:                    | AGENTE AUTOMATIZADO              | Vi                                        | alido 17/05/2022 13:42:5 | 6 |     |                  |                             |
|   |                                                            |                                                                                                    |                          |                                  |                                           |                          |   |     |                  |                             |
|   |                                                            |                                                                                                    |                          |                                  |                                           |                          |   |     |                  |                             |
|   |                                                            |                                                                                                    |                          |                                  |                                           |                          |   |     |                  |                             |
|   |                                                            |                                                                                                    |                          |                                  |                                           |                          |   |     |                  |                             |
|   |                                                            |                                                                                                    |                          |                                  |                                           |                          |   |     |                  |                             |
|   |                                                            |                                                                                                    |                          |                                  |                                           |                          |   |     |                  |                             |

PIER - RENIEC, Lima - Perú ©2021. Todos los derechos reservados.